# RFID Ositrack Hand-held terminal Terminal portable

User guide / Manuel utilisateur

W916900040111 11/2006

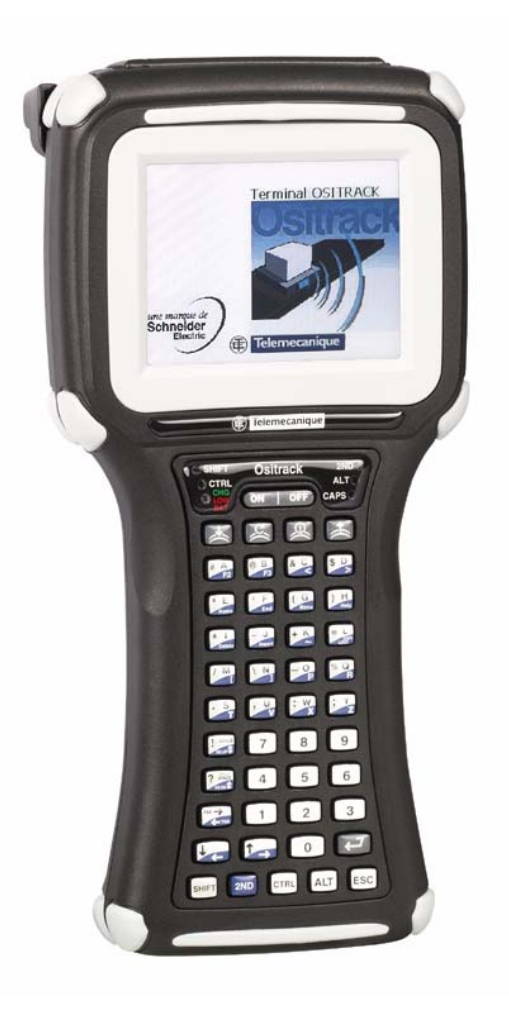

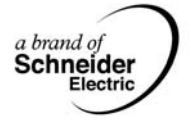

English

# **Table of Contents**

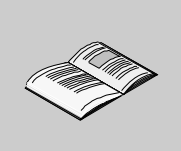

|           | Safety Information5                                                                                                    |
|-----------|----------------------------------------------------------------------------------------------------|
|           | About the Book7                                                                                                    |
| Chapter 1 | Overview         9           Overview         9                                                                                                    |
| Chapter 2 | Getting started13At a glance13Front Components and Indicators Description14Rear Components15Compact Flash Slot Cover16Interface Connections17Accessories18                 |
| Chapter 3 | Operation.         19           At a glance         19           Power         20           Data Entry         26           The Windows CE .NET Desktop         29         |
| Chapter 4 | Specific operation.                                                                                                    |
| Chapter 5 | Configuration45At a glance45The Control Panel46Changing System Settings49Taskbar and Start Menu Settings50Persistent Registry51                                            |
| Chapter 6 | Transferring files       53         At a glance       53         Using the Compact Flash Slot.       54         Using ActiveSync       56         Using Bluetooth       60 |

| Chapter 7 | Troubleshooting.   83     Troubleshooting.   83           |
|-----------|-----------------------------------------------------------|
| Chapter 8 | Specifications.   85     Specifications.   85             |
| Chapter 9 | Signal and pin assignement    89      RS 232 Cable.    89 |

# **Safety Information**

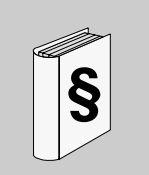

#### **Important Information**

#### NOTICE

Read these instructions carefully, and look at the equipment to become familiar with the device before trying to install, operate, or maintain it. The following special messages may appear throughout this documentation or on the equipment to warn of potential hazards or to call attention to information that clarifies or simplifies a procedure.

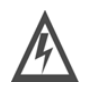

The addition of this symbol to a Danger or Warning safety label indicates that an electrical hazard exists, which will result in personal injury if the instructions are not followed.

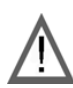

This is the safety alert symbol. It is used to alert you to potential personal injury hazards. Obey all safety messages that follow this symbol to avoid possible injury or death.

# **DANGER**

DANGER indicates an imminently hazardous situation, which, if not avoided, **will result** in death or serious injury.

# A WARNING

WARNING indicates a potentially hazardous situation, which, if not avoided, **can result** in death, serious injury, or equipment damage.

# **A** CAUTION

CAUTION indicates a potentially hazardous situation, which, if not avoided, **can result** in injury or equipment damage.

# **PLEASE NOTE** Electrical equipment should be installed, operated, serviced, and maintained only by qualified personnel. No responsibility is assumed by Schneider Electric for any consequences arising out of the use of this material.

© 2006 Schneider Electric. All Rights Reserved.

# About the Book

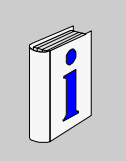

# At a Glance

| Document Scope | This document describes Hand-held terminal using.                          |                                  |
|----------------|----------------------------------------------------------------------------|----------------------------------|
| Related        |                                                                            |                                  |
| Documents      | Title of Documentation                                                     | Reference Number                 |
|                | User Guide: Ositrack Compact Stations                                      | 1655669 01                       |
| User Comments  | We welcome your comments about this documen techpub@schneider-electric.com | t. You can reach us by e-mail at |

About the Book

## **Overview**

# 1

#### **Overview**

About RFID Similar to bar code scanning, RFID (Radio Frequency IDentification) is a wireless communication technology that uses the RF portion of the electromagnetic spectrum to transmit and receive information from EPC (Electronic Product Code) tags. The tags can come in many shapes and sizes, such as disks, cards or paper labels (smart labels) and can store a simple identification number or a sophisticated database.

RFID technology is based on the simple idea that a reader can activate an electronic circuit inside a tag from a distance and exchange information. An integrated circuit inside the reader creates an alternating current. This current generates an alternating magnetic field through the reader's antenna that serves as a power source for a RFID tag. This magnetic field interacts with the antenna in the tag, which in turn, activates the tag's integrated circuit causing the tag to create a digital signal, which contains an encoded identifier number.

The tag then generates its own alternating magnetic field, which interacts with the reader's alternating magnetic field. A device inside the RFID reader senses the variations and converts this pattern to the digital signal, which interprets the tag's identifier code.

Designed for one-handed operation, the hand-held terminal features a powerful Microsoft Windows CE .NET 4.2 operating system, Intel XScale Technology Processor, color sunlight readable display with touch screen technology.

With its powerful 13.56 MHz RFID integrated reader and flip-out antenna, the handheld terminal can read and write most industry standard RFID tags within a 3.5 inch (80 mm) range making it ideal for "contactless" payments, item tracking and data collection.

In addition to Schneider Electric tag processing, the hand-held terminal is able to process other existing tags:

| Manufacturer           | Type Tag Part Number   | Protocol   | Functions                     |
|------------------------|------------------------|------------|-------------------------------|
|                        |                        |            | Identification/Read/<br>Write |
| Philips                | I•Code SLI SL2 ICS20   | ISO 15693  | Yes                           |
| Texas Instruments      | Tag-it HF-I            | ISO 15693  | Yes                           |
| EM<br>Microelectronics | 4135                   | ISO 15693  | Yes                           |
| Philips                | MF1 IC S70 (Mifare 4K) | ISO 14443A | Yes                           |
| Philips                | MF1 IC S50 (Mifare 1K) | ISO 14443A | Yes                           |

Rechargeable The hand-held terminal comes with a rechargeable Nickel Metal Hydride (NiMH) **Battery Pack** battery pack that can provide up to four hours of operating time on a full charge (with R/W operation permanently). The NiMH technology used in the hand-held terminal has exceptional charge life without the "charge memory" characteristic of conventional nickel cadmium batteries. Partially discharged batteries or extended periods with the charger left connected will not adversely affect battery life or performance. The hand-held terminal can also run on six AA Alkaline batteries. Operating The hand-held terminal uses Windows CE .NET Professional 4.2 as its operating System system. Processor The hand-held terminal utilizes an Intel PXA255 processor with XScale technology at 400 MHz. The Intel PXA255 processor is a highly integrated, 32-bit RISC

Memory and The hand-held terminal comes standard with 64 MB of SDRAM and 64 MB (approximately 16 MB used for operating system) of internal compact flash memory. For removable data storage or I/O cards, the hand-held terminal is equipped with a Compact Flash (CF) slot.

instruction set architecture.

processor that combines the efficiency of Intel design with the ARM v.5TE

English

| Displays                  | The hand-held terminal features a supertwist nematic liquid crystal 320 x 240 QVGA-TFT color sunlight readable display with options for a touch screen and LED backlight.              |
|---------------------------|----------------------------------------------------------------------------------------------------|
| Indicators                | The hand-held terminal has five LED indicators that provide the state of keypad modifier keys. An additional LED indicate charge and low battery statuses.                             |
| Interface<br>Capabilities | The hand-held terminal comes standard with one available serial port configured for RS-232 that can also provide input power (11-18VDC) and recharging capability.                     |
| Durability                | The case is made of General Electric Xenoy, one of the most durable chemical resistant materials available today. The hand-held terminal is delivered with a soft sided carrying case. |

Overview

# Getting started

# 2

# At a glance

| Overview       | This chapter describes the hand-held terminal. |      |  |
|----------------|------------------------------------------------|------|--|
| Vhat's in this | This chapter contains the following topics:    |      |  |
| Chapter?       | Торіс                                          | Page |  |
|                | Front Components and Indicators Description    | 14   |  |
|                | Rear Components                                | 15   |  |
|                | Compact Flash Slot Cover                       | 16   |  |
|                | Interface Connections                          | 17   |  |
|                | Accessories                                    | 18   |  |

### Front Components and Indicators Description

Description

This section describes the components and indicators found on the front of the hand-held terminal.

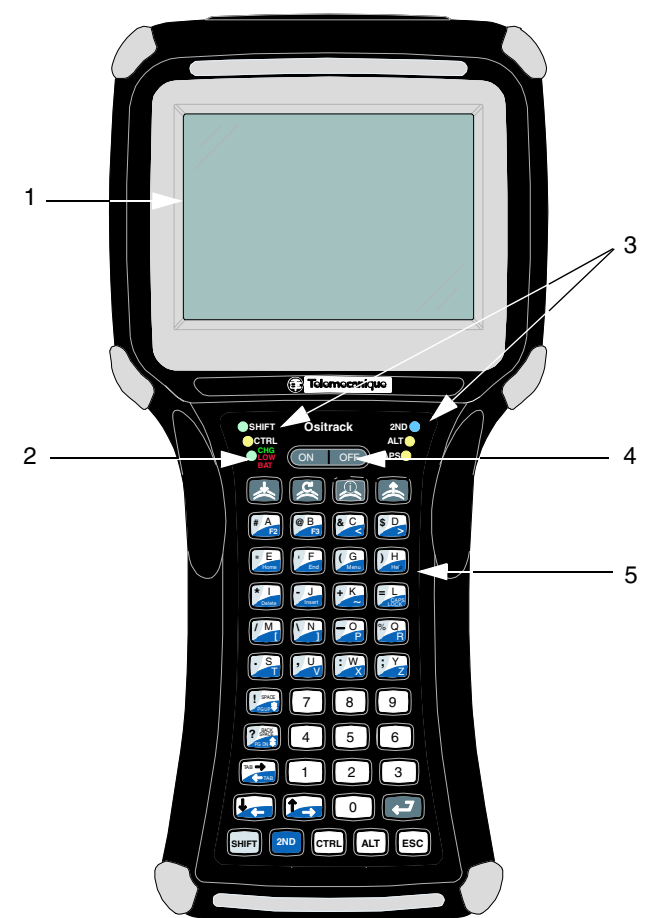

| Item | Function          | Description                                                      |
|------|-------------------|------------------------------------------------------------------|
| 1    | Display           | Supertwist nematic liquid crystal display with touch screen      |
| 2    | Battery Indicator | Indicates low battery (red) status and charging (green) status   |
| 3    | LEDs              | Indicates use of the SHIFT, CTRL, 2ND ALT and CAPS modifier keys |
| 4    | On/ Off Switch    | Controls the Power, Suspend and Resume operations                |
| 5    | Keypad            | Standard 45-key keypad                                           |

## **Rear Components**

**Description** This section describes the components found on the rear of the hand-held terminal.

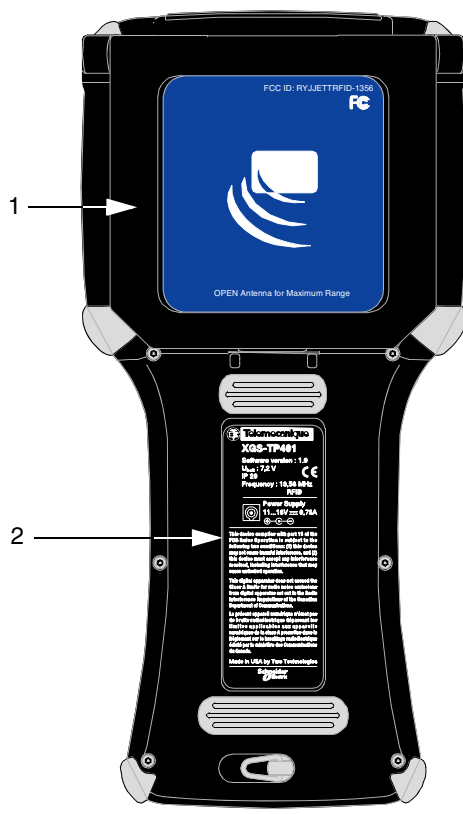

| Item | Function               | Description                                                                                                    |
|------|------------------------|----------------------------------------------------------------------------------------------------|
| 1    | RFID Module            | The RFID Module attached to the rear of the unit can read RFID tags in its storage position (show above) or swing out up to 180 degrees for maximum range.                                                                                                    |
| 2    | Battery<br>Compartment | The battery compartment can store either the Nickel Metal Hydride<br>rechargeable battery pack or six AA Alkaline batteries. You can<br>access the battery compartment by lifting up and turning the<br>retaining clip.<br>For more information using batteries, see <i>Power, p. 20</i> . |

## **Compact Flash Slot Cover**

The compact flash slot cover located on the top of the unit provides access to the compact flash slot that stores memory and device cards.

The cover has a set of screws to restrict access to the compact flash slot. The cover also provides additional protection against the elements.

For more information about inserting and removing memory and device cards, see *Using the Compact Flash Slot, p. 54.* 

Compact Flash Slot Cover Positions

Compact Flash Slot Cover in Open Position:

Compact Flash Slot Cover in Closed Position:

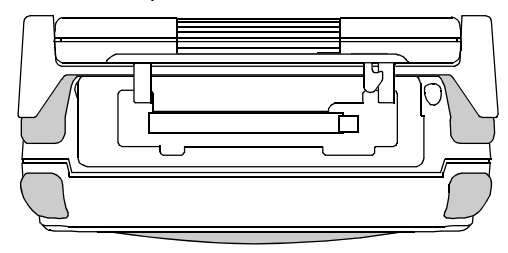

#### **Interface Connections**

#### Overview

This section describes the interface connectors found on the bottom of the handheld terminal.

Hand-held terminal connect Interface Connector :

| Connector      | RS-232 Interface | Pin-Outs                |
|----------------|------------------|-------------------------|
|                | Pin 1 = X1       | Pin 7 = DSR             |
|                | Pin 2 = Ground   | Pin 8 = RTS             |
|                | Pin 3 = RI       | Pin 9 = DCD             |
|                | Pin 4 = CTS      | Pin 10 = 11-18VDC Input |
|                | Pin 5 = DTR      | Pin 11 = Shield         |
| <u>1357911</u> | Pin 6 = TXD      | Pin 12 = RXD            |
|                |                  | •                       |
|                |                  |                         |

#### Hand-held The han terminal connect designe System without

The hand-held terminal connect system is a rugged interface with a cable connector designed for industrial environments. It features positive connector retention without the use of hardware to allow quick connecting and disconnecting. The contact design helps prevent premature failures associated with pin fatigue and cable stresses.

Power Jack The power jack found on the bottom of the hand-held terminal connect Interface Connector enables you to connect an 11-18 VDC Input power supply battery charger.

# 

#### EQUIPMENT DAMAGE

Use only power supplies approved by Telemecanique.

Use of other power supplies may cause damage to the unit.

Failure to follow this instruction can result in death, serious injury, or equipment damage.

## Accessories

Power Supplies, Cables and Adapters Telemecanique can provide the following accessories:

| Part Number                           | Part Description                                                                                                    |
|---------------------------------------|----------------------------------------------------------------------------------------------------|
| Delivered with hand-<br>held terminal | Soft Sided Carrying Case<br>Power Supply AC Adapter + International Interchangeable Plugs<br>Stylus Kit (3 styluses)<br>RS 232 cable (see <i>Signal and pin assignement, p. 89</i> ). |
| XGS TP41BA                            | Battery pack rechargeable                                                                                                    |
| XGS TP41CH                            | Recharger +International Interchangeable Plugs + XGS TP41BA)                                                                                                    |
| XBT ZGM128                            | Compact Flash Memory Card 128 MB                                                                                                    |

# Operation

# 3

### At a glance

**Overview** This chapter describe the general operation of the hand-held terminal.

What's in this Chapter?

This chapter contains the following topics:

| Торіс                       | Page | e  |
|-----------------------------|------|----|
| Power                       | 2    | 20 |
| Data Entry                  | 2    | 26 |
| The Windows CE .NET Desktop | 2    | 29 |

## Power

# **Generalities** The hand-held terminal comes with a rechargeable Nickel Metal Hydride (NiMH) battery pack that can provide up to four hours of operating time on a full charge (with R/W operation permanently). This battery is fully charged and installed in the unit when shipped. However, because some battery dissipation occurs between the time when the unit ships and when you start using it, you should charge the unit for approximately four hours before using it without the battery charger/power supply connected.

Charging the Unit The nickel metal hydride battery technology used in the hand-held terminal has exceptional charge life without the "charge memory" characteristic of conventional nickel cadmium batteries. Partially discharged batteries or extended periods with the charger left connected will not adversely affect battery life or performance.

**Note:** Because the internal battery charger senses several conditions, including temperature, you should charge the unit away from any known or potential heat sources. Units exposed to temperatures in excess of 110 degrees Fahrenheit (43 degrees Celcius) during the charge cycle may experience incomplete charging and reduced operating time per charge.

| Step | Action                                                                                                    |
|------|----------------------------------------------------------------------------------------------------|
| 1    | Fit mains input Plug before use AC/DC Adapter 100240 VAC Output 15VDC. Plug the power jack into the receptacle on the bottom of your hand-held terminal.          |
| 2    | Plug the power jack into the receptacle on the bottom of your hand-held terminal.                                                                                 |
| 3    | Plug the battery charger/power supply into a power outlet. The Charge LED should turn on, indicating that the batteries are charging (see Table after).           |
| 4    | Once the battery is fully charged (approximately four hours), you can disconnect the AC power supply and run the hand-held terminal exclusively on battery power. |

# Charge/LowWhen using the NiMH battery pack, the CHARGE/LOW BAT LED will indicate the<br/>current battery status as shown in the table below.

Charge/Low Battery Indicator:

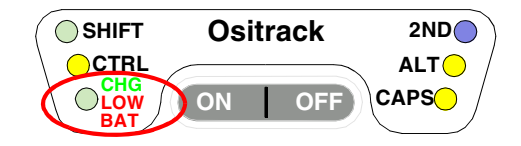

| Function | Description                                                                                                    |  |  |  |  |
|----------|----------------------------------------------------------------------------------------------------|--|--|--|--|
| CHARGE   | <ul> <li>With the power supply connected, the CHARGE/LOW BAT LED will indicate one of following conditions:</li> <li>High Power Charge—the LED will turn solid green</li> <li>Fully/Near Full Charge—the LED will blink green about four times a second</li> <li>Trickle Charge—the LED will blink green approximately once per second when either the battery voltage and/or temperature of the battery assembly are not within acceptable limits</li> </ul> |  |  |  |  |
| LOW BAT  | <ul> <li>With the power supply disconnected, the CHARGE/LOW BAT LED will indicate one of following conditions:</li> <li>Batteries are low— the CHARGE/LOW BAT LED will blink red once per second when there is approximately 60 minutes of power remaining</li> <li>Batteries are very low—the CHARGE/LOW BAT LED will turn solid red when there is approximately 10 minutes of power is remaining</li> </ul>                                                 |  |  |  |  |

# Power/SuspendThe On/Off switch is located above the keypad. Its function depends on the state ofSwitchthe hand-held terminal at the time the switch is pressed and on the length of time<br/>that the switch is depressed. Operations that the Power switch can initiate are:

- Power On
- Power Off
- Suspend

Power/Suspend Switch:

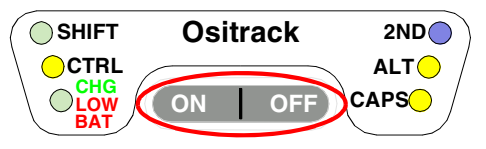

| Power On     | To power on the hand-held terminal:                                                                                                    |                                                                                                    |  |  |  |  |  |  |
|--------------|----------------------------------------------------------------------------------------------------|----------------------------------------------------------------------------------------------------|--|--|--|--|--|--|
|              | Step                                                                                                    | Action                                                                                                    |  |  |  |  |  |  |
|              | 1         Press and hold the ON/OFF switch for one second.                                                                                              |                                                                                                    |  |  |  |  |  |  |
|              | 2                                                                                                    | The unit should turn on and begin displaying the boot-up process. For example:                                                                                     |  |  |  |  |  |  |
|              |                                                                                                    | ***** JETT.ce ****                                                                                                    |  |  |  |  |  |  |
|              |                                                                                                    | Loader Ver x.x.x Socket                                                                                                    |  |  |  |  |  |  |
|              |                                                                                                    | Booting from System                                                                                                    |  |  |  |  |  |  |
|              |                                                                                                    | Loading CE image                                                                                                    |  |  |  |  |  |  |
|              |                                                                                                    | #######################################                                                                                                    |  |  |  |  |  |  |
|              |                                                                                                    |                                                                                                    |  |  |  |  |  |  |
|              |                                                                                                    |                                                                                                    |  |  |  |  |  |  |
|              |                                                                                                    | Where x.x.x is the version number                                                                                                    |  |  |  |  |  |  |
|              | 3                                                                                                    | After approximately 20-25 seconds, the Windows CE .NET desktop should appear.                                                                                      |  |  |  |  |  |  |
|              |                                                                                                    | However, because there is no outward indication (such as a flashing LED) that the hand-held terminal is powered off or in Suspend mode, the hand-held terminal may |  |  |  |  |  |  |
|              |                                                                                                    | resume an active application if it is indeed in a suspended state.                                                                                                 |  |  |  |  |  |  |
|              |                                                                                                    | If the unit does not power up or you cannot select any items from the desktop, refer                                                                               |  |  |  |  |  |  |
|              | to the "Troubleshooting" chapter for help.                                                                                                    |                                                                                                    |  |  |  |  |  |  |
|              |                                                                                                    |                                                                                                    |  |  |  |  |  |  |
| Power Off    | To turr                                                                                                    | n off the hand-held terminal, press and hold the ON/Off switch for                                                                                                 |  |  |  |  |  |  |
|              | and ce                                                                                                    | ease serial port operations).                                                                                                    |  |  |  |  |  |  |
|              |                                                                                                    |                                                                                                    |  |  |  |  |  |  |
| Suspend Mode | Suspe                                                                                                    | nd mode allows you to suspend, but not terminate active applications. In this                                                                                      |  |  |  |  |  |  |
|              | mode, the display will turn off and the hand-held terminal will cease serial port                                                                       |                                                                                                    |  |  |  |  |  |  |
|              | power                                                                                                    |                                                                                                    |  |  |  |  |  |  |
|              | To pla                                                                                                    | ce the unit in Suspend mode, press and release the ON/Off switch.                                                                                                  |  |  |  |  |  |  |
|              | To tak                                                                                                    | e the hand-held terminal out of Suspend mode, either touch the screen or                                                                                           |  |  |  |  |  |  |
|              | press and release any key. The display will turn on and the hand-he<br>resume running any suspended application, but you must restart an<br>operations. |                                                                                                    |  |  |  |  |  |  |
|              | If you a<br>vice ve<br>susper                                                                                                    | attempt to resume immediately after suspending the hand-held terminal or<br>ersa, the unit will automatically delay three seconds before resuming or<br>nding.     |  |  |  |  |  |  |

English

English

PowerBattery-powered units can utilize a rechargeable Nickel Metal Hydride (NiMH)Managementbattery pack that has an average operating time between ten and twelve hours on a<br/>full charge with power management and approximately eight hours without power<br/>management. As with all battery-powered devices, the operating time is completely<br/>dependent on the environment, device usage and the number and type of power-<br/>drawing peripherals attached. The battery discharge rate in a full "Power Off" state<br/>is only slightly higher to the self-discharge rate of the battery itself.

**Note:** Allowing the batteries to remain in a low or very low condition will cause the unit to enter Suspend mode. In either case, you should save your work and recharge the unit as soon as possible

- Use external power for PC Card operations whenever possible— some PC Cards as well as extended communication via the serial port, may require large amounts of power to operate, and can guickly drain the batteries.
- Limit the use of backlight—minimize backlight use when you are operating on battery power. You can adjust the backlight timeout level through the Display Settings in the Control Panel or on some units by using the keypad.
- Shorten Auto-suspend time—the hand-held terminal is automatically set to suspend operation to conserve battery power when you have not used the keyboard or the stylus after three minutes. You can increase the Auto-suspend time by changing the Power settings in the Control Panel.

#### Replacing Batteries/Battery Pack

# A WARNING

#### **RISK OF EXPLOSION**

Only use the supplied NiMH battery with this equipment.

Replacement batteries must be identical (XGS TP41BA) or an approved equivalent. Recycle or properly dispose of used batteries.

Failure to follow this instruction can result in death, serious injury, or equipment damage.

To replace the rechargeable battery pack or change AA batteries:

| Step | Action                                                                                                    |
|------|----------------------------------------------------------------------------------------------------|
| 1    | Turn the power off. With the unit face down, pull the battery cover retaining clip up from its recessed slot and turn the clip in a counter clockwise motion (see Figure bellow). |
| 2    | Lift the cover up and remove the batteries/battery pack.                                                                                                    |
| 3    | If the unit contains a NIMH battery pack, use the tab to lift up on the battery pack and then out.                                                                                |
| 4    | Close the battery cover and turn the battery cover retaining clip clockwise to lock the cover.                                                                                    |

## Changing Batteries:

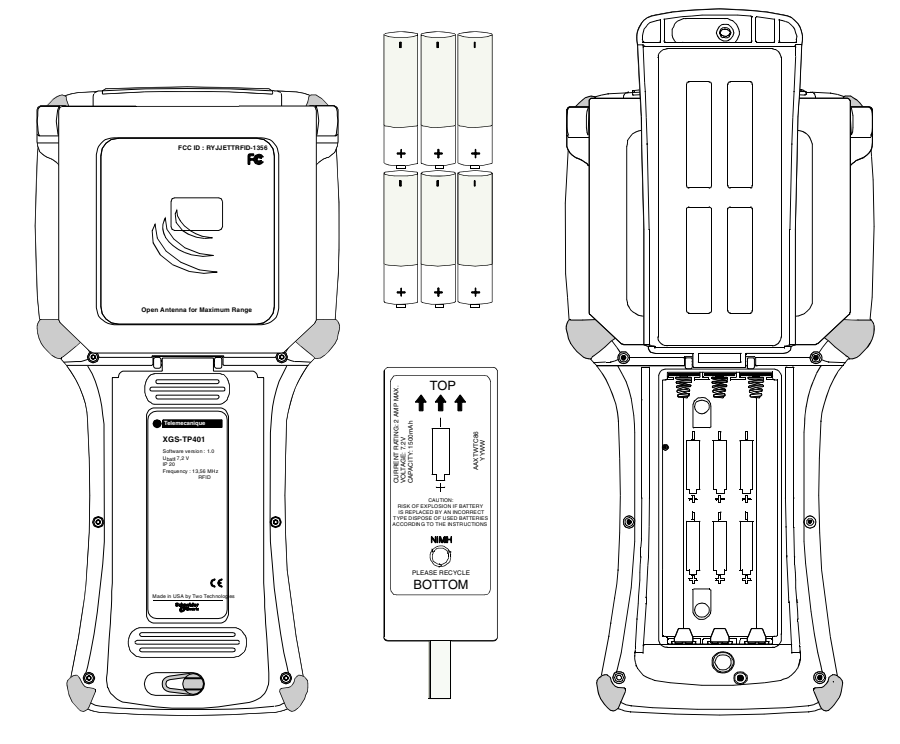

# **45-Key Keypads** In order to provide the functionality of a full-sized keyboard with only 45 keys, the hand-held terminal keypad must depart from PC-style key assignment conventions by making use of modifier keys. Units configured with the standard 45-key keypad typically utilize five LED indicators (located above the ON/OFF switch) to indicate the active state of keypad modifier keys. Units also have keypad functions to adjust the contrast and backlight.

**Modifier Keys** The following modifier keys (located on the bottom of the keypad) enable you to access the various functions that can appear on a key.

Multifunctional Key example:

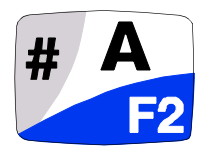

Modifier keys take effect when first pressed and typically remain in effect until you press another key, unless its another Modifier key. Unit use LEDs to indicate the selection of a Modifier key.

- CTRL and ALT Keys—operate in the same manner as on conventional PCs, except that by default they have a one-time locking action to facilitate one-handed operation.
- SHIFT Key—unlike conventional PC keyboards, the SHIFT key enables you to access symbols, punctuation marks rather than shift alphabetic keys to uppercase. The SHIFT key has a one-time locking action to facilitate one-handed operation.

The functions and characters accessed via the SHIFT key appear in the upper left of a key, shaded in gray.

• 2ND Key : The functions and characters accessed via the 2nd key appear at the bottom of a key, shaded in blue.

It also shifts other keys for punctuation, non-printing characters (such as Delete and TAB), and PC key definitions (such as PageUp, PageDown, Home, Insert and Caps Lock). Like other Modifier keys, the 2nd key has a one-time locking action to facilitate one-handed operation.

Modifier Key Actions

| Key Presses     | Result        |
|-----------------|---------------|
| A               | Lowercase "a" |
| Shift & A       | #             |
| 2ND & A         | F2            |
| 2ND & Caps Lock | Uppercase "A" |

# **CE Keyboard** In addition to entering data through the keypad, you can also enter data by using the CE Keyboard.

This utility displays a keyboard on the screen to allow data entry via the Command Line or into applications where "text accessibility" control has focus (i.e., text or combo box).

To use the CE Keyboard, select Program \ Tools \ CeKeys from the Start menu.

To minimize the keyboard, click the keyboard icon that appears in the system tray CE Keyboard

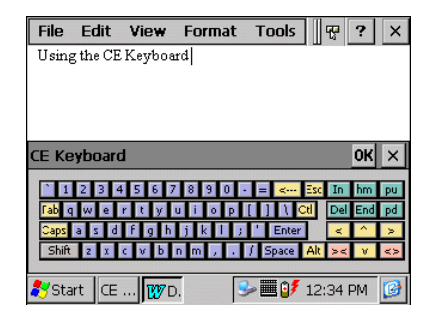

#### The Windows CE .NET Desktop

#### Generality

**Note:** Due to limitations and sizing constraints, some features and functions of the Windows CE .NET Professional operating system (such as Bluetooth and Windows Media Player) may not be available or not available on the hand-held terminal at time of this writing.

This section provides a brief overview of the functions that appear on the hand-held terminal desktop. For information on how to change desktop settings, refer to the unit's on-line help.

Windows CE .NET Desktop

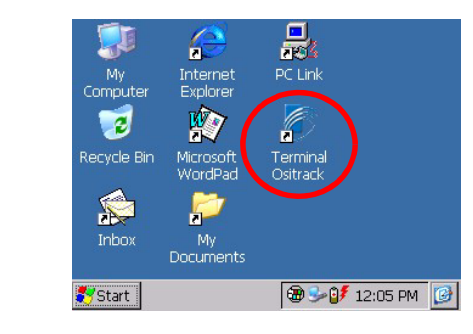

#### Desktop Functions

You can access the following applications, functions and data entry utilities from the hand-held terminal desktop:

| lcon                 | Function             | Description                                                                                                    |  |  |
|----------------------|----------------------|----------------------------------------------------------------------------------------------------|--|--|
| 2                    | Recycle Bin          | Use the Recycle Bin to restore deleted files or empty the bin to create more disk space.                                                            |  |  |
|                      | My Computer          | Use My Computer to navigate and view the folders and files stored on the hand-held terminal.                                                        |  |  |
|                      | Inbox                | Use the Inbox to send and receive e-mail by connecting to a POP3 or IMAP4 server.                                                                   |  |  |
| R                    | My Documents         | The default storage location for documents, graphics, and other files.                                                                              |  |  |
| Microsoft<br>WordPad |                      | Use WordPad to create or edit text files that contain formatting or graphics.                                                                       |  |  |
| Internet Explorer    |                      | Use Pocket Internet Explorer to view Web pages. You will need a modem or Ethernet card to connect to an Internet service provider (ISP) or network. |  |  |
|                      | PC Link              | Use PC Link to make an ActiveSync, Bluetooth or other type of connection to another device                                                          |  |  |
| Ø                    | Terminal<br>Ositrack | Use to launch Ositrack software                                                                                                    |  |  |

# **The Taskbar** The taskbar at the bottom of the hand-held terminal desktop displays the Start button, buttons of currently running applications, the Status Area and the Show Desktop icon.

Windows CE .NET Desktop Taskbar

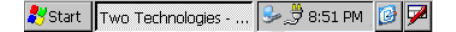

Tap the Start button to display the Start menu (see below for details). For each open application, a button appears on the taskbar. Simply tap the application's button to activate it.

The status area appears on the right and by default displays small icons for the input panel, current time, power status and network connections. Tap a small icon to activate the related program.

Tapping the Show Desktop icon minimizes active applications and redisplays the desktop. Tapping the Keyboard icon displays the Input Panel menu for data entry.

Power StatusThe hand-held terminal will display power status icons (see the following table) in<br/>the taskbar status area to indicate power use, charging status and low battery<br/>conditions.

Power Status Icons

| lcon     | Description                                                                                                    |
|----------|----------------------------------------------------------------------------------------------------|
|          | External AC power supply connected                                                                                          |
|          | Batteries are charging                                                                                                    |
| <b>Í</b> | Batteries are low—approximately 60 minutes or less of use remaining (the CHARGE/LOW BAT LED will blink red once per second) |
| !        | Batteries are very low—approximately 10 minutes or less of use remaining (the CHARGE/LOW BAT LED will turn solid red)       |

**The Start Menu** When you tap Start, the Start menu appears:

| n Programs           | ٠ |
|----------------------|---|
| ☆ F <u>a</u> vorites | ۲ |
| C Documents          | ٠ |
| 🕑 Settings           | ۲ |
| 🤣 <u>H</u> elp       |   |
| 📿 <u>R</u> un        |   |

By tapping one of the menu's icons (and not the name), you can:

- Open programs that do not appear on the desktop
- View a list of web sites added to your Favorites List
- View recently accessed documents and images
- Access the Control Panel, establish connections, or configure the Taskbar and Start Menu
- View Help
- Start an application using the Run command
- Place the unit in Suspend mode

English

Operation

# **Specific operation**

# 4

## **Quick start**

Principle The objective of this paragraph is to describe how to use the Schneider specific software

How to start the<br/>softwareTo launch the Schneider specific software, click on the following icon in the Windows<br/>desktop:

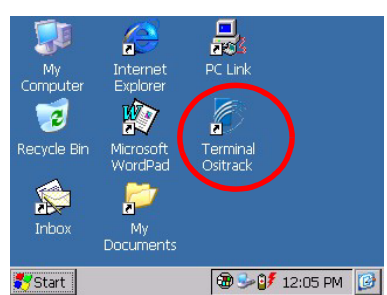

The home page is displayed

|                                     | Terminal OSITRACK<br>Version X.X |
|-------------------------------------|----------------------------------|
| a brand of<br>Schneider<br>Eloctric | Application language : English   |
|                                     | Start Exit ?                     |

This page is use to select the language of the application.

To change language, the user clicks on the "application language" button and he selects the file corresponding to the language (".lng" extension).

Once the language chosen, the user can launch or quit the application.

From the main page, all the functions of the application can be performed.

| Variab | Variables table Tools ? |         |   |   |  |       |  |
|--------|-------------------------|---------|---|---|--|-------|--|
| Addr.  | Sy                      | /mboles | 6 |   |  | Value |  |
|        |                         |         |   |   |  |       |  |
|        |                         |         |   |   |  |       |  |
|        |                         |         |   |   |  |       |  |
|        |                         |         |   |   |  |       |  |
|        |                         |         |   |   |  |       |  |
|        |                         |         |   |   |  |       |  |
|        |                         |         |   |   |  |       |  |
|        |                         |         |   |   |  |       |  |
|        |                         |         |   |   |  |       |  |
|        |                         |         |   |   |  |       |  |
|        |                         |         |   |   |  |       |  |
|        | RFIE                    | )       |   | - |  |       |  |

An empty table appears on the opening of the application.

#### Create a table To create a table, select "New" in "Variables table" menu.

The table is presented in the following way :

| Property     | perty Description                                                                                                    |    |  |  |
|--------------|----------------------------------------------------------------------------------------------------|----|--|--|
| Address      | Address of the variable in the tag                                                                                          | 5  |  |  |
| Format       | Display format of the address. This format can be decimal (d) or hexadecimal (h).                                           |    |  |  |
| Symbole      | Name of the variable                                                                                                    | 30 |  |  |
| Access       | Access type of the variable. The access can be read only (r), read/write (rw) or write only mode (w).                       | 2  |  |  |
| Value        | This value represents the value read or written in the tag.                                                                 | 19 |  |  |
| Value format | Display format of the value. This format can be decimal (d),<br>hexadecimal (h), binary (b), ASCII (a) or decimal byte (o). | 1  |  |  |

#### Example :

| Address |   | Symbole                    |    | Value               |   |
|---------|---|----------------------------|----|---------------------|---|
| 000A    | h | Number of the box          | r  | 56                  | d |
| 12      | d | Number of parts in the box | r  | 1200                | d |
| 000F    | h | Checked box                | rw | 0                   | а |
| 0010    | h | Controller                 | w  | JM                  | а |
| 0020    | d | Machine configuration      | r  | 0101 0101 0101 0101 | b |
|         |   |                            |    |                     |   |

The user double-clicks on the address cell of an empty line to enter a new variable.

| Va | riables table | Tools | ?          |               |
|----|---------------|-------|------------|---------------|
| A  | New variable  |       |            |               |
|    | Address : 0   |       | Format :   | d (decimal)   |
| E. | Symbole :     |       |            |               |
|    | Nb Addr : 1   |       | Access :   | r (read)      |
| l  |               | Va    | lue format | : d (decimal) |
|    |               |       | C          | OK Cancel ?   |
|    | ·· RFID       |       |            |               |

Using this dialogbox, the user is able to enter automatically a continuation of consecutive addresses. He just enters the start address and the total number of addresses.

Note: A table cannot contain more than 6816 variables.

| Save a table | To save a table, select "Save" in "Variables table" menu.                                                                                                    |
|--------------|----------------------------------------------------------------------------------------------------|
|              | If the table was never saved, a "Save as" dialogbox opens. The user must type a name for the file. The name can include a path. For example, to save a file called "MyTable" to "My Documents", the user types: \My Documents\MyTable. By default, files are saved to "\SystemCF\Variables Tables". |
| Open a table | To open a table, the user:                                                                                                    |
|              | <ul> <li>selects "Open" in "Variables table" menu.</li> <li>clicks on the ".xgs" file corresponding to the variables table.</li> </ul>                                                                                                    |

• clicks on the "OK" button.

The table is opened in the main window of the application. Each line represents a variable, and each column represents a property of the variable
Setup tool To configure the terminal, the user selects the "Tools" menu and he clicks the setup command. Using this function, the user can choose an RFID antenna or the serial port, depending of the tag to be used.

The terminal setup window opens:

| V | ariables table | Tools                           | ?                                               |   |        |   |
|---|----------------|---------------------------------|-------------------------------------------------|---|--------|---|
| A | Terminal cont  | iguration                       |                                                 |   |        |   |
|   | Choose tags of | data excha                      | ange mean:                                      | s |        |   |
|   |                | RFID<br>XGST<br>XGST<br>Ø Other | antenna<br>311 reader<br>312 reader<br>stations | r |        |   |
|   |                |                                 | 0                                               | Ж | Cancel | ? |
|   | ·· RFID        |                                 |                                                 |   |        |   |

If the user selects "Other stations", the serial port parameters setup window opens:

| Variables table  | Tools       | ?                                                                           |
|------------------|-------------|-----------------------------------------------------------------------------|
| A Serial port co | nfiguratio  | n                                                                           |
| Frar             | ne length ( | Bauds rate : 9600<br>Parity : Without<br>32#128 words) 32<br>Slave addr : 1 |
|                  | ОК          | Cancel Check ?                                                              |
| ·· RFID          |             |                                                                             |

The user can check the serial port configuration by clicking on the "Check" button:

- If the configuration is correct, the message "Serial port parameters ok" is displayed
- If the configuration is not correct, the message "Serial port parameters failed!" is displayed.

If the user selects "RFID antenna", the RFID tag type configuration window opens:

| v | Variables table Tools ? |                  |                                       |             |  |
|---|-------------------------|------------------|---------------------------------------|-------------|--|
| A | RFID tag type           | e configura      | tion                                  |             |  |
|   | Select the c            | apacity of t     | he tags used                          |             |  |
|   |                         | ➡ Tags<br>▼ Tags | <= 256 bytes (RF<br>> 256 bytes (RFII | ID-)<br>)+) |  |
|   |                         |                  | ОК                                    | Cancel ?    |  |
|   | ·· RFID                 |                  |                                       |             |  |

The user select the capacity of the tags used.

If the tag type is modified, the next operation on the tag (read, write, identification, ...) displays a new window:

| RFID antenna reconfiguration. PLEASE WAIT! |  |  |
|--------------------------------------------|--|--|
| JETT•RFID+ Firmware Utility                |  |  |
| Status                                     |  |  |
| Transfer running                           |  |  |
| Status: Converting hex file.               |  |  |
|                                            |  |  |
|                                            |  |  |
| Process time: 00:00:10                     |  |  |
| ·· RFID                                    |  |  |

The user must wait while the window is opened (around 20 seconds).

Remark: During this operation, if the user clicks on "Cancel" button or powers off the hand-held terminal, save the variable table and restart the application.

Once this window closed, the selected operation on the tag is launched.

#### Password

A password allows to protect a variables table.

**Password definition:** If the table is not protected, the user can define a password by clicking on "Password" in the "Tools' menu.

The password definition window opens:

| Variables table | Tools   | ?                  |    |        |   |
|-----------------|---------|--------------------|----|--------|---|
| A Password def  | inition |                    |    |        | T |
|                 | Pa      | assword<br>Confirm |    |        |   |
|                 |         |                    | OK | Cancel | ? |
| ·· RFID         |         |                    |    |        |   |

The procedure is as follows:

- Define the password in the first field (8 characters max.).
- Confirm the password in the second field (8 characters max.).
- Validate the new password by pressing the "Enter" key.

**Enter password:** To enter a password, click on "Password" in the "Tools" menu. In the dialogbox, type the password then press the "enter" button on the keyboard. The table is unlocked.

| Variables table | Tools | ?       |        |   |
|-----------------|-------|---------|--------|---|
| A Enter passwo  | ord   |         |        |   |
|                 | Pa    | assword |        |   |
|                 |       |         | Cancel | ? |
| ·· RFID         |       |         |        |   |

**Password modification:** To modify the password, the user must unlock the table first. If the table is unlocked, click on "Password" in the "Tools" menu. A dialogbox opens. In this dialogbox, the user can deactivate the protection.

To cancel the protection with a password, unselect the "Activate the password protection" checkbox.

| Variables table | Tools       | ?                  |          |   |        |   |
|-----------------|-------------|--------------------|----------|---|--------|---|
| A Password n    | odificatior | 1                  |          |   |        |   |
| <b>I</b> ⊄ Ac   | tivate pass | word pro           | otection |   |        |   |
|                 | Pa          | ıssword<br>Confirm |          |   |        |   |
|                 |             |                    | OK       | 1 | Cancel | ? |
| ·· RFID         |             |                    |          |   |        |   |

The procedure of modification of the password is as follows:

- Define the password in the first field (8 characters max.).
- Confirm the password in the second field (8 characters max.).
- Validate the new password by pressing the "Enter" key.

**Tag initialization** This function makes it possible to the user to write repetitive values in the tag memory.

The user clicks on "Tag init" in the "Tools" menu.

| Variables table    | Tools   | ?               |          |
|--------------------|---------|-----------------|----------|
| A Tag initializati | ion     |                 |          |
| Key decimal        | values. |                 |          |
|                    |         | First address:  | 0        |
|                    |         | Last address:   | 0        |
|                    |         | Value to write: | 0        |
|                    |         |                 |          |
|                    |         | Start           | Cancel ? |
| ··· BEID           |         |                 |          |

The dialogbox is organized in the following way:

- First addr.: first address in the table,
- Last addr.: last address in the table,
- Value: value to repeat in the table.

The user enters the first address, the last address and the value to write in the table.

The application generates a beep when the user click on the "Start" button.

If the write finishes without error, the application generates a new beep to announce the end of the writing. A resulting message is displayed.

If a writing error occurs, the application generates two beeps and the message "Error #Adr: #" is displayed.

Value definition To enter a value in a variable, the user double-clicks on the field "Value". A dialogbox, containing five fields (each one corresponding to a value format : decimal, hexadecimal, binary, ASCII and decimal byte) opens.

| Variables table Tools | ?             |
|-----------------------|---------------|
| A Value definition    |               |
| Decimal format: 0     |               |
| Hexa format:          | 000           |
| ASCII format:         |               |
| Binary for format:    | 000 0000 0000 |
| Dec byte format:      | 0             |
|                       |               |
|                       | OK Cancel ?   |
| ·· RFID               |               |

The decimal byte format is a specific format. It displays the MSB and LSB in decimal format. For example : FFFF (hex) = 255 - 255 (decimal byte)

Only the field corresponding to the selected value format is activated.

The user enter the value and click on the "Ok" button to validate.

| Keyboard        |  |
|-----------------|--|
| functionalities |  |

| Main fun  | ction:                                                                                                    |
|-----------|----------------------------------------------------------------------------------------------------|
| Button    | Function                                                                                                    |
| *         | <b>READ A TAG</b><br>This button allows to fill the variables table with the values read on the tag. The reading of a tag does nothing but fill the variables defined in the table, without adding the variables contained in the tag.                                                                                                    |
|           | <ul> <li>The application generates a beep when the user clicks on the button. After reading, the message "Reading OK" is displayed.</li> <li>The following errors can occur:</li> <li>If a reading error occurs, the application generates two beeps and the message "Error #Adr: #" is displayed.</li> </ul>                                                                                                    |
|           | <ul> <li>If there is no tag, the application generates two beeps and the following message<br/>"Error 300" is displayed.</li> <li>If the variables table is empty, the message "Empty variables table" is displayed.</li> <li>If there is no variables in read or read/write mode, the application generates one<br/>beep and the message "Nothing to read" is displayed.</li> </ul>                                                                                                    |
| <u>بر</u> | <b>READ A TAG CONTINUOUSLY</b><br>This button allows to read a tag continuously.<br>The application generates a beep when the user clicks on the "Cycling reading"<br>button. The tag is read continuously until the user presses the button again.<br>The following errors can occur:                                                                                                    |
|           | <ul> <li>If there is no tag, the application generates two beeps and the following message<br/>"Error 300" is displayed.</li> <li>If the variables table is empty, the message "Empty variables table" is displayed.</li> <li>If there is no variables in read or read/write mode, the application generates one<br/>beep and the message "Nothing to read" is displayed.</li> </ul>                                                                                                    |
|           | <b>IDENTIFY A TAG</b><br>This function allows the user to identify the tag. It is only valid for RFID tags. If there is no tag, the message "Identification failed" is displayed.                                                                                                    |
| *         | <ul> <li>WRITE A TAG</li> <li>This button allows the user to insert writable values on the tag. Symbols are only recorded in the table, not in the tag. If the variables table is not empty, a writing confirmation popup is displayed. The user must press the "Writing button" again. The application generates a beep.</li> <li>The following errors can occur:</li> <li>If a writing error occurs, the application generates two beeps and the message "Error #Adr: #" is displayed.</li> <li>If there is no tag, the application generates two beeps and the following message "Error 300" is displayed.</li> <li>If the variables table is empty, the message "Empty variables table" is displayed.</li> <li>If there is no variables in write or if there is no value to be written, the application</li> </ul> |

General function:

| Button   | Function                                                                             |
|----------|--------------------------------------------------------------------------------------|
| Je or    | These buttons allow the user to move in a field or change line in a variables table. |
|          | This button allows the user to move from field to field.                             |
| <b>C</b> | This button allows the user to validate a value.                                     |
| 2ND + G  | This buttons combination allows the user to reach to the menu bar.                   |
| 2ND +    | This buttons combination allows the user to open the corresponding help window page. |
| 2ND +    | This buttons combination allows the user to reach the top of the variables table.    |
| 2ND +    | This buttons combination allows the user to reach the bottom of the variables table. |
| 2ND + #  | This buttons combination allows the user to expand the start menu.                   |

### Configuration

## 5

#### At a glance

| Overview       | This chapter describe the different configuration of the hand-held terminal. |      |  |  |
|----------------|------------------------------------------------------------------------------|------|--|--|
| What's in this | This chapter contains the following topics:                                  |      |  |  |
| Chapter?       | Торіс                                                                        | Page |  |  |
|                | The Control Panel                                                            | 46   |  |  |
|                | Changing System Settings                                                     | 49   |  |  |
|                | Taskbar and Start Menu Settings                                              | 50   |  |  |
|                | Persistent Registry                                                          | 51   |  |  |

#### **The Control Panel**

## The ControlThe table below lists the available control panel functions on the hand-held terminal.Panel

| lcon       | Function                          | Description                                                                                                    |
|------------|-----------------------------------|----------------------------------------------------------------------------------------------------|
| <b>P</b> į | Aux Switch                        | For units with a second COM that supplies 5VDC output, use this function to set the default power state (On or Off), and test the connected devices.                                                                                                 |
| ÎÎ         | Backlight                         | Use this function to adjust the backlight setting for the following conditions: Line Active, Line Active Inactive, Battery Active and Battery Inactive.                                                                                              |
| <b>*</b>   | Battery Select                    | Select one of the following options to calibrate the power status icons for proper use:<br>NIMH, AC Line or Alkaline.                                                                                                    |
|            | Beep Select                       | Use this function to change the frequency, volume and duration properties of the beep.                                                                                                    |
| *          | Bluetooth<br>Device<br>Properties | Use this function to scan for other Bluetooth devices and services in the area. For use by Bluetooth cards manufactured by companies other than Socket Communications, Inc. Socket cards use a different control. See <i>Using Bluetooth, p. 60.</i> |
| <b>O</b>   | Certificates                      | Use this function to import, view or remove certificates, which protect your personal information on the Internet, and protect your computer from unsafe software.                                                                                   |
| MHz<br>ờ   | CPU Speed                         | The CPU speed must stay configured to 400 MHz.                                                                                                    |
| P          | Date/Time                         | Use this function to adjust the date, time and time zone.                                                                                                    |
|            | Dialing                           | Use this function to adjust the dialing location settings and dialing patterns when using a modem.                                                                                                    |
| <b>S</b>   | Display                           | Use this function to adjust the backlight timeout, change the background image or change the desktop color scheme.                                                                                                    |
| 4          | Display<br>Rotation               | Use this function to rotate the screen 180 degrees (upside down).                                                                                                    |
|            | Hot Keys                          | Use this function to assign functionality to the unit's eight programmable keys (requires Keyboard Mapping).                                                                                                    |

| 2 |
|---|
| S |
|   |
| G |
|   |
| ш |

| Input Panel                           | Use this function to adjust the settings for the input panel.                                                                                                    |
|---------------------------------------|----------------------------------------------------------------------------------------------------|
| Internet<br>Options                   | Use this function to set up connections, security settings and internet related functions.                                                                                                    |
| Keyboard                              | Use this function to change the repeat delay and repeat rate.                                                                                                    |
| Network and<br>Dial-up<br>Connections | Use this function to change network adapter settings and/or set up identification for remote networks.                                                                                                    |
| Owner                                 | Use this function to enter the owner name, address, phone numbers and network ID.                                                                                                    |
| Password                              | Use this function to enable password protection and set a password.                                                                                                    |
| PC<br>Connection                      | Use this function to enable direct connection to a desktop computer                                                                                                    |
| Power                                 | Use this function to:<br>• Check battery power<br>• Set device to turn off when idle<br>• Set up power schemes<br>• Check the power levels of your system devices                                                                                                    |
| Regional<br>Settings                  | Use this function to change the appearance of region specific information, such as date, time and currency.                                                                                                    |
| Remove<br>Programs                    | This function enables you to remove programs installed in RAM.                                                                                                    |
| Storage<br>Manager                    | <ul> <li>This function enables you to perform the following tasks:</li> <li>View partition information</li> <li>Format a partition</li> <li>Create or delete a partition</li> <li>Mount or dismount a partition</li> <li>Scan and repair a partition.</li> <li>Defragment a partition</li> </ul> |
|                                       | Input Panel<br>Internet<br>Options<br>Keyboard<br>Network and<br>Dial-up<br>Connections<br>Owner<br>Password<br>PC<br>Connection<br>Power<br>Power<br>Regional<br>Settings<br>Remove<br>Programs<br>Storage<br>Manager                                                                           |

#### Configuration

| C | Stylus  | Use this function to recalibrate the touch screen and adjust the stylus double-tap rate.                                                                 |
|---|---------|----------------------------------------------------------------------------------------------------|
|   | System  | Use this function to view system information, change the RAM (Program/Storage memory) division, change the device name and change the device description |
|   | VComAdj | Use this function to minimize screen flicker and adjust contrast.                                                                                        |

#### **Changing System Settings**

Any time you make changes through the Control Panel (such as changing the time zone), you must also update the persistent registry to store the changes in internal compact flash memory to make the changes permanent.

#### Example

To change the time zone and save the changes to the registry:

| Step | Action                                                                                                    |
|------|----------------------------------------------------------------------------------------------------|
| 1    | Select Start > Settings > Control Panel.                                                                                                    |
|      | Note: Tap the icon, not the name.                                                                                                    |
|      | Image: Programs       ►         Image: Programs       ►         Image: Program       ►         Image: Program                                                                                                |
| 2    | On the Control Panel, double-tap Date/Time. The Date/Time Properties dialog box appears. You can now set the date, time and time zone.                                                                                                    |
|      | S         M         T         M         T         S         Current Time           S         M         T         W         T         F         S         :10:50 PM         :           3         4         5         7         8         9         30         1         1         :         :         :         :         :         :         :         :         :         :         :         :         :         :         :         :         :         :         :         :         :         :         :         :         :         :         :         :         :         :         :         :         :         :         :         :         :         :         :         :         :         :         :         :         :         :         :         :         :         :         :         :         :         :         :         :         :         :         :         :         :         :         :         :         :         :         :         :         :         :         :         :         :         :         :         :         :         :         : |
| 3    | To adjust the Current Time, use the scroll bars to increase or decrease the value, or tap hours, minutes, seconds or AM/PM indicator to set the values individually.                                                                                                    |
| 4    | To select the Time Zone, use the corresponding list.                                                                                                    |
| 5    | To adjust the Date, either:                                                                                                    |
|      | Tap the arrows on the calendar to select the previous/next month                                                                                                    |
|      | <ul> <li>Double-tap the month or year to select it from a list</li> </ul>                                                                                                    |
|      | Tap a day to select it                                                                                                    |
| 6    | To adjust the clock automatically for daylight savings, check the corresponding box.                                                                                                    |
| 7    | Tap Apply to have your setting take effect.                                                                                                    |
| 8    | Tap OK to close the Date/Time Properties dialog box and return to the Control Panel.                                                                                                    |
| 9    | Tap OK to exit the Control Panel.                                                                                                    |
| 10   | From the Start menu, select Programs and tap Save Registry.                                                                                                    |

#### Taskbar and Start Menu Settings

Change the Taskbar and Start Menu settings To change the Taskbar and Start Menu settings:

| Step | Action                                                                                                    |  |  |
|------|----------------------------------------------------------------------------------------------------|--|--|
| 1    | Select Start > Settings> Taskbar & Start Menu. The Taskbar and Start Menu<br>Properties dialog box opens:                                                                                                    |  |  |
| 2    | Select the General tab:<br>Taskbar and Start Menu Properties       ok ×         General       Advanced         Always on top       Auto hide         Auto hide       Show Clock                                                        |  |  |
| 3    | Check Always on Top to ensure that the taskbar is always visible, even when a program appears in a full window (maximized).                                                                                                    |  |  |
| 4    | Check Auto hide to display the taskbar just when you point to the taskbar area.                                                                                                    |  |  |
| 5    | Check Show Clock to display the time of day in the taskbar.                                                                                                    |  |  |
| 6    | Select the Advanced tab:          Taskbar and Start Menu Properties       ox ×         General       Advanced         Tap the Clear button to remove the contents of the Documents       Clear         Menu       Expand Control Panel |  |  |
| 7    | Tap the Clear button to remove the contents of the documents menu.                                                                                                    |  |  |
| 8    | Check the Expand Control Panel box to display the contents of the Control Panel as items on the Settings Control Panel menu.                                                                                                    |  |  |
| 9    | Tap OK to save the settings and exit the menu.                                                                                                    |  |  |
| 10   | From the Start menu, select Programs and tap Save Registry.                                                                                                    |  |  |

#### **Persistent Registry**

### Save Changes to the Registry

The hand-held terminal internal memory consists of DRAM and Flash. Typically, any changes made to the hand-held terminal including file creation are temporarily stored in the unit's DRAM. You must then copy the files from DRAM to internal flash memory or a removable compact flash card to store the information permanently.

Consequently, if you do not store the information to flash memory and the unit loses power, all information stored in DRAM will be lost. However, whenever you make changes that affect the registry, such and changing settings in the Control Panel or installing software, you can permanently store registry changes without writing to flash memory by using the Persistent Registry.

**Note:** Note: The hand-held terminal will store registry information every time you perform a suspend operation.

| Step | Action                                                                                                    |  |  |
|------|----------------------------------------------------------------------------------------------------|--|--|
| 1    | From the Start menu, select Programs and tap SaveReg.                                                                                                    |  |  |
|      | Communication                                                                                                    |  |  |
|      | CeKeys                                                                                                    |  |  |
|      | 🛅 Programs 🔹 👪 Command Prompt                                                                                                    |  |  |
|      | 😪 Favorites 🔸 🐼 Inbox                                                                                                    |  |  |
|      | i Documents 🔸 🏈 Internet Explorer                                                                                                    |  |  |
|      | 📴 Settings 🔹 🕅 Microsoft WordPad                                                                                                    |  |  |
|      | A SaveReg                                                                                                    |  |  |
|      | Image: A state of the state of the state |  |  |
|      | 💦 Windows Explorer                                                                                                    |  |  |
| 2    | The hand-held terminal will begin saving the registry.                                                                                                    |  |  |
|      | Saving Registry, Standby                                                                                                    |  |  |
|      | After you successfully save the registry, a message box will appear:                                                                                                    |  |  |
|      | Saving Registry                                                                                                    |  |  |
|      | Registry successfully saved                                                                                                    |  |  |
| 3    | Tap OK to close the message box.                                                                                                    |  |  |

To store registry information on the hand-held terminal permanently:

| Registry | Step | Action                                                                                                    |
|----------|------|----------------------------------------------------------------------------------------------------|
|          | 1    | Turn off the hand-held terminal.                                                                                                    |
|          | 2    | While holding the key and the key , turn on the hand-held terminal.                                                                                                    |
|          | 3    | If you are successful, the screen will display version information, followed by<br>"Invalidating Persistent Registry," before it completes the boot up process: For<br>example: |
|          |      | <pre>***** JETT.ce ***** Loader Ver x.x.x Invalidating Persistent Registry Booting from System Socket Loading CE image ##################################</pre>                 |

#### **Transferring files**

## 6

#### At a glance

**Overview** This chapter describe how to transfer files with the hand-held terminal.

What's in this Chapter?

This chapter contains the following topics:

| Торіс                        | Page |
|------------------------------|------|
| Using the Compact Flash Slot | 54   |
| Using ActiveSync             | 56   |
| Using Bluetooth              | 60   |

#### **Using the Compact Flash Slot**

#### Generality

Hand-held terminal allows you to access the slot to insert and remove Compact Flash and device cards.

If you intend to use a device card, it may also be necessary to install a driver. If so, make sure the card is Windows CE .net compatible and you have the necessary drivers. If you are not sure, check with the card manufacturer before attempting to install the card.

#### Procedure

To transfer files using the compact flash slot:

| Step | Action                                                                                                    |
|------|----------------------------------------------------------------------------------------------------|
| 1    | With the front of the display facing you, unscrew the compact flash slot cover (located on top of the unit) to the left and open it. |
|      | UNSCREW and OPEN                                                                                                    |
| 2    | The slot cover will automatically pop open.                                                                                          |
|      |                                                                                                    |
| 3    | Insert the compact flash/device card into the slot with the front of the display facing                                              |
|      | moves upward.                                                                                                    |
|      | Compact                                                                                                    |
|      | Release Lever                                                                                                    |
| 4    | Close the cover and screw it.                                                                                                    |

| Step | Action                                                                                                    |  |  |
|------|----------------------------------------------------------------------------------------------------|--|--|
| 5    | When inserting memory cards, a "UserCF" folder will appear when you open My<br>Computer.<br>You can then copy and paste the contents of UserCF to the other folders on the<br>hand-held terminal.<br>When inserting device cards, the hand-held terminal will attempt to recognize the<br>device. If it finds a driver for the device, the hand-held terminal will display a dialog<br>box for that device. For example:                                                                                                    |  |  |
|      | PROXIM Ethernet Driver' Settings       OK ×         IP Address       Advanced         An IP address can be<br>automatically assigned to this<br>computer. If your network does<br>not automatically assign IP<br>addresses, ask your network<br>administrator for an address, and<br>then type it in the space provided.       IP address:<br>Subnet Mask:<br>IP address:<br>Subnet Mask:<br>IF address:<br>Subnet Mask:<br>IF address:<br>IF address:<br>IF address:<br>Subnet Mask:<br>IF address:<br>IF address:<br>IF add |  |  |
| 6    | If the correct card type appears, you can enter the appropriate information in the dialog box as required and then tap OK to complete the installation.                                                                                                    |  |  |
| 7    | To remove a card from a slot, simply push the card release lever down and remove the card.                                                                                                    |  |  |

#### Using ActiveSync

#### Principle

Microsoft's ActiveSync software (versions 3.6 and above) enables you to transfer files between a hand-held terminal with RS-232 communications and a PC with an available COM port via an interface cable or Bluetooth connection. This freeware can be download from www.microsoft.com.

The following procedures describe how to make an ActiveSync connection using a serial interface cable.

For information on how to make an ActiveSync connection using Bluetooth, refer to the next section.

Initial Communication To setup initial communication between the PC and the hand-held terminal:

| Step | Action                                                                                                 |
|------|----------------------------------------------------------------------------------------------------|
| 1    | Connect an interface cable to an available COM port on the PC and the hand-held terminal's RS-232port. |
| 2    | On the hand-held terminal, tap PC Link.                                                                |
|      | Connecting to PC-115K<br>Connection to Host<br>Hide this message: Hide<br>Disconnect                   |
| 3    | On the PC, start ActiveSync.                                                                           |

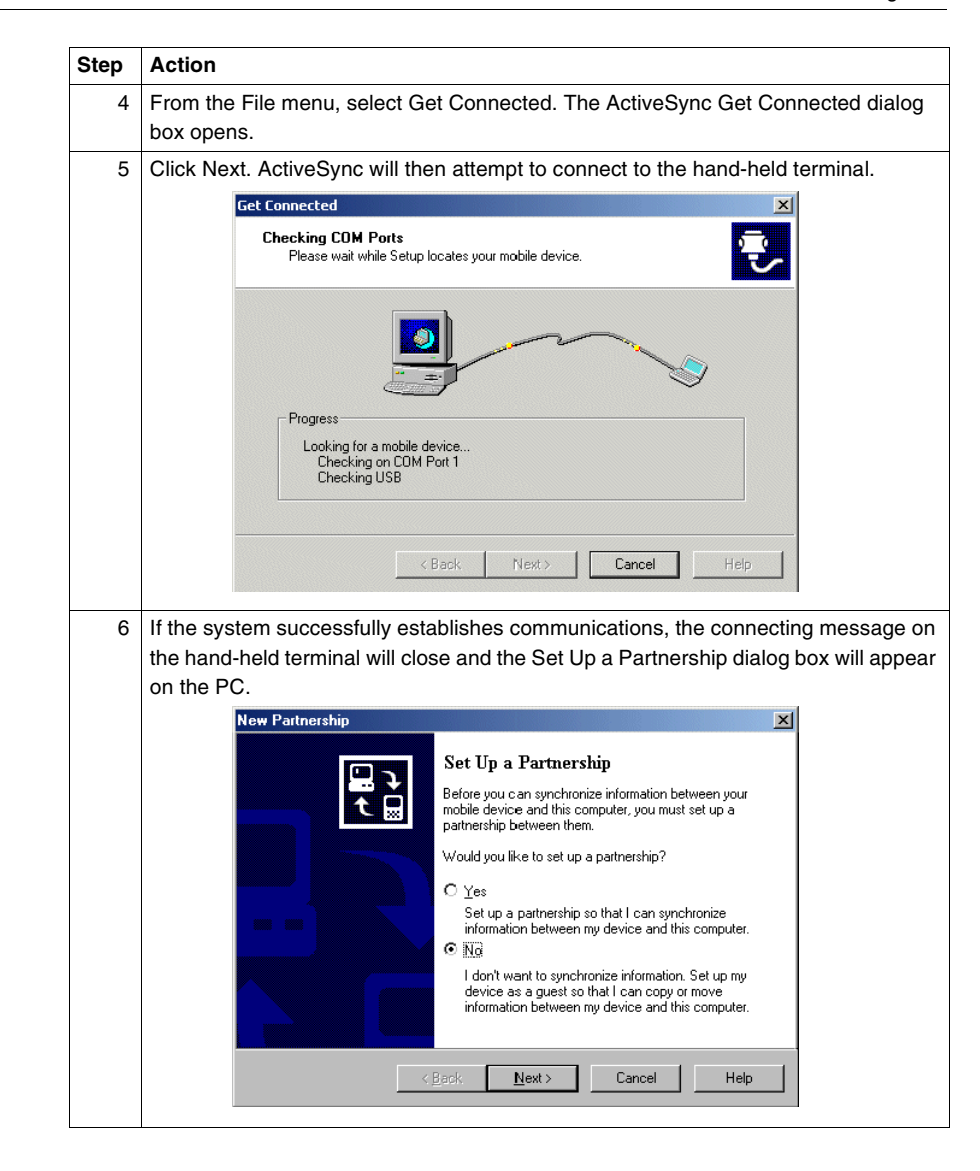

| Step | Action                        |                                                                             |                                            |
|------|-------------------------------|-----------------------------------------------------------------------------|--------------------------------------------|
| 7    | On the Set Up connection is m | a Partnership dialog box, select Ne<br>nade the following dialog box will a | o and click Next. If a successfu<br>ppear: |
|      |                               | 🚯 Microsoft ActiveSync                                                      |                                            |
|      |                               | File View Tools Help                                                        |                                            |
|      |                               | Sync     Stop         Details     Explore                                   |                                            |
|      |                               | Guest                                                                       |                                            |
|      |                               | Connected                                                                   |                                            |
|      |                               | Information Type Status                                                     |                                            |

## Disconnecting from the PC

To disconnect the hand-held terminal from the PC:

| Step | Action                                                                 |
|------|------------------------------------------------------------------------|
| 1    | In the hand-held terminal system tray, double-tap the connection icon  |
|      | 💐 Start Two Technologies - 💭 🎉 8:51 PM 👔 🎾                             |
| 2    | The Connection Message appears.                                        |
|      | Connecting to PC-115K<br>Connection to Host<br>Hide this message: Hide |
|      | Disconnect                                                             |
| 3    | Tap Disconnect.                                                        |

#### Subsequent Communication

After you install ActiveSync and establish the initial communication between the PC and the hand-held terminal, use the following procedure to set up subsequent sessions:

| Action                                                                                                    |
|----------------------------------------------------------------------------------------------------|
| If not already attached, connect an interface cable to an available COM port on the PC and the RS-232 port on the hand-held terminal.                                                                                                    |
| On the hand-held terminal desktop, tap PC Link to attempt to reestablish communications                                                                                                    |
| When communications is successfully reestablished, the Set Up a Partnership dialog box appears on the PC.                                                                                                    |
| New Partnership         Set Up a Partnership         Before you can synchronize information between your<br>mobile device and this computer, you must set up a<br>partnership between them.         Would you like to set up a partnership?         ○ Yes<br>Set up a partnership so that I can synchronize<br>information between my device and this computer.         ⓒ No<br>I don't want to synchronize information. Set up my<br>device as a guest so that I can copy or move<br>information between my device and this computer. |
| Select No on the PC and then click Next. A status of "Connected" should appear in                                                                                                    |
| the ActiveSync window.                                                                                                    |
|                                                                                                    |

#### **Using Bluetooth**

Bluetooth technology enables devices to communicate with each other without physical cables. By making use of the hand-held terminal's Bluetooth services, you can perform the following tasks:

- Make an ActiveSync connection
- Send files using OBEX (Object Exchange Protocol)

Other services (such as connecting to a printer or a LAN access point) may be available from the hand-held terminal, but is dependent on the connected device and compatible Window CE .NET software.

When frequently exchanging data between two Bluetooth wireless devices, it is best to pair the devices.

This process saves the connection information (device name, passkey and other information) so automatic actions can occur between two devices.

For security reasons, you can also require that two Bluetooth device exchange protected passkeys (authentication) before they can exchange data. This allows Bluetooth to encrypt the information sent over the link and only reach authorized devices.

**Note:** When using Bluetooth with several hand-held terminal devices in close proximity, you should assign each hand-held terminal device a unique name via the System control in the Control Panel.

Generic Bluetooth Setup and Configuration The following procedures describes how to enable and use Bluetooth services on the hand-held terminal for Bluetooth Class 1 (100-meter range) and Class 2 (10-meter range) compact flash cards other than cards manufactured by Socket Communications, Inc. For Bluetooth cards manufactured by Socket Communications, refer to the next section.

Enabling Bluetooth Services: To enable Bluetooth services on the hand-held terminal using a generic Bluetooth card:

| Step | Action                                                                                                    |
|------|----------------------------------------------------------------------------------------------------|
| 1    | Insert a non-Socket Bluetooth card into hand-held terminal                                                                                                    |
| 2    | Select <b>Start &gt; Settings &gt; Control Panel</b> , and then double-tap <b>Bluetooth</b> . The Bluetooth dialog box appears.                                                                                                    |
|      | Bluetooth Manager     ? OK X       Scan Device                                                                                                    |
| 3    | Tap Scan Device. This will start the inquiry process (this process will take<br>approximately 20 seconds).<br>If the hand-held terminal discovers a Bluetooth device in proximity, it will add the<br>device's services to the Untrusted list box.<br>Bluetooth Manager ? ок X<br>Scan Device<br>Untrusted<br>VAIO (000a3a50e7b9)<br>VAIO (000a3a50e7b9)                                                                                                    |
| 4    | You can then select the services you want to parings (add to the Trusted list box).                                                                                                    |
| 5    | In the Untrusted list box, tap on the service you want to establish as a trust relationship, and then click —>.<br>In some cases, a dialog box will appear to request authentication of the device.                                                                                                    |
|      | Bluetooth Manager       Image: Image: Im |

| Step | Action                                                                                                    |
|------|----------------------------------------------------------------------------------------------------|
| 6    | Tap <b>Yes</b> to require authentication. The Bluetooth Manager will then prompt for the PIN (Personal Identification Number) of the device.                                                         |
|      | Bluetooth       Enter PIN:       OK         Cancel                                                                                                    |
| 7    | Enter the PIN and then tap <b>OK</b> . At this point, a dialog box should appear on the host computer, requesting a PIN. For example:                                                                |
|      | Bluetooth PIN Code Request                                                                                                    |
|      | Device Name: Windows CE<br>Before a connection can be established, this computer and the<br>device above must be "paired".                                                                           |
|      | THe Bluetooth pairing procedure creates a secret key that is used<br>in all future connections between these two devices to establish<br>identity and encrpypt the data that these devices exchange. |
|      | To create the paired relationship, enter the PIN code and click OK.                                                                                                    |
|      | Bluetooth PIN Code                                                                                                    |
|      | OK Cancel Help                                                                                                    |
| 8    | This PIN must match the PIN entered on the hand-held terminal. Once successfully authenticated, the service will move to the Trusted list box.                                                       |
|      | Bluetooth Manager ? ОК Х                                                                                                    |
|      | Scan Device                                                                                                    |
|      | Unituded                                                                                                    |
|      | VAIO (000a3a50e7b9)                                                                                                    |
|      |                                                                                                    |

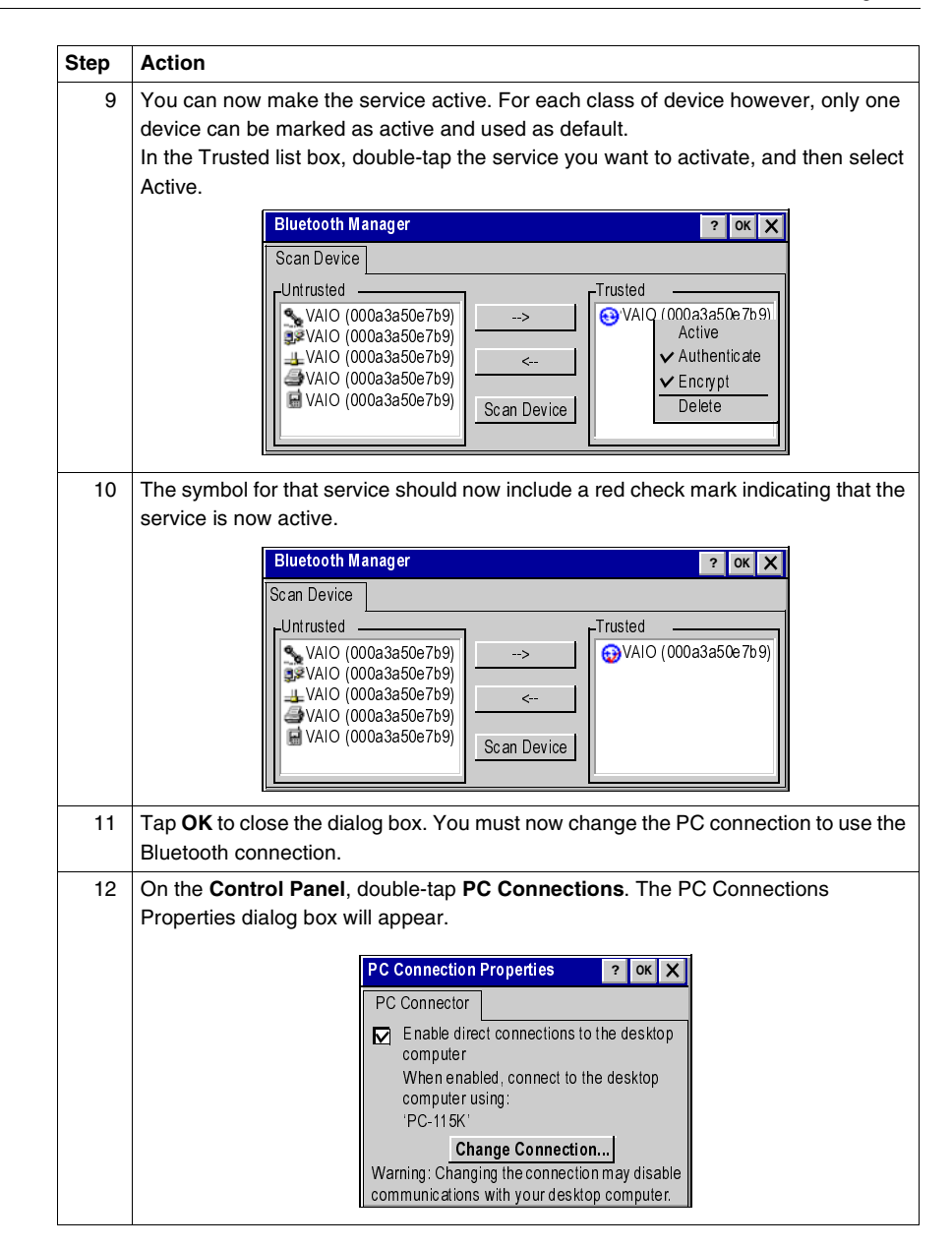

| Step | Action                                                                                        |
|------|-----------------------------------------------------------------------------------------------|
| 13   | Tap Change Connections and select 'Bluetooth.                                                 |
|      | Change Connection ? ок                                                                        |
|      | Connect to desktop computer using:                                                            |
|      | Bluetooth                                                                                     |
|      | Warning:                                                                                      |
|      | Changing this setting may result in ar<br>inability to connect with your desktop<br>computer. |
|      |                                                                                               |
| 14   | Tap <b>OK</b> to close the dialog box.                                                        |

Making an To make an ActiveSvnc connection using a generic Bluetooth card: ActiveSvnc Step Action Connection 1 On the PC, determine the COM port used for Bluetooth serial communication. In most Usina cases, this information is viewable in the Bluetooth Configuration window. The ActiveSvnc: example below shows COM4 selected Generic Bluetooth Bluetooth Configuration ок 🗙 General Accessibility Discovery Local Services Client Applications Hardware Select the services that this computer will provide to other Bluetooth devices. Double-click a service name to set its security, start-up options and properties. Service Name Secure Connection COM Port Start-up Not Required Audio Gateway Auto Not Required Headset Auto... PIM Synchronization Required Auto Required Fax Auto File Transfer Auto... Required PIM Item Transfer Auto... Not Required Dial-up Networking Required Auto... Network Access Required Auto... Ruetooth Serial Port COM 4 Auto... Required Properties... Add Serial Service Delete OK Cancel Apply Help 2 Set the COM port in the ActiveSvnc Connection Settings to the same port number selected used for Bluetooth serial communication (in this example, COM4). **Connection Settings** X Click Get Connected to connect your mobile device to this Computer. Status Waiting for device to connect Get Connected .... Allow serial cable or infrared connection to this COM port: COM 4 ▼ Status: COM port is available Allow USB connection to this desktop computer. Status: USB is available Allow network (Ethernet) and Remote Access Service (RAS) server connection with this desktop computer. Status: Network is available -Status icon ----Show status icon in Taskbar Cancel OK Help

| Step | Action                                                                                                    |
|------|----------------------------------------------------------------------------------------------------|
| 3    | On the hand-held terminal, open <b>Bluetooth Manager</b> in the Control Panel to ensure that you have made the ActiveSync service active for the connecting device as described previously.                                                                                                    |
|      | Blueto oth Manager       ? ox X         Scan Device                                                                                                    |
| 4    | Also in the Control Panel, open <b>PC Connection</b> to verify that you have the Bluetooth connection selected.           PC Connection Properties       ? ok ×         PC Connector       ?         Enable direct connections to the desktop computer       When enabled, connect to the desktop computer using:         PC-115K'       Change Connection         Warning: Changing the connection may disable communications with your desktop computer. |
| 5    | On the hand-held terminal, tap <b>PC Link</b> to make an ActiveSync connection.                                                                                                    |
|      | Note: In some cases (depending on your ActiveSync service configuration), the hand-<br>held terminal or the connecting device may request a PIN for authentication before<br>allowing an ActiveSync connection.                                                                                                    |

#### **OBEX** File Object Exchange Protocol (OBEX) is an efficient, compact binary protocol that Transfer

enables a wide range of devices to exchange data spontaneously in a simple, efficient manner and provides security support by incorporating an authentication mechanism that uses a challenge and response scheme. To perform an OBEX file transfer using a generic Bluetooth card:

| Step | Action                                                                                                    |
|------|----------------------------------------------------------------------------------------------------|
| 1    | Ensure that the other Bluetooth device is set up to receive a file. It must support the OBEX Object Push server profile. Refer to the device's documentation for instructions.                                                                              |
| 2    | On the hand-held terminal, select <b>Programs &gt; Communications &gt; OBEX Tool</b> from the <b>Start</b> menu. The OBEX Tool dialog box opens.                                                                                                    |
| 3    | To setup a server password, change authentication requests and set read/write permissions, select <b>Configure &gt; Server</b> from the main menu bar.                                                                                                    |
| 4    | To setup a client password, select <b>Configure &gt; Client</b> .                                                                                                    |
| 5    | Select <b>Connect &gt; Connect FileBrowser</b> to search for available devices. The<br>Choose Device dialog box appears and a device discovery process begins (this<br>process may take several seconds and give the impression that there is no activity). |
| 6    | Once the process completes, select a device from the list to begin the connection process and tap <b>OK</b> .                                                                                                    |
| 7    | In some cases (depending on your server configuration), the hand-held terminal or the connecting device may request a PIN for authentication before allowing an connection.                                                                                 |

| Step | Action                                                                                                    |
|------|----------------------------------------------------------------------------------------------------|
| 8    | Once the hand-held terminal makes a connection is, the Bluetooth Exchange Folder of the connecting device appears. Expand the folder to view its contents.                                                                                                    |
|      | Connect Send Receive Configure                                                                                                    |
|      | □ - □ \<br>□ □ pc_files.doc                                                                                                    |
|      |                                                                                                    |
|      |                                                                                                    |
| 9    | To send a file from the hand-held terminal to the connected device, select <b>Send &gt; File</b> . The Open dialog box appears.                                                                                                    |
|      | Open in the image of the image of the image |
|      | Name my file nyd                                                                                                    |
|      | Type All Files (*.*)                                                                                                    |
| 10   | Select a file and tap <b>OK</b> to begin the transfer.                                                                                                    |
|      | Connect Send Receive Configure                                                                                                    |
|      |                                                                                                    |
|      | Progress: 9000 bytes<br>0 Abort                                                                                                    |
|      |                                                                                                    |

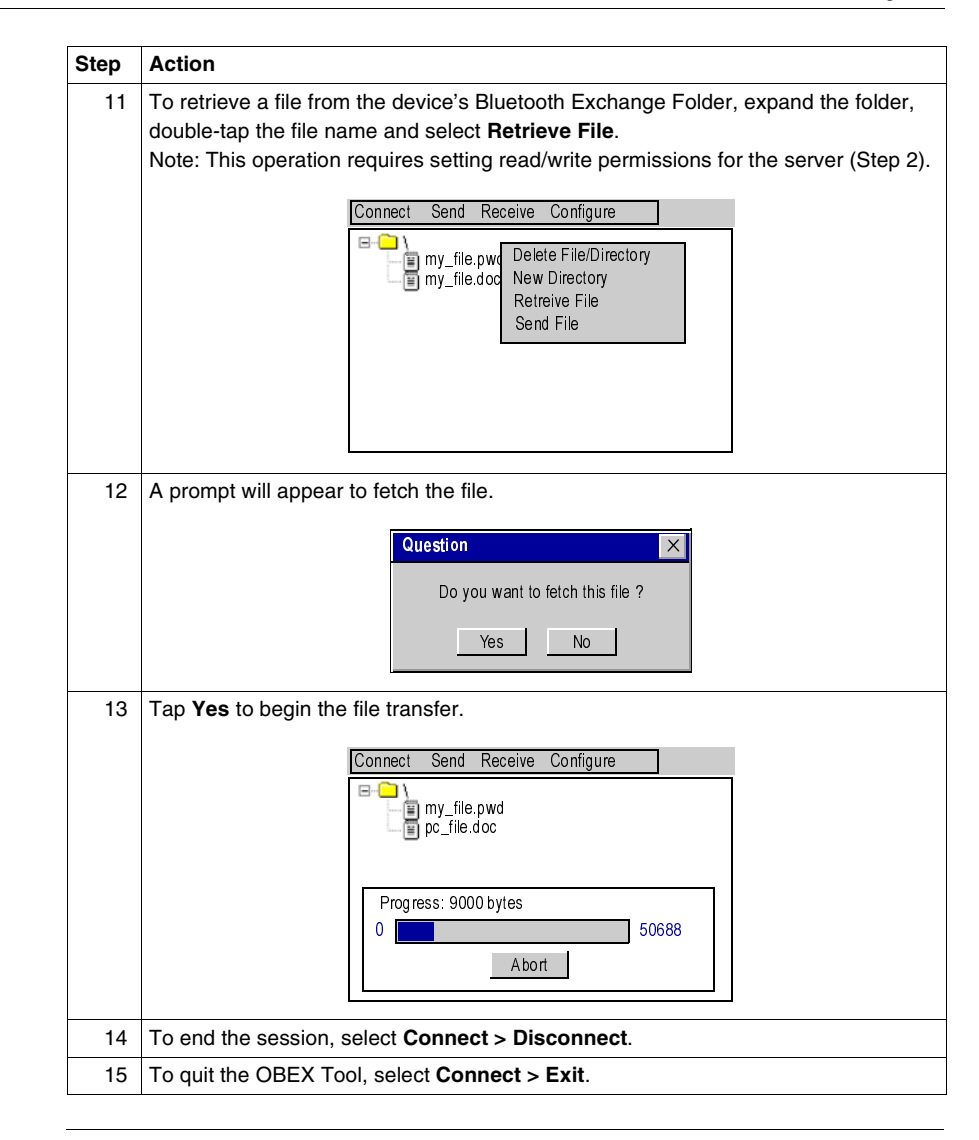

#### Socket Bluetooth Setup and Configuration

The following procedures describes how to enable and configure Bluetooth services on the hand-held terminal for Bluetooth compact flash cards manufactured by Socket Communications only.

#### Disabling Bluetooth

The hand-held terminal will automatically enable Bluetooth services when you insert the card. You can disable the Socket Bluetooth card in order to save power or when entering a restrictive area:

| Step | Action                                                                                                    |
|------|----------------------------------------------------------------------------------------------------|
| 1    | In the system tray, tap the <b>Bluetooth</b> icon, then select <b>Turn Transmitter OFF</b> .                     |
|      | Turn Transmitter OFF                                                                                             |
|      | Get Connected!<br>Advanced Features                                                                              |
|      | Bluetooth ActiveSync<br>Bluetooth LAN Access                                                                     |
|      | Transfer via Bluetooth                                                                                           |
|      |                                                                                                    |
| 2    | When Bluetooth turns off, the <b>Bluetooth</b> icon will change from blue to gray to denote its inactive status. |
|      | 🌮 Start 🛛 😵 2:43 PM 🕼                                                                                            |

#### Enabling Bluetooth

To enable Bluetooth services on a hand-held terminal with a Socket Bluetooth card:

| Step | Action                                                                                                    |
|------|----------------------------------------------------------------------------------------------------|
| 1    | In the system tray, tap the <b>Bluetooth</b> icon, then select <b>Turn Transmitter ON</b> .                   |
|      | Turn Transmitter ON                                                                                           |
|      | Get Connected!<br>Advanced Features                                                                           |
|      | Bluetooth ActiveSync<br>Bluetooth LAN Access                                                                  |
|      | Transfer via Bluetooth 🕨                                                                                      |
|      | About                                                                                                    |
| 2    | When Bluetooth turns on, the <b>Bluetooth</b> icon will change from gray to blue to denote its active status. |
|      | 🌮 Start 🛛 😵 2:43 PM 📝                                                                                         |

#### Bluetooth Configuration

To configure a hand-held terminal with a Socket Bluetooth card for communications with other Bluetooth enabled devices:

| Step | Action                                                                                 |  |  |
|------|----------------------------------------------------------------------------------------|--|--|
| 1    | Tap the Bluetooth icon and select Advanced Features > My Bluetooth Device.             |  |  |
|      | Turn Transmitter OFF                                                                   |  |  |
|      | Get Connected!                                                                         |  |  |
|      | Advanced Features                                                                      |  |  |
|      | Bluetooth ActiveSync<br>Bluetooth LAN Access                                           |  |  |
|      | Transfer via Bluetooth                                                                 |  |  |
|      | About                                                                                  |  |  |
| 2    | The Device Manager dialog box appears. Under My Bluetooth Device, type a               |  |  |
|      | name in the Friendly Name box for the unit.                                            |  |  |
|      | Device Manager                                                                         |  |  |
|      | General COM Ports Object Sharing                                                       |  |  |
|      | My Bluetooth Device                                                                    |  |  |
|      | Friendly Name:                                                                         |  |  |
|      | Bluetooth Address: 00.02.c7.1c.b8.ad                                                   |  |  |
|      | Discoverable 🔽 Connectable                                                             |  |  |
|      | Use Authentification 🔲 Use Encryption                                                  |  |  |
|      | Firmware: 4.43                                                                         |  |  |
| 3    | Check the <b>Discoverable</b> box to make the terminal discoverable by other Bluetooth |  |  |
|      | devices.                                                                               |  |  |
| 4    | If needed, check the Connectable box to enable other Bluetooth devices to              |  |  |
|      | connect to the terminal.                                                               |  |  |
| 5    | If needed, check the Use Authentification box. Authentication involves the user        |  |  |
|      | providing a Personal Identification Number (PIN) to connect with other devices. You    |  |  |
|      | must check this option to use Encryption.                                              |  |  |
| 6    | If needed, check the <b>Use Encryption</b> box to encrypt the key link sent to other   |  |  |
|      | Bluetooth devices when using authentication.                                           |  |  |
| 7    | Тар <b>ОК</b> .                                                                        |  |  |

| Step | Action                                                                                                    |
|------|----------------------------------------------------------------------------------------------------|
| 1    | Tap the Bluetooth icon and select <b>Advanced Features &gt; Bluetooth Devices</b> . The Bluetooth Devices window appears.                                                                                                    |
|      | Device View Tools 🚧 🔐 🔀 😡                                                                                                    |
|      |                                                                                                    |
|      |                                                                                                    |
| 2    | From the menu bar, tap <b>Tools</b> and select <b>Device Discovery</b> . The Bluetooth Device Discovery wizard appears.                                                                                                    |
|      | Bluetooth Device Discovery         Bluetooth Device Socket         Discovery         This Wizard finds nearly Bluetooth devices, and guides you through adding them to the Bluetooth Devices folder.         To continue, make sure the new devices you want to find are in Discoverable mode.         < Back       Next >                                                                                                    |
| 3    | Tap <b>Next</b> >. At the next window, select the type of Bluetooth devices you want to access and then enter the length of the search.                                                                                                    |
|      | Bluetooth Device Discovery       X         The Wizard is ready to search for Bluetooth devices.       Device type:         C Any Bluetooth device       C Data-capable phone         C LAN access point       C Another PDA/computer                                                                                                    |
|      | Search duration:<br>Enter how long you want the Device Discovery<br>process to last:<br>10  second(s)<br><a href="https://www.second.second/second/sec</td> |
| Step | Action                                                                                                    |  |  |  |  |
|------|----------------------------------------------------------------------------------------------------|--|--|--|--|
| 4    | Tap <b>Next</b> > to begin the search for Bluetooth devices in the area.                                                                                                 |  |  |  |  |
|      | Bluetooth Device Discovery X                                                                                                    |  |  |  |  |
|      | Searching for Bluetooth devices                                                                                                    |  |  |  |  |
|      | 00                                                                                                    |  |  |  |  |
|      | Time remaining:                                                                                                    |  |  |  |  |
|      | < Back Next >                                                                                                    |  |  |  |  |
| 5    | When the search is complete, a listing of the discovered Bluetooth devices appears.                                                                                      |  |  |  |  |
|      | Bluetooth Device Discovery X<br>Device Name Device Class                                                                                                    |  |  |  |  |
|      |                                                                                                    |  |  |  |  |
|      | Choose each device to save by tapping the checkbox to the left of each device.                                                                                           |  |  |  |  |
|      | < Back Next >                                                                                                    |  |  |  |  |
| 6    | Check the box next to the devices you want to access and then tap <b>Next</b> > to begin the service discovery phase (this phase can last up to ten seconds per device). |  |  |  |  |

| Step | Action                                                                                                    |  |  |  |  |
|------|----------------------------------------------------------------------------------------------------|--|--|--|--|
| 7    | If you selected User Authentication during Bluetooth configuration, a screen will                                               |  |  |  |  |
|      | pop-up and prompt you for a passkey.                                                                                            |  |  |  |  |
|      | Passkey Required Manager                                                                                                    |  |  |  |  |
|      |                                                                                                    |  |  |  |  |
|      | The following device wants a passkey: VALO                                                                                      |  |  |  |  |
|      |                                                                                                    |  |  |  |  |
|      | The same Bluetooth passkey is required on each device. Please enter the passkey below and tap                                   |  |  |  |  |
|      | Reply, or tap Cancel to deny this request.                                                                                      |  |  |  |  |
|      | Bluetooth passkey:                                                                                                    |  |  |  |  |
|      |                                                                                                    |  |  |  |  |
|      | Enter a passkey (PIN number) and then tap <b>Reply</b> . At this point, a dialog box should                                     |  |  |  |  |
|      | appear on the other device, requesting the same passkey. For example.                                                           |  |  |  |  |
|      | Bluetooth PIN Code Request                                                                                                    |  |  |  |  |
|      | Device Name: Windows CE                                                                                                    |  |  |  |  |
|      | Before a connection can be established, this computer and the device above must be "naired"                                     |  |  |  |  |
|      | THe Bluetooth pairing procedure creates a secret key that is used                                                               |  |  |  |  |
|      | in all future connections between these two devices to establish<br>identity and encrpypt the data that these devices exchange. |  |  |  |  |
|      | To create the paired relationship, enter the PIN code and click OK.                                                             |  |  |  |  |
|      | Bluetooth PIN Code                                                                                                    |  |  |  |  |
|      | OK Cancel Help                                                                                                    |  |  |  |  |
|      | Enter the packay on the other device to complete year authentication                                                            |  |  |  |  |
| 0    | After the Blueteeth Discovery precess successfully completes, the Congretulations                                               |  |  |  |  |
| 0    | window appears.                                                                                                    |  |  |  |  |
|      |                                                                                                    |  |  |  |  |
|      | Passkey Required Manager                                                                                                    |  |  |  |  |
|      | Bluetooth Passkey                                                                                                    |  |  |  |  |
|      | The following device wants a passkey: VAIO                                                                                      |  |  |  |  |
|      | The same Bluetooth passkey is required on each                                                                                  |  |  |  |  |
|      | Reply, or tap Cancel to deny this request.                                                                                      |  |  |  |  |
|      | Bluetooth pæskey:                                                                                                    |  |  |  |  |
|      |                                                                                                    |  |  |  |  |

| Step | Action               |          |         |        |         |   |
|------|----------------------|----------|---------|--------|---------|---|
| 9    | Tap <b>Finish</b> to | complete | e the p | rocess | 6.      |   |
|      |                      | Device   | View    | Tools  | * @ X @ | × |
|      |                      | <u> </u> |         |        |         |   |
|      |                      | VAIO     |         |        |         |   |
|      |                      |          |         |        |         |   |
|      |                      |          |         |        |         |   |
|      |                      |          |         |        |         |   |

#### This section explains how to establish an ActiveSync connection with the hand-held Making an ActiveSync terminal and another device, such as a desktop computer. To make an ActiveSync Connection connection between a hand-held terminal with a Socket Bluetooth card and a PC: Step Action On the PC, determine the COM port used for Bluetooth serial communication. In 1 most cases, this information is viewable in the Bluetooth Configuration window. The example below shows COM4 selected. Bluetooth Configuration ок Х General Accessibility Discovery Local Services Client Applications Hardware Select the services that this computer will provide to other Bluetooth devices. Double-click a service name to set its security, start-up options and properties. Service Name Start-up Secure Connection COM Port Audio Gateway Not Required Auto Headset Auto Not Required PIM Synchronization Required Auto... Fax Required Auto... File Transfer Auto... Required

Auto...

Auto...

Auto

Auto...

OK

Not Required

COM 4

Help

Required

Required

Required

Add Serial Service

Apply

Cancel

PIM Item Transfer

Dial-up Networking

Bluetooth Serial Port

Network Access

Properties...

English

| Step | Action                                                                                                 |  |  |  |  |
|------|----------------------------------------------------------------------------------------------------|--|--|--|--|
| 2    | Set the COM port in the ActiveSync Connection Settings to the same port number                         |  |  |  |  |
|      | selected used for Bluetooth serial communication (in this example, COM4).                              |  |  |  |  |
|      | Connection Settings X                                                                                  |  |  |  |  |
|      | Click Get Connected to connect your mobile device to this computer.                                    |  |  |  |  |
|      | Status Waiting for device to connect Get Connected                                                     |  |  |  |  |
|      | Allow serial cable or infrared connection to this COM port:                                            |  |  |  |  |
|      | Status: COM port is available                                                                          |  |  |  |  |
|      | Allow USB connection to this desktop computer.<br>Status: USB is available                             |  |  |  |  |
|      | Allow network (Ethernet) and Remote Access Service (RAS) server connection with this desktop computer. |  |  |  |  |
|      | Status: Network is available                                                                           |  |  |  |  |
|      | Status icon                                                                                            |  |  |  |  |
|      |                                                                                                    |  |  |  |  |
|      | OK Cancel Help                                                                                         |  |  |  |  |
| 3    | On the hand-held terminal, tap the Bluetooth icon and select Bluetooth ActiveSync.                     |  |  |  |  |
|      | The hand-held terminal will begin searching for available Bluetooth devices (this                      |  |  |  |  |
|      | process can last several seconds).                                                                     |  |  |  |  |
|      | Bluetooth Device Search                                                                                |  |  |  |  |
|      | Coking for Bluetooth devices                                                                           |  |  |  |  |
|      | Time remaining:                                                                                        |  |  |  |  |
|      |                                                                                                    |  |  |  |  |
| 4    | After it completes its search, the hand-held terminal will display a list of computers to              |  |  |  |  |
|      | choose from.                                                                                           |  |  |  |  |
|      | New Bluetooth Device                                                                                   |  |  |  |  |
|      | Device Name Select                                                                                     |  |  |  |  |
|      | Refresh                                                                                                |  |  |  |  |
|      | ✓ Cancel                                                                                               |  |  |  |  |
|      | Choose the desired PC and tap Select                                                                   |  |  |  |  |
|      | To perform the search again, tap Refresh.<br>Tap Cancel to abandon this operation.                     |  |  |  |  |
|      | Save selection for future use.                                                                         |  |  |  |  |
| 1    |                                                                                                    |  |  |  |  |

| Step | Action                                                                                                    |
|------|----------------------------------------------------------------------------------------------------|
| 5    | If you intend to continuously connect to the same desktop computer in the future, check the <b>Save selection for future use</b> box to save the connection information to bypass future searches for this device when attempting an ActiveSync connection. Highlight a computer and tap <b>Select</b> . The hand-held terminal will first attempt to retrieve service information for the selected host computer, and then attempt to connect to the selected host computer. |
|      | Connecting to "Wireless Actives         Opening Port         Hide this mess age:         Hide         Disconnect                                                                                                    |
| 6    | If your PC requires a secure connection, you will need to enter a passkey (PIN) or<br>the hand-held terminal. The hand-held terminal will then prompt you to save the<br>Bonding information (PIN code/passkey data).                                                                                                    |
|      | Device Manager       X         Would you like to save the new       device "VAIO" in your Bluetooth         Device Folder, and keep the       Bonding information?         Yes       No                                                                                                    |
| 7    | Select <b>Yes</b> to save the Bonding information and bypass future requests for a PIN code/passkey. Select <b>No</b> to prompt for a pass key/PIN code each time you attempt an ActiveSync connection. In either case, the hand-held terminal will attempt to connect to the desktop computer.                                                                                                    |
|      | Connecting to "Wireless Actives         Connecting to Host         Hide this message:         Hide         Disconnect                                                                                                    |
| 8    | After a successful connection, tap <b>Hide</b> to minimize the Connecting dialog box.                                                                                                    |
|      | Connecting to "Wireless Actives         User Authenticated         Hide this message:         Hide         Disconnect                                                                                                    |
| 9    | 9. You can now start transferring files.                                                                                                    |

#### OBEX File Transfer

Object Exchange Protocol (OBEX) is an efficient, compact binary protocol that enables a wide range of devices to exchange data spontaneously in a simple, efficient manner and provides security support by incorporating an authentication mechanism that uses a challenge and response scheme. To send a file from a handheld terminal with a Socket Bluetooth card to another Bluetooth device:

| -    |                                                                                                    |  |  |
|------|----------------------------------------------------------------------------------------------------|--|--|
| Step | Action                                                                                                    |  |  |
| 1    | Ensure that the other Bluetooth device is set up to receive a file. It must support the OBEX Object Push server profile. Refer to the device's documentation for instructions.                                                                                                    |  |  |
| 2    | On the hand-held terminal, tap the Bluetooth icon and select <b>Transfer via Bluetooth</b> > <b>Send a File</b> . The hand-held terminal will begin searching for available Bluetooth devices (this process can last several seconds).                                                                                                    |  |  |
|      | Bluetooth Device Search  Cooking for B luetooth devices  Time remaining:                                                                                                    |  |  |
| 3    | After it completes its search, the hand-held terminal will display a list of computers to choose from.          New Bluetooth Device         Device Name         Select         VAIO         Refresh         Cancel         Choose the desired PC and tap Select         To perform the search again, tap Refresh.         Tap Cancel to abandon this operation.         Save selection for future use. |  |  |
| 4    | If you intend to continuously connect to the same desktop computer in the future, check the <b>Save selection for future use</b> box to save the connection information to bypass future searches for this device when attempting an ActiveSync connection.                                                                                                    |  |  |

| Step | Action                                                                                                    |
|------|----------------------------------------------------------------------------------------------------|
| 5    | Highlight a computer and tap Select. The Select File dialog box appears.                                                                                |
| 6    | Type       All Files (*.*)         Select a file and tap OK to begin the transfer).         Bluetooth Device Search         Sending file         Cancel |

| Step | Action                                                                                                    |
|------|----------------------------------------------------------------------------------------------------|
| 1    | Ensure that the PC has file sharing enabled. It must support the OBEX File Transfer server profile.                                                                                                    |
| 2    | On the hand-held terminal, tap the Bluetooth icon and select <b>Transfer via Bluetooth</b> > Browse Remote Device. The hand-held terminal will begin searching for available Bluetooth devices (this process can last up to ten seconds per device).           New Bluetooth Device           Device Name         Select |
|      | Choose the desired PC and tap Select                                                                                                    |
|      | Tap Cancel to abandon this operation.                                                                                                    |
| 3    | If you intend to continuously connect to the same desktop computer in the future, check the <b>Save selection for future use</b> box to save the connection information to bypass future searches for this device when attempting an ActiveSync connection.                                                              |
| 4    | Highlight a computer and tap Select. After a successful connection, the Bluetooth<br>File Explorer appears.                                                                                                    |
| 5    | The left side of window displays the contents of the hand-held terminal; the right side displays the contents of the PC's Bluetooth Exchange Folder.                                                                                                    |

To send/receive files from a hand-held terminal with a Socket Bluetooth card to/from another Bluetooth device:

| Step | Action                                                                                                    |  |  |  |  |  |
|------|----------------------------------------------------------------------------------------------------|--|--|--|--|--|
| 6    | Select the file or folder that you want to transfer, select <b>File</b> and then either <b>Send to remote</b> or <b>Get from to remote</b> as applicable. A dialog box appears and reports the status of the transfer. |  |  |  |  |  |
|      | Bluetooth Device Search                                                                                                    |  |  |  |  |  |
|      | Reading file:<br>pc_files.doc                                                                                                    |  |  |  |  |  |
|      | Cancel                                                                                                    |  |  |  |  |  |
| 7    | After the transfer, a copy of each selected item appears in the other device's side.                                                                                                    |  |  |  |  |  |

7

# Troubleshooting

## Troubleshooting

| Problem                                                                                                    | Solution                                                                                                    |
|----------------------------------------------------------------------------------------------------|----------------------------------------------------------------------------------------------------|
| My hand-held terminal does not respond<br>when I press the power button.                                                                                  | <ul> <li>Is the unit in Suspend mode?</li> <li>If battery-powered, check the batteries.</li> <li>Are all cables connected properly:</li> <li>Is the power supply plugged into an active AC outlet?</li> <li>Is the power connector securely plugged into the hand-held terminal?</li> </ul>                       |
| I changed my system settings, but when I<br>turn on the hand-held terminal my<br>settings are gone.                                                       | You must save the registry after making any system or configuration changes.                                                                                                    |
| I transferred files to the hand-held<br>terminal from my host computer, but<br>when I turn on the hand-held terminal my<br>transferred files are missing. | To store transferred files permanently, you must file copy the files into<br>internal flash memory or a compact flash card.<br>Occasionally, transferred files can be hidden from view, double-tap My<br>Computer, select Options from the View menu and clear all boxes.                                         |
| I cannot connect to the development system using ActiveSync.                                                                                              | Did you install ActiveSync using the Administrator account?<br>Check the cable connections.<br>Check the serial communications configuration.<br>Make sure the correct COM port is available.<br>In ActiveSync, check the Connection Settings for the connection type you<br>are using (USB, Serial or Ethernet). |
| The screen is too light or too dark.                                                                                                    | Adjust the brightness via the brightness control in the Control Panel.                                                                                                    |
| The stylus is not responding properly.                                                                                                    | The screen is not calibrated correctly to interpret the screen taps. You need to recalibrate the screen.                                                                                                    |
| The hand-held terminal acts slowly.                                                                                                    | The unit may be short of program memory or storage memory.<br>Increase the amount of storage or program memory through the System<br>control in the Control Panel.<br>You can also delete any unnecessary files.                                                                                                  |
| I get little or no sound from the hand-held terminal.                                                                                                    | Adjust the volume and sound properties via the Volume and Sound control in the Control Panel.                                                                                                    |

| Problem                                                                               | Solution                                                                                                    |
|---------------------------------------------------------------------------------------|----------------------------------------------------------------------------------------------------|
| The hand-held terminal does not recognize a compact flash or device card.             | The card is not installed or seated properly.<br>Reinstall the card. There may be an unstable connection between the<br>card and the hand-held terminal.<br>Remove the card, clean the edge connector with a soft dry cloth, and<br>reinstall the card.               |
| The hand-held terminal goes into auto-<br>suspend after a short period of inactivity. | As a default, the device will auto-suspend after two minutes of inactivity<br>while running on batteries and after thirty minutes of inactivity when<br>running on AC power.<br>Adjust the power management properties via the Power control in the<br>Control Panel. |
| No sound is heard when you tap the touch screen or press a key.                       | Volume setting is low or turned off.<br>Check the volume slider in the Volume & Sound properties dialog box in<br>the Control Panel.                                                                                                    |
| Read/Write impossible                                                                 | Check that the tag is usable (Refer to Ositrack Compact Stations User's Guide 1655669 01.<br>Reduce the distance between the antenna and the tag.<br>Check that the antenna and the tag are parallel.                                                                 |
| XGH B445345 Read/Write error or XGH B445345 not delected.                             | Close the antenna of the hand-held terminal.                                                                                                    |
| Ositrack Software not responding after the tag type modification.                     | Restart the software.                                                                                                    |

# Specifications

8

## Specifications

| Power                      | <ul> <li>Recharge Voltage: 11 to 18 VDC, 1.5A</li> <li>Battery Type: Nickel Metal Hydride Rechargeable (or 6 AA alkaline batteries)</li> <li>Current Rating: 2 Amp Maximum</li> <li>Voltage: 7.2 Volts</li> <li>Capacity: 1400 mAh</li> </ul> |
|----------------------------|----------------------------------------------------------------------------------------------------|
| Display                    | Supertwist Nematic Liquid Crystal TFT with white LED backlight<br>Resolution: 320 x 240 pixels QVGA color<br>Touch Screen                                                                                                    |
| Environmental              | Operating Temperature: 0°C to +50°C<br>Storage Temperature: -25°C to +70°C<br>Charging Temperature: 0°C to + 40°C<br>Humidity: 5-95% Non-condensing                                                                                           |
| CPU                        | Type: Intel PXA255 processor with XScale technology<br>Instruction Set Architecture: ARM v.5TE<br>Speed: 400 MHz<br>Operating System: Windows CE .NET 4.2 Professional                                                                        |
| Memory and Mass<br>Storage | SDRAM: 64MB<br>Internal Compact Flash: 64 MB standard (16MB reserved for OS)<br>Optional: Compact flash card slot                                                                                                    |
| RFID Module                | Multi-protocol read/write support for 13.56 MHz RFID tag types including ISO-15693, ISO-<br>14443, multi-protocol.<br>Output Power Measurement: 22.8 dbm = 200 mW                                                                             |
| User Input                 | Touch Screen<br>Key Pad: 45-Key membrane<br>Feedback: Tactile and audible<br>LED backlighting                                                                                                    |
| Indicators                 | 5 Modifier Key LEDs<br>Charge/Low Battery Indicator (battery-powered units only)                                                                                                    |

Specifications

| Interface<br>Capability | One available serial port configured for RS-232 that can also provide input power (11-18VDC) and recharging capability. |  |
|-------------------------|----------------------------------------------------------------------------------------------------|--|
| Physical                | Height (H): 9.84 Inches (250 mm)                                                                                        |  |
| Dimensions              | Width (W): 4.75 Inches (120.7 mm)                                                                                       |  |
|                         | Depth (D): 2.37 Inches (60.2 mm)                                                                                        |  |
|                         | Weight :                                                                                                    |  |
|                         | Without Batteries: 27 Ounces (765.4 grams)                                                                              |  |
|                         | With Alkaline Batteries: 32 Ounces (907.2 grams)                                                                        |  |
|                         | <ul> <li>With NiMH Batteries: 33 Ounces (935.5 grams)</li> </ul>                                                        |  |

English

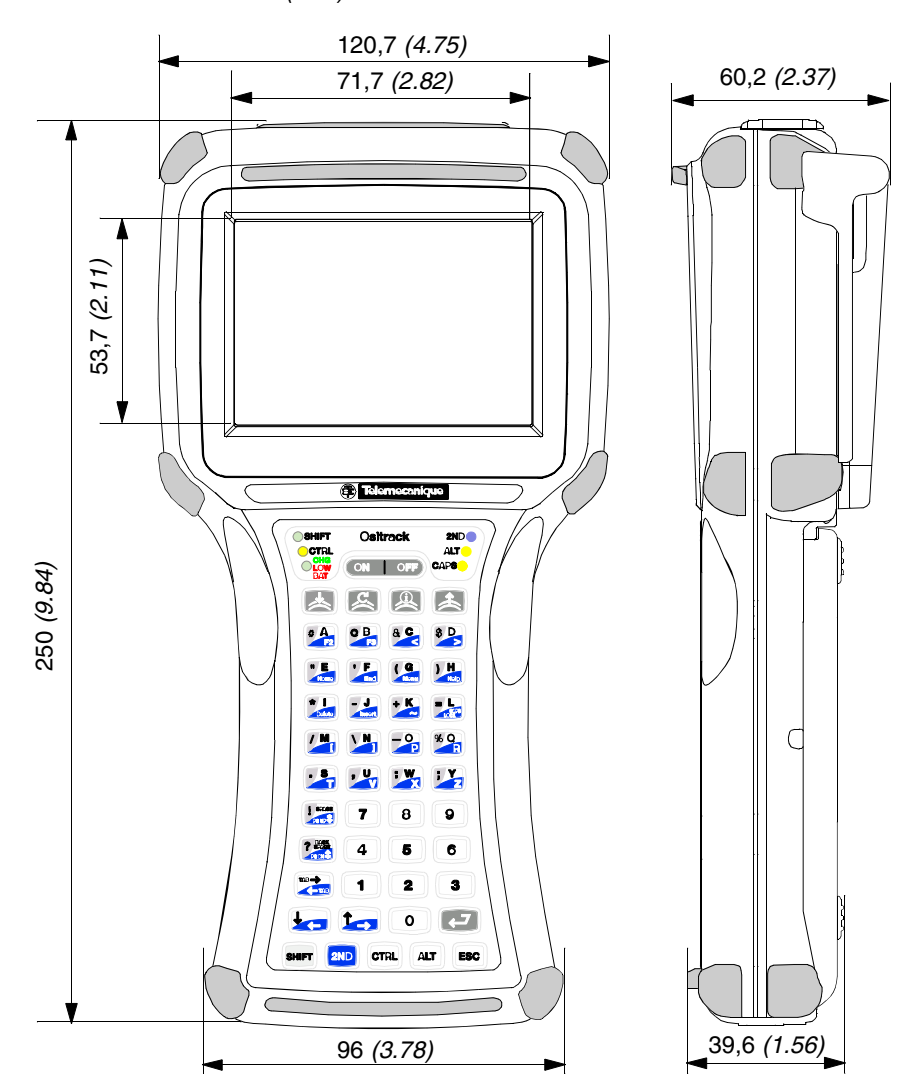

Case Dimensions in mm (inch):

Specifications

# Signal and pin assignement

9

## RS 232 Cable

#### RS 232 Cable

Cable (Female SUB-D9) RS-232 Signal and Pin Assignments:

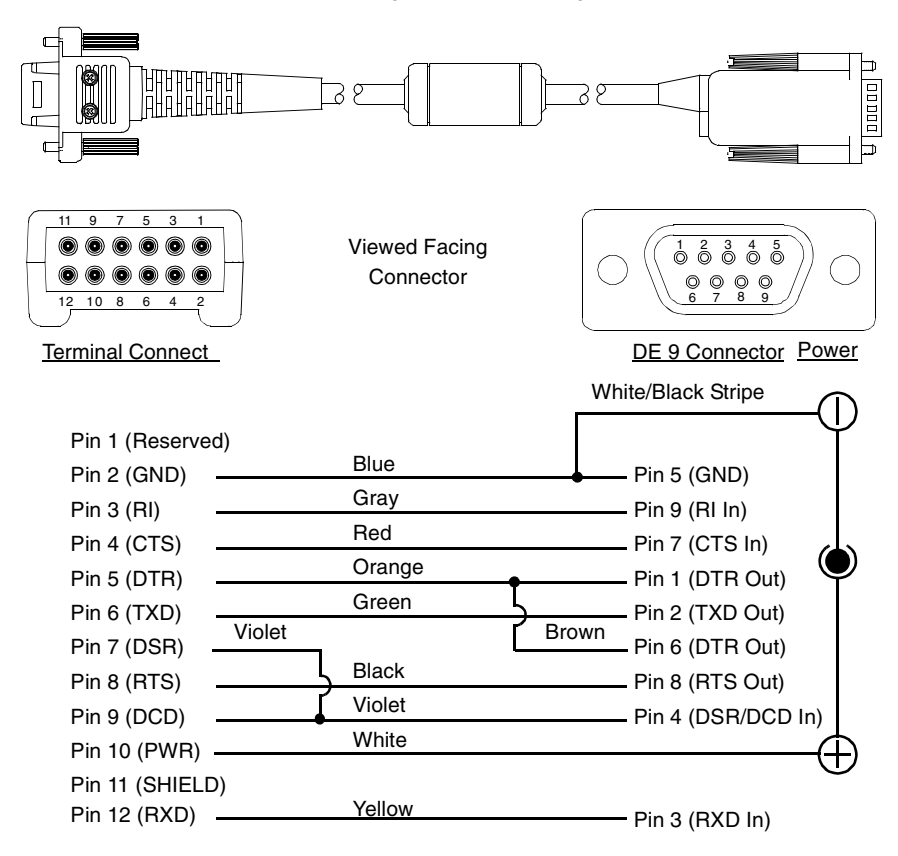

# Table des matières

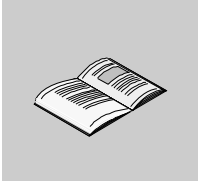

|            | Consignes de sécurité                                                                                                    | 5                                      |
|------------|----------------------------------------------------------------------------------------------------|----------------------------------------|
|            | A propos de ce manuel                                                                                                    | 7                                      |
| Chapitre 1 | Présentation                                                                                                    | <b>9</b><br>9                          |
| Chapitre 2 | Démarrage       14         Aperçu       1         Composants de la face avant et description des indicateurs       1         Composants de la face arrière       1         Couvercle de l'emplacement Compact Flash       1         Connexions de l'interface       1         Accessoires       1 | <b>3</b><br>3<br>4<br>5<br>6<br>7<br>8 |
| Chapitre 3 | Fonctionnement       19         Aperçu       1         Alimentation       2         Saisie de données       2         Le Bureau Windows CE .NET       2                                                                                                    | 9<br>0<br>6<br>9                       |
| Chapitre 4 | Fonctionnement spécifique       33         Guide de démarrage rapide       3                                                                                                    | <b>3</b><br>3                          |
| Chapitre 5 | Configuration4Aperçu4Le Panneau de configuration4Modification des paramètres du système4Paramètres de la Barre d'outils et du menu Démarrer5Registre persistant5                                                                                                    | <b>5</b><br>6<br>9<br>0                |
| Chapitre 6 | Transfert de fichiers5Aperçu5Utilisation de l'emplacement Compact Flash5Utilisation d'ActiveSync5Utilisation du Bluetooth6                                                                                                    | <b>3</b><br>4<br>6                     |

| Chapitre 7 | <b>Dépannage</b>                           | <b>83</b><br>83 |
|------------|--------------------------------------------|-----------------|
| Chapitre 8 | Caractéristiques.                          | <b>85</b><br>85 |
| Chapitre 9 | Signalisation et brochage<br>Câble RS 232. | <b>89</b><br>89 |

## Consignes de sécurité

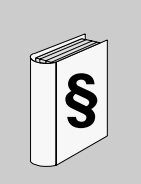

## Informations importantes

AVIS

Veuillez lire soigneusement ces consignes et examiner l'appareil afin de vous familiariser avec lui avant son installation, son fonctionnement ou son entretien. Les messages particuliers qui suivent peuvent apparaître dans la documentation ou sur l'appareil. Ils vous avertissent de dangers potentiels ou attirent votre attention sur des informations susceptibles de clarifier ou de simplifier une procédure.

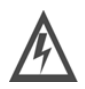

L'apposition de ce symbole à un panneau de sécurité Danger ou Avertissement signale un risque électrique pouvant entraîner des lésions corporelles en cas de non-respect des consignes.

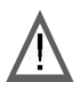

Ceci est le symbole d'une alerte de sécurité. Il vous avertit d'un risque de bless corporelles. Respectez scrupuleusement les consignes de sécurité associées  $\dot{\epsilon}$  symbole pour éviter de vous blesser ou de mettre votre vie en danger.

#### 

DANGER indique une situation immédiatement dangereuse qui, si elle n'est pas évitée, **entraînera** la mort ou des blessures graves.

# AVERTISSEMENT

AVERTISSEMENT indique une situation présentant des risques susceptibles de **provoquer** la mort, des blessures graves ou des dommages matériels.

# **ATTENTION**

ATTENTION indique une situation potentiellement dangereuse et susceptible d'**entraîner** des lésions corporelles ou des dommages matériels.

#### REMARQUE IMPORTANTE

Les équipements électriques doivent être installés, exploités et entretenus par un personnel d'entretien qualifié. Schneider Electric n'assume aucune responsabilité des conséquences éventuelles découlant de l'utilisation de cette documentation.

© 2006 Schneider Electric. All rights reserved.

# A propos de ce manuel

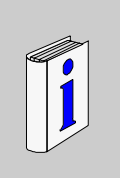

| Présentation                |                                                      |                           |
|-----------------------------|------------------------------------------------------|---------------------------|
| Objectif du<br>document     | Ce document décrit comment utiliser le terminal port | able.                     |
| Document à                  |                                                      |                           |
| consulter                   | Titre                                                | Référence                 |
|                             | Manuel utilisateur : Stations Compact Ositrack       | 165566901                 |
|                             |                                                      |                           |
| Commentaires<br>utilisateur | Envoyez vos commentaires à l'adresse e-mail techp    | ub@schneider-electric.com |
|                             |                                                      |                           |

## **Présentation**

# 1

## Présentation

#### A propos de la RFID

Semblable à une lecture de code barres, la RFID (Identification par radiofréquence) est une technologie de communication sans fil qui utilise la portion Radiofréquence du spectre électromagnétique pour transmettre et recevoir des informations à partir des tags EPC (Code électronique de produit). Les tags peuvent prendre différentes formes et tailles, telles que les disques, les cartes ou les étiquettes papier (étiquettes intelligentes) et peuvent stocker un numéro d'identification simple ou une base de données sophistiquée.

La technologie RFID est basée sur l'idée simple qu'un lecteur peut activer un circuit électronique à l'intérieur d'un tag à partir d'informations d'échange à distance. Un circuit intégré à l'intérieur du lecteur crée un courant alternatif. Ce courant génère un champ magnétique alternatif à travers l'antenne du lecteur qui sert de source d'alimentation pour un tag RFID. Ce champ magnétique interagit avec l'antenne dans le tag qui, à son tour, active le circuit intégré du tag ; le tag crée alors un signal numérique qui contient un numéro d'identifiant codé.

Le tag génère ensuite son propre champ magnétique alternatif qui interagit avec le champ magnétique alternatif du lecteur. Un dispositif à l'intérieur du lecteur RFID perçoit les variations et convertit ce modèle en signal numérique qui interprète le code identifiant du tag.

Conçu pour un fonctionnement à l'aide d'une seule main, le terminal portable est équipé du puissant système d'exploitation Microsoft Windows CE .NET 4.2, d'un processeur avec la technologie Intel XScale, d'un écran couleur lisible en pleine lumière avec la technologie écran tactile.

Avec son puissant lecteur intégré RFID 13,56 MHz et son antenne rabattable, le terminal portable peut lire et écrire la plupart des tags RFID industriels standard dans une gamme 3,5 pouces (80 mm), ce qui le rend idéal pour les paiements « sans contact », la traçabilité des articles et la collecte des données.

Outre le traitement de tags Schneider Electric, le terminal portable est capable de traiter d'autres tags existants :

| Fabricant              | Référence Type de tag  | Protocole  | Fonctions                           |
|------------------------|------------------------|------------|-------------------------------------|
|                        |                        |            | Identification/Lecture/<br>Ecriture |
| Philips                | I•Code SLI SL2 ICS20   | ISO 15693  | Oui                                 |
| Texas Instruments      | Tag-it HF-I            | ISO 15693  | Oui                                 |
| EM<br>Microelectronics | 4135                   | ISO 15693  | Oui                                 |
| Philips                | MF1 IC S70 (Mifare 4K) | ISO 14443A | Oui                                 |
| Philips                | MF1 IC S50 (Mifare 1K) | ISO 14443A | Oui                                 |

# Bloc batterie rechargeable

Le terminal portable est livré avec un bloc batterie nickel-hydrure métallique (NiMH) rechargeable qui peut fournir jusqu'à quatre heures de fonctionnement en charge pleine (avec un fonctionnement L/E permanent). La technologie NiMH utilisée sur le terminal portable possède une autonomie exceptionnelle sans la caractéristique « mémoire de chargement » des batteries au nickel-cadmium conventionnelles. Les batteries qui ont été partiellement déchargées ou utilisées sur des périodes prolongées avec le chargeur connecté n'endommageront pas de façon préjudiciable la durée de vie ou la performance de la batterie. Le terminal portable peut également fonctionner avec six piles Alkaline AA.

 Système
 Le terminal portable utilise Windows CE .NET Professional 4.2 comme système

 d'exploitation
 d'exploitation.

 Processeur
 Le terminal portable utilise un processeur Intel PXA255 avec la technologie XScale

 à 400 MUE
 Le terminal portable utilise un processeur Intel PXA255 avec la technologie XScale

à 400 MHz. Le processeur Intel PXA255 est un processeur RISC 32 bits hautement intégré qui combine l'efficacité de la conception Intel avec l'architecture du jeu d'instructions ARM v.5TE.

| Mémoire et<br>mémoire de<br>grande capacité | Le terminal portable est livré en version standard avec 64 Mo de SDRAM et 64 Mo<br>(environ 16 Mo sont utilisés pour le système d'exploitation) de mémoire compact<br>flash interne. Pour le stockage de données amovibles ou les cartes E/S, le terminal<br>portable est équipé d'un emplacement Compact Flash (CF). |
|---------------------------------------------|----------------------------------------------------------------------------------------------------|
| Ecran                                       | Le terminal portable est équipé d'un écran couleur lisible en pleine lumière 320 x 240 QVGA-TFT à cristaux liquides avec les options d'un écran tactile et du rétro-<br>éclairage à diode électroluminescente.                                                                                                    |
| Indicateurs                                 | Le terminal portable possède cinq indicateurs à diode électroluminescente qui indique l'état des touches de modification du clavier. Une diode supplémentaire indique l'état de charge de la batterie et l'état de batterie faible.                                                                                   |
| Fonctions de l'interface                    | Le terminal portable est livré en version standard avec un port série disponible configuré pour RS-232 qui peut également fournir une puissance d'entrée (11-18 VCC) et une fonction de rechargement.                                                                                                    |
| Durée de vie                                | Le boîtier est fabriqué en Xenoy General Electric, un des matériaux résistants aux agressions chimiques les plus viables disponibles à ce jour. Le terminal portable est livré avec un étui de transport souple.                                                                                                    |
|                                             |                                                                                                    |

# Démarrage

# 2

## Aperçu

| Presentation  | Ce chapitre decrit le terminal portable.                   |      |  |
|---------------|------------------------------------------------------------|------|--|
| Contenu de ce | Ce chapitre contient les sujets suivants :                 |      |  |
| chapitre      | Sujet                                                      | Page |  |
|               | Composants de la face avant et description des indicateurs | 14   |  |
|               | Composants de la face arrière                              | 15   |  |
|               | Couvercle de l'emplacement Compact Flash                   | 16   |  |
|               | Connexions de l'interface                                  | 17   |  |
|               | Accessoires                                                | 18   |  |

## Composants de la face avant et description des indicateurs

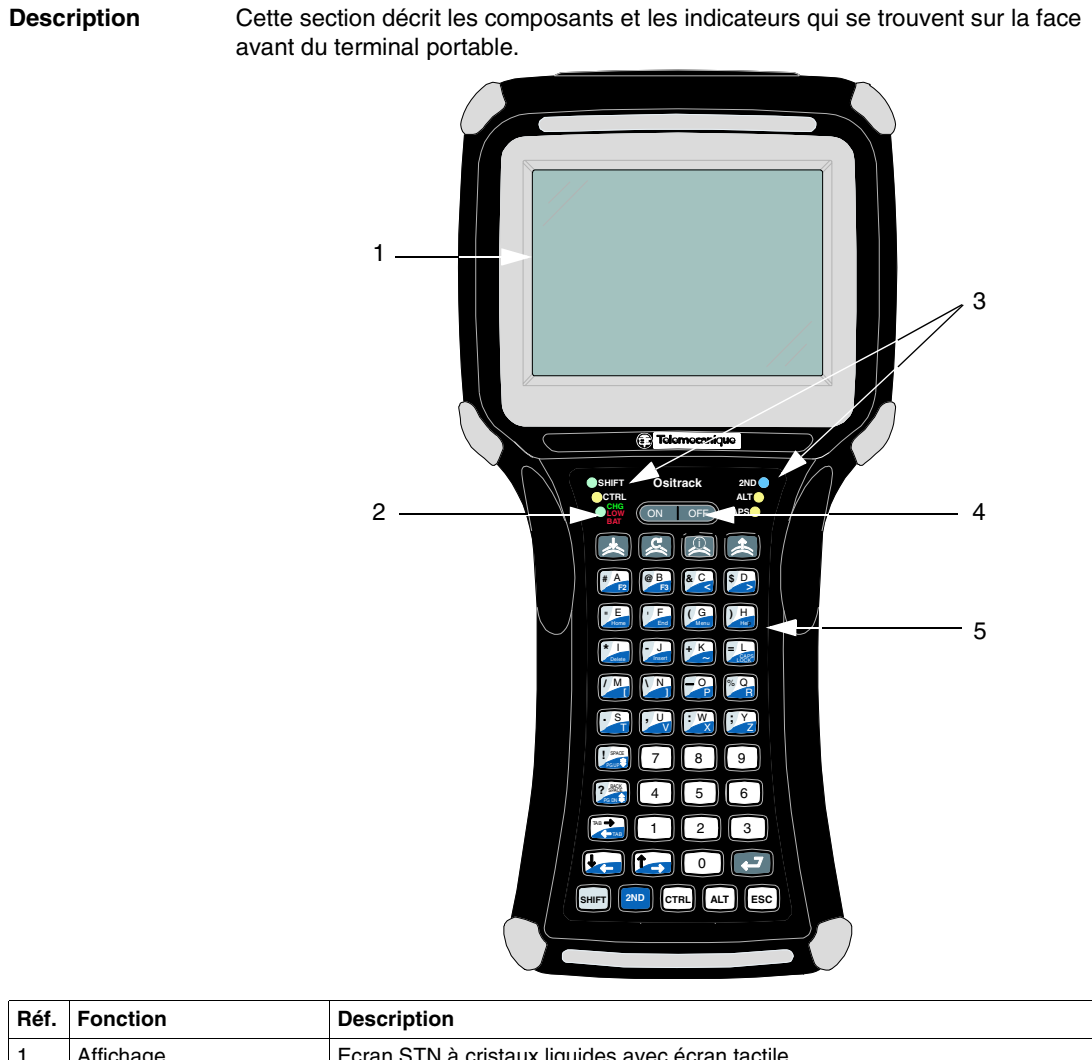

| Réf. | Fonction                  | Description                                                                           |
|------|---------------------------|---------------------------------------------------------------------------------------|
| 1    | Affichage                 | Ecran STN à cristaux liquides avec écran tactile                                      |
| 2    | Indicateur de batterie    | Indique l'état de la batterie : batterie faible (rouge) et chargement en cours (vert) |
| 3    | DEL                       | Indique l'utilisation des touches de modification SHIFT, CTRL, 2ND ALT et CAPS        |
| 4    | Interrupteur marche/arrêt | Commande l'alimentation, les opérations de suspension et de reprise                   |
| 5    | Clavier                   | Clavier standard à 45 touches                                                         |

## Composants de la face arrière

**Description** Cette section décrit les composants qui se trouvent sur la face arrière du terminal portable.

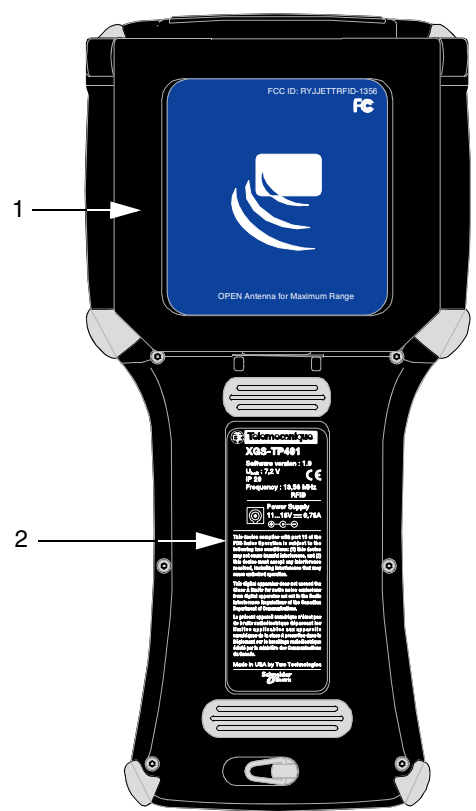

| Référ<br>ence | Fonction                      | Description                                                                                                    |
|---------------|-------------------------------|----------------------------------------------------------------------------------------------------|
| 1             | Module<br>RFID                | Le module RFID raccordé à l'arrière de l'unité peut lire les tags RFID dans sa position de mémoire (présentée ci-dessus) ou pivoter jusqu'à 180 degrés pour une portée maximale.                                                                                                    |
| 2             | Logement<br>de la<br>batterie | Le logement de la batterie peut recevoir soit un bloc batterie nickel-<br>hydrure métallique rechargeable, soit 6 piles alkaline AA. Vous pouvez<br>accéder au logement de la batterie en soulevant et en tournant<br>l'attache de fixation.<br>Pour de plus amples informations sur l'utilisation des batteries,<br>reportez-vous à <i>Alimentation, p. 20</i> . |

## Couvercle de l'emplacement Compact Flash

Le couvercle de l'emplacement compact flash situé en haut de l'unité permet d'accéder à l'emplacement compact flash qui stocke les cartes mémoires et périphériques.

Le couvercle est fixé par des vis afin de restreindre l'accès à l'emplacement compact flash. Le couvercle fournit également une protection supplémentaire contre les éléments.

Pour de plus amples informations concernant l'insertion et la désinsertion des cartes mémoires et périphériques, reportez-vous à *Utilisation de l'emplacement Compact Flash, p. 54*.

Couvercle de l'emplacement Compact Flash en position fermée :

Positions du couvercle de l'emplacement Compact Flash

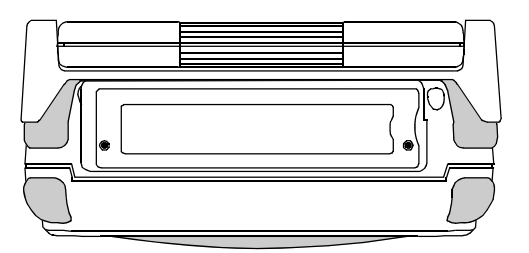

Couvercle de l'emplacement Compact Flash en position ouverte :

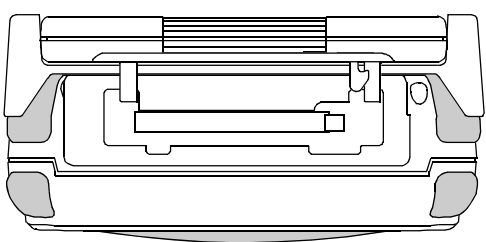

## Connexions de l'interface

# **Présentation** Cette section décrit les connecteurs de l'interface qui se trouvent en bas du terminal portable.

Connecteur de l'interface de connexion du terminal portable :

| Connecteur    | Broches de l'interface RS-232 |                                  |
|---------------|-------------------------------|----------------------------------|
|               | Broche 1 = X1                 | Broche 7 = DSR                   |
|               | Broche 2 = Terre              | Broche 8 = RTS                   |
|               | Broche 3 = RI                 | Broche 9 = DCD                   |
|               | Broche 4 = CTS                | Broche 10 = Entrée 11-18 V<br>CC |
| 1357911       | Broche 5 = DTR                | Broche 11 = Blindage             |
|               | Broche 6 = TXD                | Broche 12 = RXD                  |
| 2 4 6 8 10 12 |                               |                                  |

#### Système de connexion du terminal portable

Le système de connexion du terminal portable est une interface résistante avec un connecteur du câble conçu pour les environnements industriels. Il est équipé d'une rétention du connecteur positive sans contrainte de matériel pour des opérations de connexion/déconnexion rapides et d'une conception de contact qui évite les pannes engendrées par l'usure des broches et la contrainte exercée sur le câble après une utilisation répétée.

Prise d'alimentation La prise d'alimentation se trouvant en bas du connecteur de l'interface de connexion du terminal portable vous permet de raccorder un chargeur de batterie d'alimentation d'entrée 11-18 V CC.

# AVERTISSEMENT

#### DOMMAGES MATERIELS

Utilisez uniquement une alimentation approuvée par Telemecanique. L'utilisation d'autres types d'alimentation peut endommager l'unité. Le non-respect de cette directive peut entraîner la mort, des lésions

corporelles graves ou des dommages matériels.

## Accessoires

| Alimentations, |  |  |
|----------------|--|--|
| câbles et      |  |  |
| adaptateurs    |  |  |

Telemecanique peut fournir les accessoires suivants :

| Référence                          | Description de la pièce                                                                                                    |
|------------------------------------|----------------------------------------------------------------------------------------------------|
| Livré avec le terminal<br>portable | Etui de transport souple<br>Adaptateur d'alimentation CA + prises interchangeables<br>internationales<br>Kit Stylus (3 stylets) |
|                                    | Câble RS 232 (reportez-vous à Signalisation et brochage, p. 89).                                                                |
| XGS TP41BA                         | Bloc batterie rechargeable                                                                                                    |
| XGS TP41CH                         | Chargeur + prise interchangeables internationales + XGS TP41BA)                                                                 |
| XBT ZGM128                         | Carte mémoire Compact Flash 128 Mo                                                                                              |

# Fonctionnement

# 3

## Aperçu

| Présentation              | Ce chapitre décrit le fonctionnement général du | erminal portable. |  |
|---------------------------|-------------------------------------------------|-------------------|--|
| Contenu de ce<br>chapitre | Ce chapitre contient les sujets suivants :      |                   |  |
|                           | Sujet                                           | Page              |  |
|                           | Alimentation                                    | 20                |  |
|                           | Saisie de données                               | 26                |  |
|                           | Le Bureau Windows CE .NET                       | 29                |  |
|                           |                                                 |                   |  |

| Alimentation             |                                                                                                    |
|--------------------------|----------------------------------------------------------------------------------------------------|
| Généralités              | Le terminal portable est livré avec un bloc batterie nickel-hydrure métallique (NiMH) rechargeable qui peut fournir jusqu'à quatre heures de fonctionnement en charge pleine (avec un fonctionnement L/E permanent). Cette batterie est entièrement chargée et installée dans l'unité au moment de l'expédition. Cependant, étant donné qu'une dissipation de la batterie peut survenir entre le moment où l'unité est expédiée et le moment où vous commencez à l'utiliser, vous devez charger l'unité pendant environ quatre heures avant de l'utiliser sans que le chargeur de batterie/ l'alimentation ne soit connecté(e). |
| Chargement de<br>l'unité | La technologie de la batterie nickel-hydrure métallique utilisée sur le terminal<br>portable possède une autonomie exceptionnelle sans la caractéristique « mémoire<br>de chargement » des batteries au nickel-cadmium conventionnelles. Les batteries<br>qui ont été partiellement chargées ou utilisées sur des périodes prolongées avec le<br>chargeur connecté n'endommageront pas de façon préjudiciable la durée de vie ou<br>la performance de la batterie.                                                                                                    |
|                          | <b>Note :</b> Etant donné que le chargeur de batterie interne détecte différentes conditions, y compris la température, vous devez charger l'unité loin de toute source de chaleur potentielle ou connue. Les unités exposées à des températures supérieures à 110 degrés Fahrenheit (43°C) pendant le cycle de chargement peuvent présenter un chargement incomplet et une durée de fonctionnement réduite par charge.                                                                                                    |

| Etape | Action                                                                                                    |
|-------|----------------------------------------------------------------------------------------------------|
| 1     | Installez la fiche d'entrée du réseau électrique avant d'utiliser l'adaptateur CA/CC<br>100240 V CA Sortie 15 Vcc. Branchez la prise d'alimentation sur le connecteur qui<br>se trouve en bas de votre terminal portable. |
| 2     | Branchez la prise d'alimentation sur le connecteur qui se trouve en bas de votre terminal portable.                                                                                                    |
| 3     | Branchez le chargeur de batterie/l'alimentation sur une prise électrique. La diode<br>Chargement doit s'allumer, indiquant que les batteries sont en cours de chargement<br>(reportez-vous au tableau ci-dessous).        |
| 4     | Une fois que la batterie est pleine (environ quatre heures), vous pouvez débrancher<br>l'alimentation CA et faire fonctionner le terminal portable uniquement avec la<br>batterie.                                        |
Indicateur de batterie faible/ chargement Lorsque vous utilisez le bloc batterie NiMH, la diode BATTERIE FAIBLE/ CHARGEMENT indique l'état de la batterie en cours d'utilisation comme indiqué dans le tableau ci-dessous.

Indicateur de batterie faible/chargement :

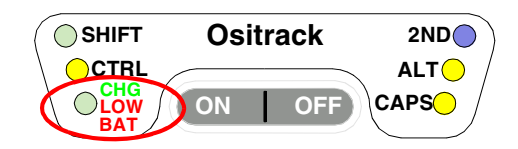

| Fonction            | Description                                                                                                    |
|---------------------|----------------------------------------------------------------------------------------------------|
| CHARGE<br>MENT      | <ul> <li>Lorsque l'alimentation est connectée, la diode BATTERIE FAIBLE/<br/>CHARGEMENT indique l'une des conditions suivantes :</li> <li>Charge à haute puissance – la diode est verte en continu</li> <li>Charge complète/presque complète – la diode verte clignote environ quatre<br/>fois par seconde</li> <li>Charge d'entretien – la diode verte clignote environ une fois par seconde<br/>lorsque la tension de la batterie et/ou la température de la batterie ne sont pas<br/>dans les limites d'acceptabilité.</li> </ul> |
| BATTERI<br>E FAIBLE | <ul> <li>Lorsque l'alimentation est déconnectée, la diode BATTERIE FAIBLE/<br/>CHARGEMENT indique l'une des conditions suivantes :</li> <li>Les batteries sont faibles – la diode rouge BATTERIE FAIBLE/<br/>CHARGEMENT clignote une fois par seconde lorsqu'il reste environ 60<br/>minutes d'autonomie</li> <li>Les batteries sont très faibles – la diode BATTERIE FAIBLE/CHARGEMENT<br/>est rouge en continu lorsqu'il reste environ 10 minutes d'autonomie.</li> </ul>                                                          |

### Interrupteur marche-arrêt/ mise en veille

L'interrupteur Marche/Arrêt est situé au dessus du clavier. Sa fonction dépend de l'état du terminal portable au moment où vous appuyez sur l'interrupteur et de la durée pendant laquelle il est enfoncé. Les opérations pouvant être déclenchées par l'interrupteur d'alimentation sont :

- Mise en marche
- Arrêt
- Veille

Interrupteur marche-arrêt/mise en veille :

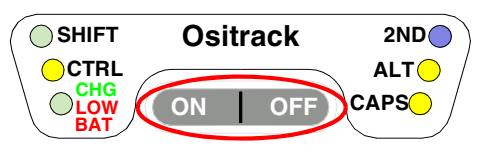

| Mise en marche | Pour mettre en marche le terminal nortable : |
|----------------|----------------------------------------------|
|                |                                              |

|             | Etape                                                                                                    | Action                                                                                                    |  |  |  |  |  |
|-------------|----------------------------------------------------------------------------------------------------|----------------------------------------------------------------------------------------------------|--|--|--|--|--|
|             | 1                                                                                                    | Appuyez sur l'interrupteur et maintenez-le enfoncé pendant une seconde.                                                                                                    |  |  |  |  |  |
|             | 2                                                                                                    | L'unité est en marche et commence à afficher le processus de démarrage. Par<br>exemple :                                                                                                    |  |  |  |  |  |
|             |                                                                                                    | **** JETT.ce ****                                                                                                    |  |  |  |  |  |
|             |                                                                                                    | Loader Ver x.x.x Socket                                                                                                    |  |  |  |  |  |
|             |                                                                                                    | Booting from System                                                                                                    |  |  |  |  |  |
|             |                                                                                                    | Loading CE image                                                                                                    |  |  |  |  |  |
|             |                                                                                                    | #######################################                                                                                                    |  |  |  |  |  |
|             |                                                                                                    |                                                                                                    |  |  |  |  |  |
|             |                                                                                                    | Où x x est le numéro de version                                                                                                    |  |  |  |  |  |
|             | 3                                                                                                    | Après environ 20 à 25 secondes. le bureau Windows CE.NET apparaît.                                                                                                    |  |  |  |  |  |
|             | -                                                                                                    | Cependant, étant donné qu'il n'y a aucune indication sortante (telle qu'une diode                                                                                                    |  |  |  |  |  |
|             |                                                                                                    | clignotante) prouvant que le terminal portable est éteint ou en mode veille, le                                                                                                    |  |  |  |  |  |
|             |                                                                                                    | veille.                                                                                                    |  |  |  |  |  |
|             |                                                                                                    | Si l'unité ne s'allume pas ou si vous ne pouvez sélectionner aucun élément sur le                                                                                                    |  |  |  |  |  |
|             |                                                                                                    | bureau, reportez-vous au chapitre « Dépannage » pour obtenir de l'aide.                                                                                                    |  |  |  |  |  |
|             |                                                                                                    |                                                                                                    |  |  |  |  |  |
| Arrêt       | Pour ar<br>mainter<br>égalem<br>port sér                                                                                                    | arrêter le terminal portable, appuyez sur l'interrupteur MARCHE/ARRET et<br>enez le enfoncé pendant environ huit secondes. Cette action arrêtera<br>ment toutes les applications en cours d'exécution ainsi que les opérations du<br>érie).                               |  |  |  |  |  |
| Mode Veille | Le mod<br>actives.<br>opératio<br>mode V                                                                                                    | e Veille vous permet de suspendre, mais pas d'arrêter, les applications<br>Dans ce mode, l'affichage s'éteint et le terminal portable cesse les<br>ons du port série. Pour les unités alimentées par batterie, l'utilisation du<br>'eille préserve également la batterie. |  |  |  |  |  |
|             | Pour me<br>relâche                                                                                                    | ettre l'unité en mode Veille, appuyez sur l'interrupteur MARCHE/ARRET puis z-le.                                                                                                    |  |  |  |  |  |
|             | Pour quitter le mode Veille, touchez l'écran ou appuyez puis relâchez une<br>L'affichage s'allume et le terminal portable réexécute les applications mis<br>veille, cependant vous devez redémarrer les opérations du port série. |                                                                                                    |  |  |  |  |  |
|             | Si vous<br>en veille<br>redéma                                                                                                    | essayez de redémarrer immédiatement après avoir mis le terminal portable<br>e ou l'inverse, il y aura un délai de trois secondes avant que l'unité ne<br>Irre ou se mette en veille.                                                                                      |  |  |  |  |  |

#### Gestion de Les unités alimentées par batterie peuvent utiliser un bloc batterie nickel-hydrudre métallique (NiMH) rechargeable qui a une autonomie moyenne de dix à douze heures en charge pleine avec la gestion de l'énergie et environ huit heures sans la gestion de l'énergie. Comme pour tous les appareils alimentés par batterie, l'autonomie dépend entièrement de l'environnement, de l'usage de l'appareil et du nombre et du type de périphériques consommant de l'énergie qui y sont raccordés. Le taux de déchargement de la batterie dans un état « Hors tension » est seulement légèrement supérieur au taux d'auto-déchargement de la batterie elle-même.

**Note :** Si vous laissez les batteries dans une condition faible ou très faible, cela entraînera la mise en veille de l'unité. Dans chacun des cas, vous devez sauvegarder votre travail et recharger l'unité aussi vite que possible

- Utilisez l'alimentation externe pour les opérations de carte PC aussi souvent que possible – certaines cartes PC ainsi que la communication étendue par le port série peuvent nécessiter des niveaux d'alimentation élevés pour fonctionner et peuvent rapidement épuiser les batteries.
- Limitez l'utilisation du rétro-éclairage minimisez l'utilisation du rétro-éclairage lorsque vous fonctionnez sur batterie. Vous pouvez ajuster le niveau de temporisation du rétro-éclairage en utilisant les Paramètres d'affichage dans le Panneau de configuration ou sur certaines unités en utilisant le clavier.
- Réduisez le délai de mise en veille automatique le terminal portable est automatiquement configuré pour mettre les opérations en veille afin de préserver la batterie lorsque vous n'utilisez pas le clavier ou le stylet pendant plus de trois minutes. Vous pouvez augmenter le délai de mise en veille automatique en modifiant les Paramètres d'alimentation dans le Panneau de configuration.

### Remplacement des piles/du bloc batterie

# A AVERTISSEMENT

### **RISQUE D'EXPLOSION**

Il existe un risque d'explosion si vous remplacez la batterie NiMH par un type de batterie non approprié. Utilisez uniquement la batterie NiMH fournie avec votre unité ou une batterie NiMH de remplacement fournie XGS TP41BA, recommandée ou approuvée par Telemecanique.

Le non-respect de cette directive peut entraîner la mort, des lésions corporelles graves ou des dommages matériels.

Pour remplacer le bloc batterie rechargeable ou changer les piles AA :

| Etape | Action                                                                                                    |
|-------|----------------------------------------------------------------------------------------------------|
| 1     | Coupez l'alimentation. Avec l'unité face vers le bas, retirez l'attache de fixation du couvercle de la batterie de l'emplacement à empreinte et tournez l'attache dans le sens inverse des aiguilles d'une montre (voir le schéma ci-dessous). |
| 2     | Soulevez le couvercle et enlevez les piles/le bloc batterie.                                                                                                    |
| 3     | Si l'unité contient un bloc batterie NiMH, utilisez la languette pour soulever le bloc batterie et le sortir.                                                                                                    |
| 4     | Refermez le couvercle de la batterie et tournez l'attache de fixation du couvercle dans le sens des aiguilles d'une montre pour verrouiller le couvercle.                                                                                      |

Changement des piles :

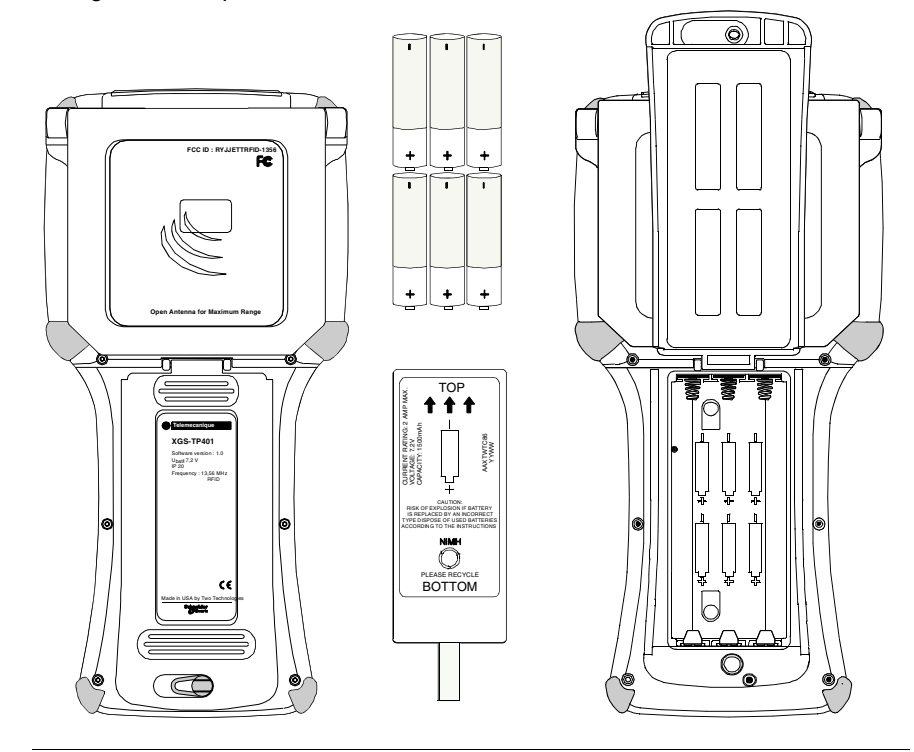

### Saisie de données

Clavier à 45 touches De façon à proposer la fonctionnalité d'un clavier grandeur réelle avec seulement 45 touches, le clavier du terminal portable doit s'écarter des conventions de définition des touches de style PC en utilisant les touches de modification. Les unités qui sont configurées avec le clavier à 45 touches standard utilisent généralement cinq indicateurs à diode électroluminescente (situées au dessus de l'interrupteur MARCHE/ARRET) pour indiquer l'état en cours des touches de modification du clavier. Les unités ont également des fonctions de clavier pour ajuster le contraste et le rétro-éclairage.

# Touches de modification

Les touches de modification suivantes (situées en bas du clavier) vous permettent d'accéder aux différentes fonctions qui peuvent apparaître sur une touche.

Exemple de touche multifonctionnelle :

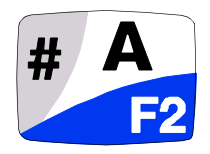

Les touches de modification deviennent effectives lorsque vous appuyez dessus pour la première fois et restent typiquement opérantes jusqu'à ce que vous appuyiez sur une autre touche, à moins que ça ne soit une autre touche de modification. L'unité utilise les diodes électroluminescentes pour indiquer quelle touche de modification est sélectionnée.

- Touches CTRL et ALT fonctionnent de la même manière que sur un PC conventionnel, sauf que par défaut, elles ont une action de verrouillage unique pour faciliter la manipulation à une main.
- Touche SHIFT contrairement aux claviers de PC conventionnels, la touche SHIFT vous permet d'accéder aux symboles, aux marques de ponctuation plutôt qu'aux touches alphabétiques de majuscule. La touche SHIFT a une action de verrouillage unique pour faciliter la manipulation à une main. Les fonctions et les caractères auxquels on accède avec la touche SHIFT apparaissent dans le coin gauche de chaque touche, coloré en gris.
- Touche 2ND : Les fonctions et les caractères auxquels on accède avec le touche 2nd apparaissent dans le bas de chaque touche coloré en bleu. Elle décale également d'autres touches de ponctuation, des caractères non imprimants (tels que Supprimer et Tabulation) et des définitions de touche de PC (telles que Page précédente, Page suivante, Début, Insérer et Verrouillage des majuscules). Comme les autres touches de modification, la touche 2nd a une action de verrouillage unique pour faciliter la manipulation à une main.

| Touche appuyée                       | Résultat            |
|--------------------------------------|---------------------|
| A                                    | Bas de casse « a »  |
| Shift & A                            | #                   |
| 2ND & A                              | F2                  |
| 2ND & Verrouillage<br>des majuscules | Haut de casse « A » |

Actions des touches de modification

**Clavier CE** Outre la saisie de données par l'intermédiaire du clavier, vous pouvez également entrer des données en utilisant le clavier CE.

Cet utilitaire affiche un clavier sur l'écran pour permettre d'entrer des données par la ligne de commande ou dans des applications où la commande « Accès au texte » a un domaine (par exemple texte ou zone de liste modifiable).

Pour utiliser le clavier CE, sélectionnez Programme / Outils / Touches CE à partir du menu Démarrer.

Pour réduire le clavier, cliquez sur l'icône du clavier qui apparaît dans la zone de notification

Clavier CE

| File  | Edit     | View    | Format  | Tool    | 5     | r:  | ?   | ×  |
|-------|----------|---------|---------|---------|-------|-----|-----|----|
| Using | g the CE | Keyboa  | rd      |         |       |     |     | _  |
|       |          |         |         |         |       |     |     |    |
|       |          |         |         |         |       |     |     |    |
|       |          |         |         |         |       |     | _   | _  |
| CE Ke | yboar    | d       |         |         |       |     | ОК  | ×  |
| 1     | 234      | 4 5 6 7 | 890     | · = <·  | - Esc | In  | hm  | pu |
| l ab  | we       | r t y   | u i o p | []]     | Ctl   | Del | End | pd |
| Caps  | a s d    | fgh     | jkl.    | : Ent   | er    | <   | ^   | >  |
| Shift | zΧ       | c v b   | nm,,    | / Space | Alt   | ≻≺  | ۷   | <> |
| 🏞 Sta | rt CE    | 🕅       | ).      | ۇ 📰 😼   | 12    | 34  | PM  | 0  |

### Le Bureau Windows CE .NET

### Généralités

**Note :** En raison des limitations et des contraintes liées à la taille, certaines caractéristiques et fonctions du système d'exploitation Windows CE .NET Professional (telles que la technologie Bluetooth et Windows Media Player) peuvent être indisponibles sur le terminal portable au moment de la rédaction de ce document.

Cette section fournit une brève présentation des fonctions qui apparaissent sur le bureau du terminal portable. Pour obtenir des informations relatives à la modification des paramètres du bureau, reportez-vous à l'aide en ligne de l'unité.

Bureau Windows CE .NET

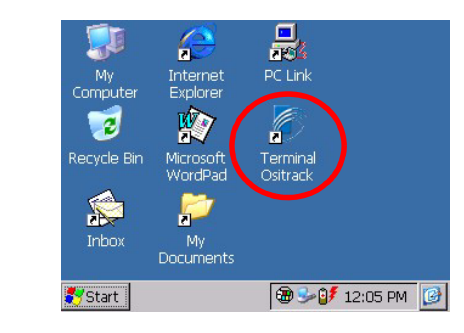

#### Fonctions du bureau Vous pouvez accéder aux applications, fonctions et utilitaires d'entrée des données suivants à partir du bureau du terminal portable :

| Icône | Fonction              | Description                                                                                                    |
|-------|-----------------------|----------------------------------------------------------------------------------------------------|
| 2     | Corbeille             | Utilisez la Corbeille pour restaurer les fichiers supprimés ou videz-la pour créer plus d'espace sur le disque.                                                                                              |
|       | Poste de travail      | Utilisez Poste de travail pour naviguer et afficher les dossiers<br>et les fichiers stockés dans le terminal portable.                                                                                       |
|       | Boîte de<br>réception | Utilisez la Boîte de réception pour envoyer et recevoir un e-<br>mail en vous connectant à un serveur POP3 ou IMAP4.                                                                                         |
|       | Mes documents         | Il s'agit de l'emplacement de stockage par défaut pour les documents, les graphiques et les autres fichiers.                                                                                                 |
|       | Microsoft<br>Wordpad  | Utilisez Wordpad pour créer ou éditer des fichiers texte qui<br>contiennent des mises en forme ou des graphiques.                                                                                            |
| P     | Internet Explorer     | Utilisez Pocket Internet Explorer pour afficher des pages<br>Web. Vous aurez besoin d'un modem ou d'une carte Ethernet<br>pour vous connecter à un fournisseur de services Internet<br>(ISP) ou à un réseau. |
|       | PC Link               | Utilisez PC Link pour établir une connexion ActiveSync,<br>Bluetooth ou un autre type de connexion avec un autre<br>appareil.                                                                                |
|       | Terminal<br>OSITRACK  | Utilisez cette icône pour lancer le logiciel Ositrack                                                                                                    |

### La Barre d'outils La barre d'outils située en bas du bureau du terminal portable affiche le bouton Démarrer, les boutons des applications en cours d'exécution, la Zone d'état et l'icône Afficher le bureau.

Barre d'outils du Bureau Windows CE .NET

Cliquez sur le bouton Démarrer pour afficher le menu Démarrer (voir ci-dessous pour les détails). Pour chaque application ouverte, un bouton apparaît dans la barre d'outils. Cliquez simplement sur le bouton de l'application pour l'activer.

La zone d'état apparaît à droite et affiche par défaut des petites icônes pour le panneau d'entrée, l'heure, l'état de la batterie et les connexions réseau. Cliquez sur une petite icône pour activer le programme qui s'y réfère.

En cliquant sur l'icône Afficher le bureau, vous réduisez les applications actives et réaffichez le bureau. En cliquant sur l'icône Clavier, vous affichez le menu du Panneau d'entrée pour l'entrée des données.

# Icônes Etat de laLe terminal portable affiche les icônes d'état de la batterie (voir le tableau suivant)batteriedans la zone d'état de la barre d'outils pour indiquer l'utilisation de la batterie, l'état<br/>de chargement et les conditions de batterie faible.

Icônes Etat de la batterie

| Icône    | Description                                                                                                    |
|----------|----------------------------------------------------------------------------------------------------|
| 2        | Alimentation CA externe connectée                                                                                                    |
| 1        | Batterie en charge                                                                                                    |
| Ē        | Batterie faible – il reste environ 60 minutes d'utilisation, voire moins (la diode rouge CHARGEMENT/BATTERIE FAIBLE va clignoter toutes les secondes) |
| <b>!</b> | Batterie très faible – il reste environ 10 minutes d'utilisation, voire moins (la diode CHARGEMENT/BATTERIE FAIBLE est rouge en continu)              |

### Le menu Démarrer

Lorsque vous cliquez sur Démarrer, le menu Démarrer apparaît :

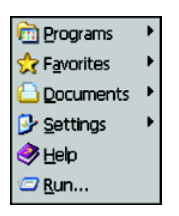

En cliquant sur l'une des icônes du menu (et pas sur le nom), vous avez la possibilité de :

- Ouvrir des programmes qui n'apparaissent pas sur le bureau
- Afficher une liste de sites web ajoutée à vos Favoris
- Afficher les documents et les images que vous avez consultés récemment
- Accéder au Panneau de configuration, établir des connexions ou configurer la Barre d'outils et le menu Démarrer.
- Afficher l'aide
- Démarrer une application en utilisant la commande Exécuter
- Placer l'unité en mode Veille

# Fonctionnement spécifique

# 4

# Guide de démarrage rapide

Principe

L'objectif de ce paragraphe est de décrire comment utiliser le logiciel spécifique Schneider.

Démarrage du logiciel Pour lancer le logiciel spécifique Schneider, cliquez sur l'icône suivante dans le bureau Windows :

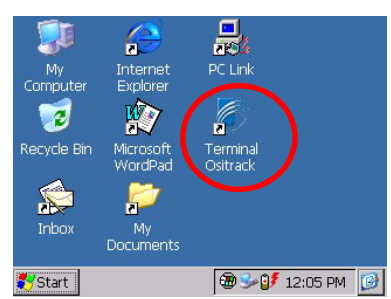

La page d'accueil s'affiche.

|                                    | Terminal OSITRACK<br>Version X.X  |
|------------------------------------|-----------------------------------|
| a brand of<br>Schneider<br>Elocate | Langue de l'application : Anglais |
|                                    | Démarrer Quitter ?                |

Cette page est utilisée pour sélectionner la langue de l'application.

Pour modifier la langue, l'utilisateur clique sur la touche « langue d'application » et il sélectionne le fichier correspondant à la langue (extension « .lng »).

Une fois que la langue est choisie, l'utilisateur peut lancer ou quitter l'application.

A partir de la page principale, toutes les fonctions de l'application peuvent être réalisées.

| Table | de | s variables | Outils | ? |        |
|-------|----|-------------|--------|---|--------|
| Adr.  |    | Symboles    |        |   | Valeur |
|       |    |             |        |   |        |
|       |    |             |        |   |        |
|       |    |             |        |   |        |
|       |    |             |        |   |        |
|       |    |             |        |   |        |
|       |    |             |        |   |        |
|       |    |             |        |   |        |
|       |    |             |        |   |        |
|       |    |             |        |   |        |
|       |    |             |        |   |        |
|       |    |             |        |   |        |
|       | D  | EID         |        |   |        |
|       | н  | FID         |        |   |        |

Une table vide apparaît lors de l'ouverture de l'application.

### Créer une table Pour créer une table, sélectionnez « Nouveau » dans le menu « Table des variables ».

La table s'organise de la façon suivante :

| Propriété              | Description                                                                                                    | Longueur |
|------------------------|----------------------------------------------------------------------------------------------------|----------|
| Adresse                | Adresse de la variable dans le tag                                                                                                 | 5        |
| Format                 | Format d'affichage de l'adresse. Il peut être décimal (d) ou hexadécimal (h).                                                      | 1        |
| Symbole                | Nom de la variable                                                                                                    | 30       |
| Accès                  | Type d'accès de la variable. L'accès peut être défini sur lecture seule (r), lecture/écriture (rw) ou écriture seule (w).          | 2        |
| Valeur                 | Il s'agit de la valeur lue ou écrite dans le tag.                                                                                  | 19       |
| Format de<br>la valeur | Format d'affichage de la valeur. Le format peut être décimal (d),<br>hexadécimal (h), binaire (b), ASCII (a) ou octet décimal (o). | 1        |

### Exemple :

| Adresse |   | Symbole                         |     | Valeur              |   |
|---------|---|---------------------------------|-----|---------------------|---|
| 000A    | h | Numéro de la boîte              | r   | 56                  | d |
| 12      | d | Nombre d'éléments dans la boîte | r   | 1200                | d |
| 000F    | h | Boîte vérifiée                  | r/w | 0                   | а |
| 0010    | h | Contrôleur                      | w   | JM                  | а |
| 0020    | d | Configuration de la machine     | r   | 0101 0101 0101 0101 | b |
|         |   |                                 |     |                     |   |

L'utilisateur double-clique sur la cellule adresse d'une ligne vide pour entrer une nouvelle variable :

| Т | Table des variables Outils ?                 |  |  |  |  |  |  |
|---|----------------------------------------------|--|--|--|--|--|--|
| A | A Nouvelle                                   |  |  |  |  |  |  |
|   | Adresse : 0 Format : d (décimal)             |  |  |  |  |  |  |
|   | Symbole :                                    |  |  |  |  |  |  |
|   | Nombre 1 Accès : r (lecture)<br>d'adresses : |  |  |  |  |  |  |
|   | Format de la valeur : d (décimal)            |  |  |  |  |  |  |
| ļ | OK Annuler ?                                 |  |  |  |  |  |  |
|   | ·· RFID                                      |  |  |  |  |  |  |

Cette boîte de dialogue permet à l'utilisateur d'entrer automatiquement une suite d'adresses consécutives. Il n'a qu'à saisir l'adresse de départ et le nombre total d'adresses.

Note : une table ne peut pas comporter plus de 6816 variables.

 

 Enregistrer une table
 Pour enregistrer une table, sélectionnez « Enregistrer » dans le menu « Table des variables ».

 Une boîte de dialogue « Enregistrer sous » s'ouvre s'il s'agit du premier enregistrement de la table. L'utilisateur doit entrer un nom pour le fichier. Le nom peut inclure un chemin. Par exemple, pour enregistrer un fichier intitulé « MaTable » dans « Mes documents », l'utilisateur entre le nom suivant : \Mes documents\MaTable. Par défaut, les fichiers sont enregistrés dans le répertoire « \SystèmeCF\ Tables des variables ».

Ouvrir une table Pour ouvrir une table, l'utilisateur :

- sélectionne « Ouvrir » dans le menu « Table des variables ».
- clique sur le fichier « .xgs » correspondant à la table des variables.
- clique sur la touche « OK ».

La table s'ouvre dans la fenêtre principale de l'application. Chaque ligne représente une variable et chaque colonne une propriété de cette variable Outil de Pour configurer le terminal, l'utilisateur clique sur la commande de configuration dans le menu « Outils ». En utilisant cette fonction, l'utilisateur peut choisir une antenne RFID ou le port série, en fonction du tag à utiliser.

La fenêtre de configuration du terminal s'ouvre :

| Table des variabl | es Outils ?                                                                                                 |
|-------------------|----------------------------------------------------------------------------------------------------|
| A Configuration   | du terminal                                                                                                 |
| Choisir les mo    | vens d'échange de données des tags<br>Antenne RFID<br>Lecteur XGST311<br>Lecteur XGST312<br>Autres stations |
|                   | OK Appular 2                                                                                                |
|                   | Annuel                                                                                                    |
| ·· RFID           |                                                                                                    |

Si l'utilisateur sélectionne « **Autres stations** », la fenêtre de configuration des paramètres du port série s'ouvre:

| Table des variables Outils ?                                                                   |
|------------------------------------------------------------------------------------------------|
| A Configuration du port série                                                                  |
| Débit : 9600<br>Parité : Sans<br>Longueur de trame (32 à 128 mots) : 32<br>Adresse esclave : 1 |
| OK Annuler Vérifier ?                                                                          |
| ·· RFID                                                                                        |

L'utilisateur peut tester la configuration du port série en cliquant sur la touche « Tester » :

- Si la configuration est correcte, le message « Paramètres du port série ok » s'affiche
- Si la configuration est incorrecte, le message « Echec de la configuration des paramètres du port série ! » s'affiche.

Si l'utilisateur sélectionne « Antenne RFID », la fenêtre de configuration du type de tag RFID s'ouvre :

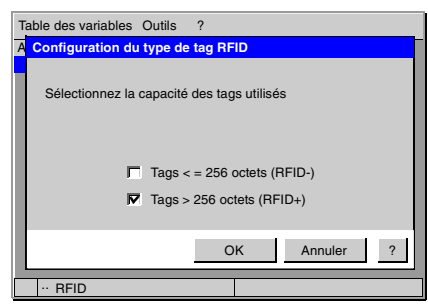

L'utilisateur sélectionne la capacité des tags utilisés.

Si le type de tags est modifié, une nouvelle fenêtre s'affiche lors de la prochaine opération effectuée sur le tag (lecture, écriture, identification, ) :

| Reconfiguration de l'antenne RFID. VEUILLEZ PATIENTER ! |   |  |  |  |  |  |
|---------------------------------------------------------|---|--|--|--|--|--|
| JETT2RFID+Utilitaire Firmware Etat                      | ĺ |  |  |  |  |  |
| Exécution du transfert                                  |   |  |  |  |  |  |
| Etat : Conversion du fichier hexadécimal.               |   |  |  |  |  |  |
|                                                         |   |  |  |  |  |  |
| Durée du procédé : 00:00:10                             |   |  |  |  |  |  |
| ·· RFID                                                 |   |  |  |  |  |  |

L'utilisateur doit attendre tant que cette fenêtre est ouverte (environ 20 secondes).

Remarque : pendant cette opération, si l'utilisateur clique sur la touche « Annuler » ou met le terminal portable hors tension, enregistrez la table des variables et redémarrez l'application.

L'opération sélectionnée sur le tag s'effectue une fois la fenêtre fermée.

Mot de passe Utilisez un mot de passe pour protéger la table des variables.

Définition du mot de passe :Si la table n'est pas protégée, l'utilisateur peut définir un mot de passe en cliquant sur « Mot de passe » dans le menu « Outils ».

La fenêtre de définition du mot de passe s'ouvre :

| Table des variables | Outils            | ?            |    |         |   |
|---------------------|-------------------|--------------|----|---------|---|
| A Définition du mo  | t de pass         | se           |    |         |   |
|                     | Mot de p<br>Confi | asse<br>rmer |    |         |   |
|                     |                   |              | ОК | Annuler | ? |
| ·· RFID             |                   |              |    |         |   |

La procédure est la suivante :

- Définissez le mot de passe dans le premier champ (8 caractères au maximum).
- Confirmez le mot de passe dans le second champ (8 caractères au maximum).
- Validez le nouveau mot de passe en appuyant sur la touche « Entrée ».

Saisie du mot de passe :Pour entrer un mot de passe, cliquez sur « Mot de passe » dans le menu « Outils ». Dans la boîte de dialogue, tapez le mot de passe et appuyez sur la touche « Entrée » du clavier. La table est déverrouillée.

| Table des variables | Outils   | ?      |         |   |
|---------------------|----------|--------|---------|---|
| A Saisie du mot de  | passe    |        |         |   |
|                     | Mot de p | asse [ | <br>_   |   |
|                     |          |        | Annuler | ? |
| ·· RFID             |          |        |         |   |

**Modification du mot de passe :**Pour modifier le mot de passe, l'utilisateur doit d'abord déverrouiller la table. Une fois la table déverrouillée, cliquez sur « Mot de passe » dans le menu « Outils ». Une boîte de dialogue s'ouvre. Dans cette boite de dialogue, l'utilisateur peut désactiver la protection.

Pour annuler la protection avec un mot de passe, décochez la case « Activer la protection par mot de passe ».

| Table des variables Outils ?           |
|----------------------------------------|
| A Modification du mot de passe         |
| Activer la protection par mot de passe |
| Mot de passe<br>Confirmer              |
| OK Annuler ?                           |
| ·· RFID                                |

La procédure de modification du mot de passe est la suivante :

- Définissez le mot de passe dans le premier champ (8 caractères au maximum).
- Confirmez le mot de passe dans le second champ (8 caractères au maximum).
- Validez le nouveau mot de passe en appuyant sur la touche « Entrée ».

Initialisation des<br/>tagsCette fonction permet à l'utilisateur d'entrer des valeurs répétitives dans la mémoire<br/>du tag.

L'utilisateur clique sur « Initialisation des tags » dans le menu « Outils ».

| Table des variables Outils ?   |
|--------------------------------|
| A Initialisation des tags      |
| Valeurs décimales principales. |
| Première adresse : 0           |
| Dernière adresse : 0           |
| Valeur à entrer : 0            |
|                                |
| Démarrer Annuler ?             |
| ·· RFID                        |

Cette boîte de dialogue s'organise de la façon suivante :

- Première adresse : première adresse figurant dans la table,
- Dernière adresse : dernière adresse figurant dans la table,
- Valeur : valeur à répéter dans la table.

L'utilisateur saisit la première adresse, la dernière adresse et la valeur à inscrire dans la table.

Un bip est généré par cette application lorsque l'utilisateur clique sur la touche « Démarrer ».

Si aucune erreur ne s'est produite durant l'écriture, un nouveau bip est généré par l'application, annonçant la fin de l'écriture. Un message de résultat s'affiche.

Si une erreur se produit durant l'écriture, l'application génère deux bips et affiche le message « Erreur #Adr : # ».

Définition de la<br/>valeurPour entrer une valeur dans une variable, l'utilisateur double-clique sur le champ «<br/>Valeur ». Une boîte de dialogue s'ouvre. Elle est composée de cinq champs (chacun<br/>d'eux correspond à un format de valeur : décimal, hexadécimal, binaire, ASCII et<br/>octet décimal).

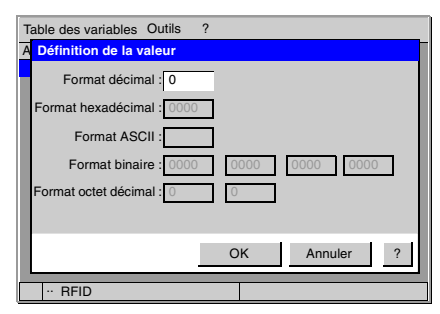

Le format octet décimal est un format particulier. Il affiche le bit de poids fort (MSB) et le bit de poids faible (LSB) au format décimal. Par exemple : FFFF (hexadécimal) = 255 - 255 (octet décimal)

Seul le champ correspondant au format de la valeur sélectionnée est activé.

L'utilisateur saisit la valeur et la valide en cliquant sur la touche « OK ».

# Fonctionnalités Fonction principale : du clavier

| Touche | Fonction                                                                                                    |
|--------|----------------------------------------------------------------------------------------------------|
|        | <ul> <li>LIRE UN TAG</li> <li>Cette touche permet de renseigner la table des variables avec les valeurs lues sur le tag. La lecture d'un tag n'a pas d'autre fonction que de renseigner les variables définies dans la table. Aucune autre variable du tag n'est ajoutée.</li> <li>Un bip est généré par l'application lorsque l'utilisateur clique sur la touche. Une fois la lecture terminée, le message « Lecture OK » s'affiche.</li> <li>Les erreurs suivantes peuvent se produire :</li> <li>Si une erreur se produit durant la lecture, l'application génère deux bips et affiche le message « Erreur #Adr : # ».</li> <li>S'il n'y a aucun tag, l'application génère deux bips et affiche le message « Erreur 300 ».</li> <li>Si la table des variables est vide, le message « La table des variables est vide » s'affiche.</li> <li>S'il n'y a aucune variable en mode lecture ou lecture/écriture, l'application génère un bip et affiche le message « Rien à lire ».</li> </ul> |
| تر(    | <ul> <li>LIHE UN TAG EN CONTINU</li> <li>Cette touche permet de lire un tag en continu.</li> <li>Un bip est généré par l'application lorsque l'utilisateur clique sur la touche « Lecture cyclique ». Le tag est lu en continu jusqu'à ce que l'utilisateur appuie de nouveau sur la touche.</li> <li>Les erreurs suivantes peuvent se produire :</li> <li>S'il n'y a aucun tag, l'application génère deux bips et affiche le message « Erreur 300 ».</li> <li>Si la table des variables est vide, le message « La table des variables est vide » s'affiche.</li> <li>S'il n'y a aucune variable en mode lecture ou lecture/écriture, l'application génère un bip et affiche le message « Rien à lire ».</li> </ul>                                                                                                    |
|        | IDENTIFIER UN TAG<br>Cette fonction permet d'identifier le tag. Cela n'est valide que pour les tags RFID. S'il n'y a aucun tag, le<br>message « Echec de l'identification » s'affiche.                                                                                                    |
|        | <ul> <li>ECRIRE UN TAG</li> <li>Cette touche permet d'insérer des valeurs sur le tag. Les symboles ne sont enregistrés que dans la table, pas dans le tag. Un menu contextuel de confirmation d'écriture s'affiche si la table des variables n'est pas vide. L'utilisateur doit appuyer de nouveau sur la « touche Ecriture ». Un bip est généré par l'application. Les erreurs suivantes peuvent se produire :</li> <li>Si une erreur se produit durant l'écriture, l'application génère deux bips et affiche le message « Erreur #Adr : # ».</li> <li>S'il n'y a aucun tag, l'application génère deux bips et affiche le message « Erreur 300 ».</li> <li>Si la table des variables est vide, le message « La table des variables est vide » s'affiche.</li> <li>S'il n'y a aucune variable en mode écriture ou si aucune valeur n'est inscrite, l'application génère un bip et affiche le message « Rien à écrire ».</li> </ul>                                                          |

Fonction générale :

| Touche   | Fonction                                                                                                |  |  |  |
|----------|----------------------------------------------------------------------------------------------------|--|--|--|
| 🛃 et 💽   | Ces touches permettent de se déplacer dans un champ ou de changer de ligne dans une table de variables. |  |  |  |
|          | Cette touche permet de se déplacer de champ en champ.                                                   |  |  |  |
| ح        | Cette touche permet de valider une valeur.                                                              |  |  |  |
| 2ND + G  | Cette combinaison de touches permet d'accéder à la barre de menu.                                       |  |  |  |
|          | Cette combinaison de touches permet d'ouvrir la fenêtre d'aide correspondante.                          |  |  |  |
| 2ND +    | Cette combinaison de touches permet de revenir en haut de la table des variables.                       |  |  |  |
| 2ND +    | Cette combinaison de touches permet de revenir en bas de la table des variables.                        |  |  |  |
| 2ND + #A | Cette combinaison de touches permet de développer le menu<br>Démarrer.                                  |  |  |  |

# Configuration

## Aperçu

Présentation Ce chapitre décrit les différentes configurations du terminal portable.

Contenu de ce

Ce chapitre contient les suiets suivants :

chapitre

| Sujet                                               | Page |
|-----------------------------------------------------|------|
| Le Panneau de configuration                         | 46   |
| Modification des paramètres du système              | 49   |
| Paramètres de la Barre d'outils et du menu Démarrer | 50   |
| Registre persistant                                 | 51   |

# Le Panneau de configuration

| Le Panne<br>configura | au de Let<br>tion sur                      | tableau ci-après énumère les fonctions du panneau de configuration disponibles<br>le terminal portable.                                                                                                    |
|-----------------------|--------------------------------------------|----------------------------------------------------------------------------------------------------|
| lcône                 | Fonction                                   | Description                                                                                                    |
| <b>P</b> į            | Interrupteur<br>Aux                        | Pour les unités avec un second port COM qui fournit une sortie 5 VCC, utilisez cette fonction pour paramétrer l'état d'alimentation par défaut (Sous tension ou Hors tension) et tester les appareils connectés.                                                                                                    |
| ÎÎ                    | Rétro-<br>éclairage                        | Utilisez cette fonction pour ajuster le réglage du rétro-éclairage dans les conditions suivantes : Ligne active, Ligne active inactive, Batterie active et Batterie inactive.                                                                                                    |
| <b>3</b>              | Sélection de<br>la batterie                | Sélectionnez l'une des options suivantes pour calibrer les icônes d'état de la batterie pour une utilisation appropriée : MIMH, Ligne CA ou Alkaline.                                                                                                    |
|                       | Sélection du<br>bip                        | Utilisez cette fonction pour modifier les propriétés de fréquence, de volume et de durée relatives au bip.                                                                                                    |
| 8                     | Propriétés du<br>périphérique<br>Bluetooth | Utilisez cette fonction pour trouver les autres périphériques et services Bluetooth dans la zone. Pour une utilisation par des cartes Bluetooth fabriquées par des entreprises autres que Socket Communication, les cartes Inc. Socket utilisent une commande différente. Voir <i>Utilisation du Bluetooth, p. 60.</i> |
| Ö                     | Certificats                                | Utilisez cette fonction pour importer, afficher ou supprimer des certificats qui protègent vos informations personnelles sur Internet et protègent votre ordinateur des logiciels non sécurisés.                                                                                                    |
| MHz<br>🌝              | Vitesse de<br>l'UC                         | La vitesse de l'UC doit rester configurée sur 400 MHz.                                                                                                    |
| P                     | Date/heure                                 | Utilisez cette fonction pour régler la date, l'heure et le fuseau horaire.                                                                                                    |
|                       | Numérotation                               | Utilisez cette fonction pour régler les paramètres d'emplacement et les modes de numérotation lorsque vous utilisez un modem.                                                                                                    |
| <u>R</u>              | Affichage                                  | Utilisez cette fonction pour régler la temporisation du rétro-éclairage, modifier l'image d'arrière plan ou la couleur du bureau.                                                                                                    |
| S                     | Rotation de l'affichage                    | Utilisez cette fonction pour faire pivoter l'affichage de 180 degrés (sens dessus-<br>dessous).                                                                                                    |
|                       | Raccourcis-<br>clavier                     | Utilisez cette fonction pour affecter automatiquement les huit touches programmables de l'unité (requiert la définition de clavier).                                                                                                    |

| 9        | Panneau<br>d'entrée                                     | Utilisez cette fonction pour régler les paramètres du panneau d'entrée.                                                                                                    |
|----------|---------------------------------------------------------|----------------------------------------------------------------------------------------------------|
| <b>9</b> | Options<br>Internet                                     | Utilisez cette fonction pour configurer les connexions, les paramètres de sécurité et les fonctions Internet apparentées.                                                                                                    |
| \$       | Clavier                                                 | Utilisez cette fonction pour modifier la temporisation à répétition et le taux de répétition.                                                                                                    |
|          | Connexions<br>réseau et à<br>composition<br>automatique | Utilisez cette fonction pour modifier les paramètres de l'adaptateur réseau et/ou configurer l'identification pour les réseaux à distance.                                                                                                    |
| <u> </u> | Propriétaire                                            | Utilisez cette fonction pour entrer le nom, l'adresse, les numéros de téléphone et l'ID réseau du propriétaire.                                                                                                    |
| P        | Mot de passe                                            | Utilisez cette fonction pour appliquer une protection par mot de passe et définir un mot de passe.                                                                                                    |
|          | Raccordeme<br>nt pour PC                                | Utilisez cette fonction pour permettre une connexion directe avec un ordinateur de bureau.                                                                                                    |
| 4        | Alimentation                                            | <ul> <li>Utilisez cette fonction pour :</li> <li>Vérifier la puissance de la batterie</li> <li>Mettre un appareil hors tension lorsqu'il est inactif</li> <li>Paramétrer les schémas d'alimentation</li> <li>Vérifier les niveaux de puissance de vos dispositifs</li> </ul>                        |
| 9        | Paramètres<br>régionaux                                 | Utilisez cette fonction pour modifier l'apparence des informations régionales spécifiques telles que la date, l'heure et la monnaie.                                                                                                    |
| 4        | Supprimer<br>des<br>programmes                          | Cette fonction vous permet de supprimer des programmes installés sur la RAM.                                                                                                    |
| ٣        | Gestionnaire<br>de stockage                             | Cette fonction vous permet d'effectuer les tâches suivantes :<br>• Afficher les informations relatives à la partition<br>• Formater une partition<br>• Créer ou supprimer une partition<br>• Monter ou démonter une partition<br>• Scruter et réparer une partition<br>• Défragmenter une partition |

| Stylet  | Utilisez cette fonction pour recalibrer l'écran tactile et régler la vitesse de double frappe du stylet.                                                                              |
|---------|----------------------------------------------------------------------------------------------------|
| Système | Utilisez cette fonction pour afficher les informations du système, modifier la division de la RAM (Mémoire Programme/Stockage), le nom de l'appareil et la description de l'appareil. |
| VComAdj | Utilisez cette fonction pour réduire le papillotement de l'écran et ajuster le contraste.                                                                                             |

## Modification des paramètres du système

Chaque fois que vous effectuez des modifications par le Panneau de configuration (telles que changer le fuseau horaire), vous devez également mettre à jour le registre persistant de manière à stocker les modifications dans la mémoire compact flash interne pour rendre les changements permanents.

**Exemple** Pour changer le fuseau horaire et sauvegarder les modifications dans le registre :

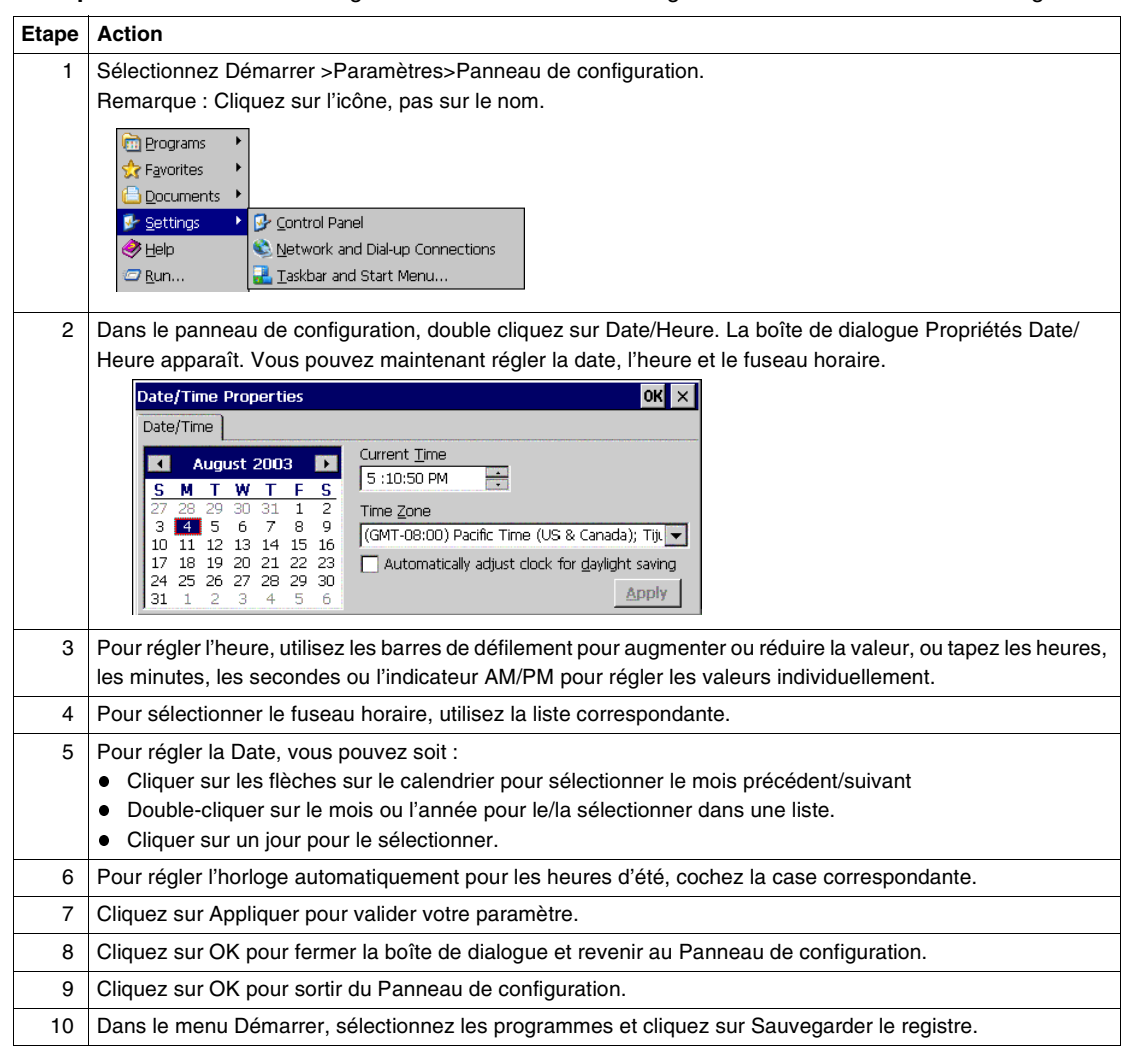

# Paramètres de la Barre d'outils et du menu Démarrer

| <b>Modification des</b> |
|-------------------------|
| paramètres de la        |
| Barre d'outils et       |
| du menu                 |
| Démarrer                |

Pour modifier les paramètres de la Barre d'outils et du menu Démarrer :

| Etape | Action                                                                                                    |
|-------|----------------------------------------------------------------------------------------------------|
| 1     | Sélectionnez Démarrer>Paramètres>Barre d'outils & Menu Démarrer. La boîte de<br>dialogue Propriétés Barre d'outils et Menu Démarrer s'ouvre :                                                                                                    |
| 2     | Sélectionnez l'onglet Général :<br>Taskbar and Start Menu Properties       ok ×         General       Advanced         Aluays on top       Auto hide         Show Clock       Show Clock                                                                         |
| 3     | Cochez Toujours en haut pour vous assurer que la barre d'outils est toujours visible,<br>même lorsqu'un programme apparaît en plein écran (agrandi).                                                                                                    |
| 4     | Cochez Masquer automatiquement pour afficher la barre d'outils seulement au moment où vous pointez le curseur sur la zone de la barre d'outils.                                                                                                    |
| 5     | Cochez Afficher l'horloge pour afficher l'heure dans la barre d'outils.                                                                                                    |
| 6     | Sélectionnez l'onglet Avancé :<br>Taskbar and Start Menu Properties       OK X         General       Advanced         Tap the Clear button to remove the contents of the Documents       Clear         Menu       Clear         Expand Control Panel       Clear |
| 7     | Cliquez sur le bouton Effacer pour supprimer le contenu du menu documents.                                                                                                    |
| 8     | Cochez la case Développer le panneau de configuration pour afficher le contenu du Panneau de configuration ainsi que les éléments du menu Paramètres du Panneau de configuration.                                                                                |
| 9     | Cliquez sur OK pour sauvegarder les paramètres et sortir du menu.                                                                                                    |
| 10    | Dans le menu Démarrer, sélectionnez Programmes et cliquez sur Sauvegarder le registre.                                                                                                    |

### **Registre persistant**

### Sauvegarde des modifications apportées au Registre

La mémoire interne du terminal portable est composée d'une mémoire DRAM et d'une mémoire Flash. Généralement, toute modification effectuée sur le terminal portable, y compris la création d'un fichier, est stockée temporairement dans la DRAM de l'unité. Vous devez ensuite copier les fichiers de la DRAM sur la mémoire flash interne ou une carte compact flash amovible pour stocker les informations de facon permanente.

Par conséquent, si vous ne stockez pas les informations sur la mémoire flash et que l'unité perd de la puissance, toutes les informations stockées sur la DRAM seront perdues. Cependant, quand vous effectuez des modifications qui affectent le registre, telles que modifier les paramètres du Panneau de configuration ou installer un logiciel, vous pouvez stocker définitivement les modifications apportées au registre sans écrire sur la mémoire flash en utilisant le Registre persistant.

**Note :** Remarque : le terminal portable stockera les informations du registre chaque fois que vous effectuerez une opération de mise en veille.

Etape Action 1 Dans le menu Démarrer, sélectionnez Programmes et cliquez sur SaveReg. Communication 🚠 CeKevs 🎇 Command Promot 🗟 Programs 🛟 Favorites 💿 Inhox Documents 🙋 Internet Explorer 🐶 Settinas 177 Microsoft WordPad A SaveRed 🤗 Help 쓪 Warm Boot 🖾 <u>R</u>un.. 🐉 Windows Explorer 2 Le terminal portable commence à sauvegarder le registre. Saving Registry, Standby... Après avoir sauvegardé le registre, un message apparaît : Saving Registry ок 🗙 Registry successfully saved 3 Cliquez sur OK pour fermer le message.

Pour stocker définitivement les informations du registre sur le terminal portable :

Français

| Reconfiguration | Pour reconfigurer le registre Windows CE .NET et revenir aux paramètres par défaut |
|-----------------|------------------------------------------------------------------------------------|
| du Registre     | d'usine :                                                                          |

| Etape | Action                                                                                                    |  |  |
|-------|----------------------------------------------------------------------------------------------------|--|--|
| 1     | Mettez le terminal portable hors tension.                                                                                                    |  |  |
| 2     | En maintenant les touches et et enfoncées, mettez le terminal sous tension. Par exemple :                                                                                                    |  |  |
| 3     | Si vous réussissez, l'écran affichera des informations relatives à la version, suivies<br>de « Annulation du registre persistant » avant de terminer le processus de<br>démarrage : Par exemple : |  |  |
|       | Where x.x.x is the version number                                                                                                    |  |  |

# Transfert de fichiers

# 6

# Aperçu

 Présentation
 Ce chapitre décrit comment transférer des fichiers avec le terminal portable.

 Contenu de ce chapitre
 Ce chapitre contient les sujets suivants :

 Sujet
 Page

 Utilization de l'acceleration de l'accelerat

| Sujet                                      | Page |
|--------------------------------------------|------|
| Utilisation de l'emplacement Compact Flash | 54   |
| Utilisation d'ActiveSync                   | 56   |
| Utilisation du Bluetooth                   | 60   |

### Utilisation de l'emplacement Compact Flash

# **Généralités** Le terminal portable vous permet d'accéder à l'emplacement pour insérer et retirer les cartes Compact Flash et périphériques.

Si vous souhaitez utiliser une carte périphérique, l'installation d'un pilote peut se révéler nécessaire. Si c'est le cas, assurez-vous que la carte est compatible avec Windows CE .net et que vous possédez les pilotes nécessaires. Si vous n'êtes pas sûr, vérifiez avec le fabricant de cartes avant de commencer à installer la carte.

Procédure

Pour transférer des fichiers en utilisant l'emplacement compact flash :

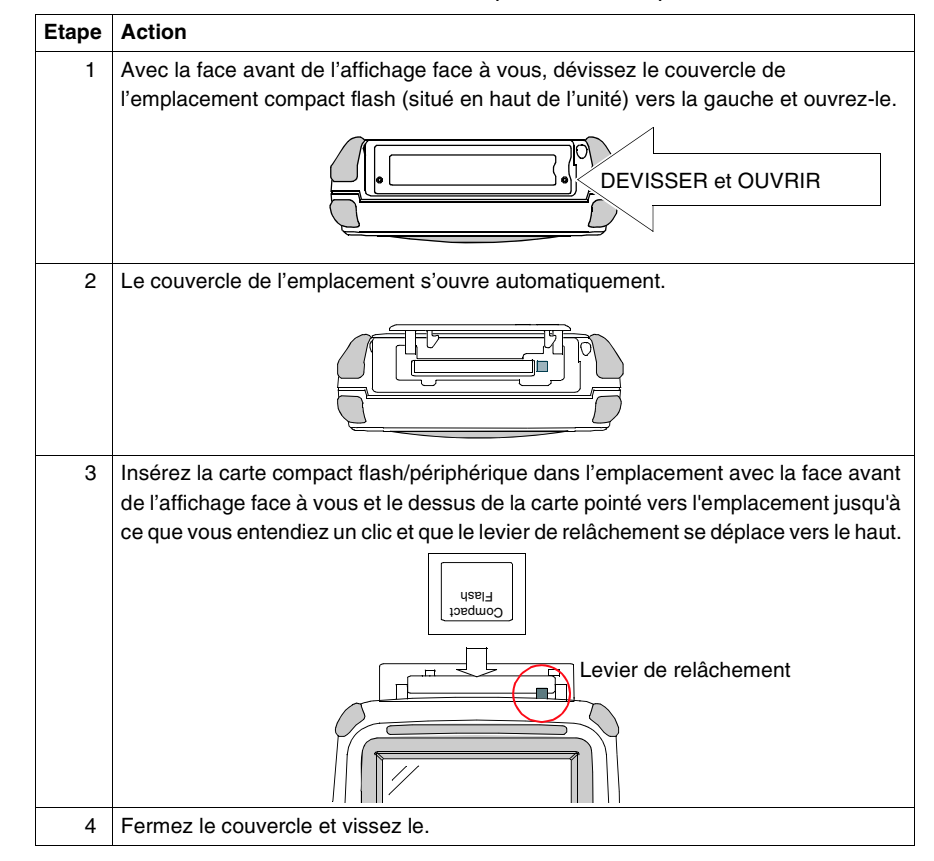

| Etape | Action                                                                                                    |
|-------|----------------------------------------------------------------------------------------------------|
| 5     | Lorsque vous insérez des cartes mémoires, un dossier « UtilisateurCF » apparaît<br>lorsque vous ouvrez Poste de travail.<br>Vous pouvez ensuite copier coller le contenu du dossier UtilisateurCF dans les<br>autres dossiers du terminal portable.<br>Lorsque vous insérez des cartes périphériques, le terminal portable essaie de<br>reconnaître le périphérique. S'il trouve un pilote pour le périphérique, le terminal<br>portable affiche une boîte de dialogue pour ce périphérique. Par exemple : |
|       | 'PROXIM Ethernet Driver' Settings       ок       X         IP Address       Advanced         An IP address can be automatically assigned to this       © Obtain an IP address via DHCP address                                                                                                    |
|       | computer. If your network does<br>not automatically assign IP<br>addresses, ask your network<br>administrator for an address, and<br>then type it in the space provided.                                                                                                    |
|       | Si le terminal portable n'arrive pas à trouver un pilote pour le périphérique, il affiche<br>la boîte de dialogue suivante :<br>Unidentified PCCard adapter<br>Enter the name of the driver for this<br>PCCard :                                                                                                    |
|       | Driver Name: known card in Socket 1                                                                                                    |
| 6     | Si le type de carte approprié apparaît, vous pouvez entrer les informations adaptées dans la boîte de dialogue comme requis et ensuite cliquez sur OK pour terminer l'installation.                                                                                                    |
| 7     | Pour retirer une carte d'un emplacement, appuyez simplement sur le levier de relâchement et retirez la carte.                                                                                                    |

### Utilisation d'ActiveSync

Principe Le logiciel Microsoft ActiveSync (versions 3.6 et suivantes) vous permet de transférer des fichiers entre le terminal portable avec la communication RS-232 et un PC avec un port COM disponible par l'intermédiaire d'un câble d'interface ou d'une connexion Bluetooth. Ce logiciel gratuit peut être téléchargé sur www.microsoft.com.

Les procédures suivantes décrivent comment exécuter une connexion ActiveSync en utilisant un câble d'interface série.

Pour obtenir des informations relatives à l'exécution d'une connexion ActiveSync en utilisant la technologie Bluetooth, reportez-vous à la section suivante.

**Communication** Pour configurer la communication initiale entre le PC et le terminal portable :

initiale

e France Action

| Etape | Action                                                                                                    |
|-------|----------------------------------------------------------------------------------------------------|
| 1     | Raccordez un câble d'interface à un port COM disponible sur le PC et au port RS-232 du terminal portable. |
| 2     | Sur le terminal portable, cliquez sur PC Link.                                                            |
|       | Connecting to PC-115K<br>Connection to Host<br>Hide this message: Hide<br>Disconnect                      |
| 3     | Sur le PC, démarrez ActiveSync.                                                                           |
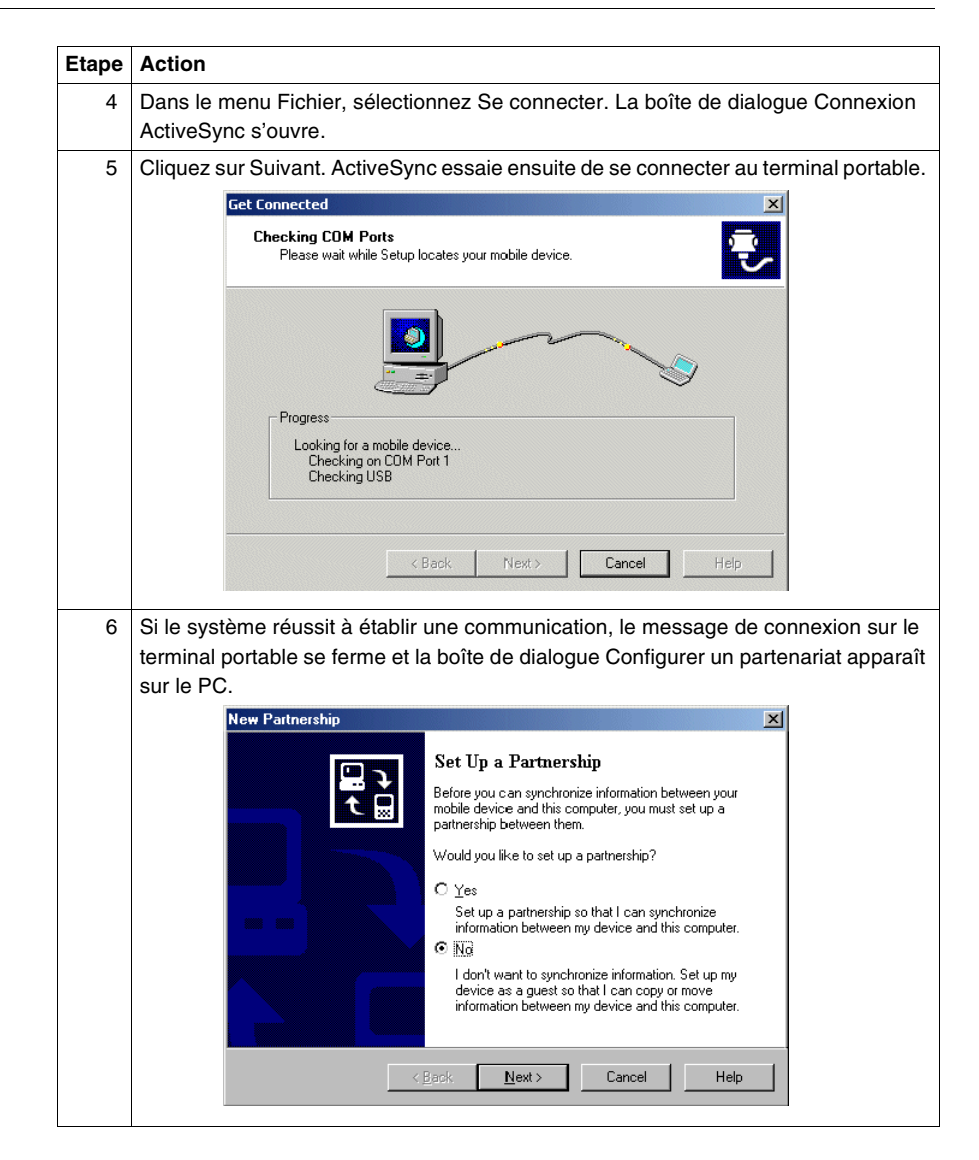

|       | 1                                                      |                                                                   |                                                                            |
|-------|--------------------------------------------------------|-------------------------------------------------------------------|----------------------------------------------------------------------------|
| Etape | Action                                                 |                                                                   |                                                                            |
| 7     | Dans la boîte de o<br>Suivant. Si vous i<br>apparaît : | dialogue Configurer un partenar<br>éussissez à établir une connex | iat, sélectionnez Non et cliquez sur<br>ion, la boîte de dialogue suivante |
|       |                                                        | 🕹 Microsoft ActiveSync                                            |                                                                            |
|       |                                                        | File View Tools Help                                              |                                                                            |
|       |                                                        | Sync     Stop         Details         Explore         Optimized   |                                                                            |
|       |                                                        | Guest                                                             |                                                                            |
|       |                                                        | Connected                                                         |                                                                            |
|       |                                                        | Information Type Status                                           |                                                                            |
|       |                                                        |                                                                   |                                                                            |

| Déconnexion du | Pour déce | onnecter le terminal portable du PC :                                                                        |
|----------------|-----------|----------------------------------------------------------------------------------------------------|
| PC             | Etape     | Action                                                                                                    |
|                | 1         | Dans la zone de notification du terminal portable, double-cliquez sur l'icône de connexion.                  |
|                | 2         | Le message Connexion apparaît.  Connecting to PC-115K  Connection to Host Hide this message: Hide Disconnect |
|                | 3         | Cliquez sur Déconnecter.                                                                                     |

#### Communication ultérieure

Après avoir installé ActiveSync et établi la communication initiale entre le PC et le terminal portable, utilisez la procédure suivante pour configurer les sessions ultérieures :

| Etape | Action                                                                                                    |  |
|-------|----------------------------------------------------------------------------------------------------|--|
| 1     | S'il n'est pas déjà raccordé, connectez un câble d'interface à un port COM disponible sur le PC et au port RS-232 sur le terminal portable.                                                                                                    |  |
| 2     | Sur le bureau du terminal portable, cliquez sur PC Link pour essayer d'établir à nouveau la communication.                                                                                                    |  |
| 3     | Quand la communication est rétablie, la boîte de dialogue Configurer un partenariat apparaît sur le PC.                                                                                                    |  |
|       | New Partnership         Set Up a Partnership         Before you can synchronize information between your mobile device and this computer, you must set up a partnership between them.         Would you like to set up a partnership?         C Yes         Set up a partnership so that I can synchronize information between my device and this computer.         I don't want to synchronize information. Set up my device as a guest so that I can copy or move information between my device and this computer.         I don't want to synchronize information. Set up my device as a guest so that I can copy or move information between my device and this computer. |  |
| 4     | Sélectionnez Non sur le PC puis cliquez sur Suivant. Le statut « Connecté » devrait                                                                                                    |  |
|       | Appendities datis to there is a constructive Sync         File View Tools Help         Sync       Stop         Details       Explore Options         Guest         Connected         Information Type       Status                                                                                                    |  |

#### Utilisation du Bluetooth

La technologie Bluetooth permet aux périphériques de communiquer les uns avec les autres sans câble matériel. En utilisant les services Bluetooth du terminal portable, vous pouvez effectuer les tâches suivantes :

- Etablir une connexion ActiveSync
- Envoyer des fichiers en utilisant le protocole OBEX (Protocole d'échange d'objets)

D'autres services (tels qu'établir une connexion avec une imprimante ou un point d'accès LAN) peuvent être disponibles sur le terminal portable, mais dépendent du périphérique connecté et de la compatibilité du logiciel Windows CE .NET.

Lorsque vous échangez fréquemment des données entre deux périphériques sans fil Bluetooth, il est recommandé d'associer les périphériques par paire.

Ce processus enregistre les informations de connexion (nom du périphérique, clé et autres informations) de sorte que des actions automatiques se produisent entre les deux périphériques.

Pour des raisons de sécurité, vous pouvez également exiger que deux périphériques Bluetooth échangent des clés protégées (authentification) avant de pouvoir échanger des données. Cela permet au Bluetooth de crypter les informations envoyées sur le lien et d'atteindre uniquement les périphériques acceptés.

**Note :** Lorsque vous utilisez le Bluetooth avec plusieurs terminaux portables proches les uns des autres, vous devez attribuer un nom unique à chaque terminal portable avec la commande Système dans le Panneau de configuration.

Réglage et configuration générique du Bluetooth Les procédures ci-dessous décrivent comment activer et utiliser les services Bluetooth du terminal portable pour les cartes compact flash Bluetooth de Classe 1 (portée jusqu'à 100 mètres) et 2 (portée jusqu'à 10 mètres) autres que les cartes fabriquées par Socket Communications, Inc. Pour les cartes fabriquées par Socket Communications, reportez-vous à la section suivante. Activer lesPour activer les services Bluetooth sur le terminal portable en utilisant une carteservicesBluetooth générique :Bluetooth :Image: Carte de la carte

| Etape | Action                                                                                                    |  |  |
|-------|----------------------------------------------------------------------------------------------------|--|--|
| 1     | Insérez une carte Bluetooth qui n'est pas fabriquée par Socket dans le terminal portable                                                                                                    |  |  |
| 2     | Sélectionnez <b>Démarrer&gt;Paramètres&gt;Panneau de configuration</b> et double-cliquez sur <b>Bluetooth</b> . La boîte de dialogue Bluetooth apparaît.                                                                                                    |  |  |
|       | Bluetooth Manager     ? ok ×       Scan Device                                                                                                    |  |  |
| 3     | Cliquez sur <b>Périphérique de scrutation</b> . Le processus de recherche est lancé (ce processus dure environ 20 secondes).<br>Si le terminal portable découvre un périphérique Bluetooth à proximité, il va ajouter les services du périphérique dans la case Liste non sécurisée.<br>Bluetooth Manager       ? OK X         Scan Device       ************************************ |  |  |
| 4     | Vous pouvez sélectionner les services que vous voulez associer (à ajouter dans la case Liste Sécurisée).                                                                                                    |  |  |
| 5     | Dans la case Liste non sécurisée, cliquez sur le service avec lequel vous souhaitez<br>établir une relation sécurisée et cliquez ensuite sur —>.<br>Dans certains cas, une boîte de dialogue apparaît pour demander l'authentification<br>du périphérique.<br>Bluetooth Manager<br>Do you need to authenticate the<br>device?<br>Yes No Cancel                                        |  |  |

| Etano | Action                                                                                                    |  |
|-------|----------------------------------------------------------------------------------------------------|--|
| 6     | Cliquez sur <b>Oui</b> en cas de demande d'authentification. Le Gestionnaire Bluetooth<br>vous invite à donner le code PIN (Numéro d'identification personnel) du<br>périphérique.                                                                                   |  |
|       | Bluetooth     X       Enter PIN:       OK       Cancel                                                                                                    |  |
| 7     | Entrez le code PIN, puis cliquez sur <b>OK</b> . A ce stade, une boîte de dialogue réclamant<br>un code PIN doit apparaître sur l'ordinateur hôte. Par exemple :                                                                                                    |  |
|       | Bluetooth PIN Code Request ? X                                                                                                    |  |
|       | Device Name: Windows CE<br>Before a connection can be established, this computer and the<br>device above must be "paired".<br>THe Bluetooth pairing proced ure creates a secret key that is used<br>in all future connections between these two devices to establish |  |
|       | identity and encrpypt the data that these devices exchange.                                                                                                    |  |
|       | To create the paired relationship, enter the PIN code and click OK.                                                                                                    |  |
|       | OK Cancel Help                                                                                                    |  |
| 8     | Ce code PIN doit correspondre au code PIN entré dans le terminal portable. Une fois l'authentification réussie, le service est déplacé dans la case Liste sécurisée.                                                                                                 |  |
|       | Bluetooth Manager ? ОК 🗙                                                                                                    |  |
|       | Scan Device                                                                                                    |  |
|       | Untrusted                                                                                                    |  |
|       |                                                                                                    |  |

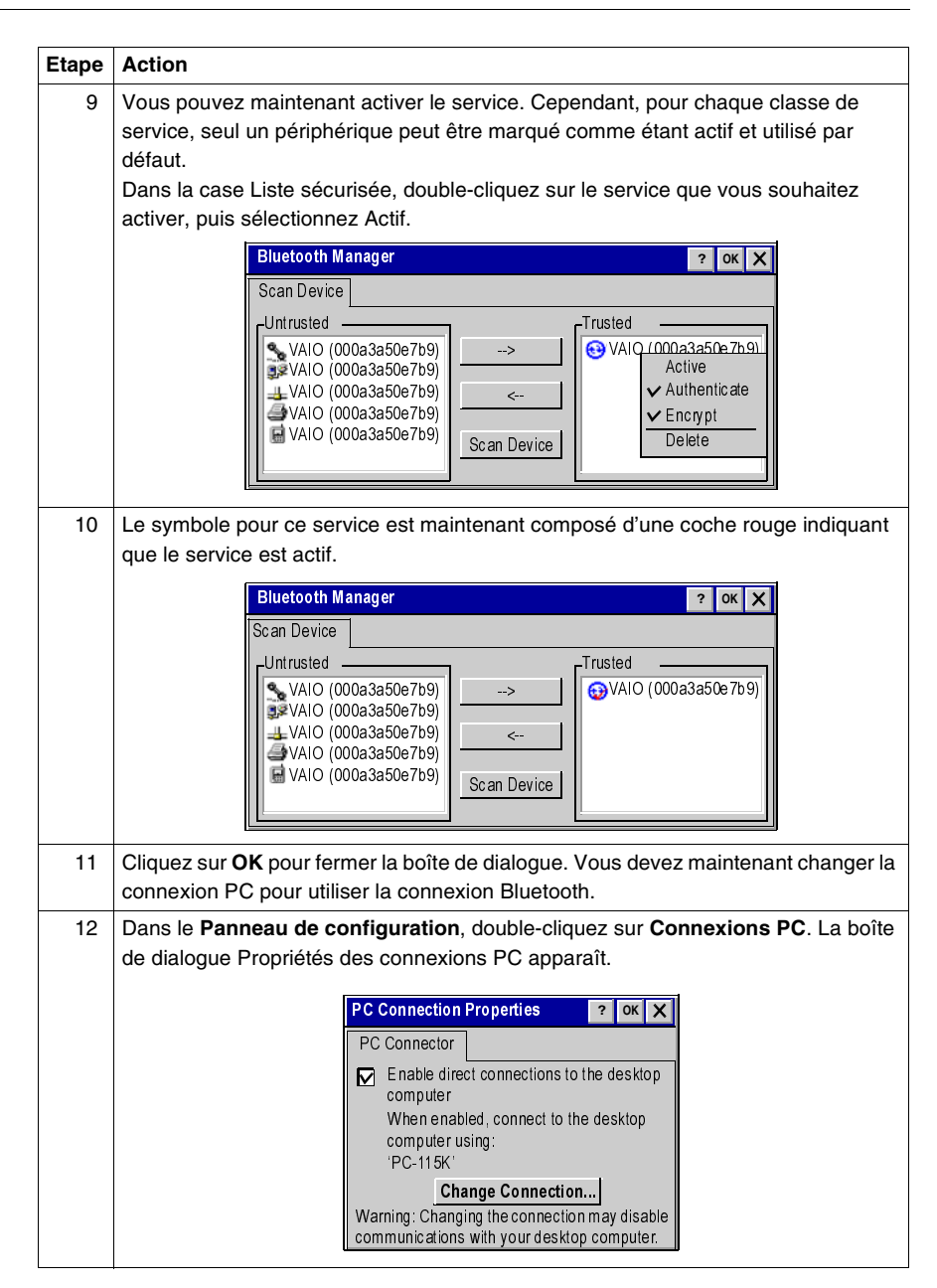

| Etape | Action                                                                        |
|-------|-------------------------------------------------------------------------------|
| 13    | Cliquez sur <b>Modifier les connexions</b> et sélectionnez <b>Bluetooth</b> . |
|       | in ability to connect with your desktop<br>computer.                          |
| 14    | Cliquez sur <b>OK</b> pour fermer la boîte de dialogue.                       |

| Etablir une  | Pour établir une connexion ActiveSync en utilisant une carte Bluetooth générique : |                                                                                                    |  |
|--------------|------------------------------------------------------------------------------------|----------------------------------------------------------------------------------------------------|--|
| connexion    | Etape                                                                              | Action                                                                                                    |  |
| utilisant    | 1                                                                                  | Sur le PC, déterminez quel port COM est utilisé pour la communication série Bluetooth.                                                                               |  |
| ActiveSvnc : |                                                                                    | Dans la plupart des cas, ces informations peuvent être consultées dans la fenêtre                                                                                    |  |
| Bluetooth    |                                                                                    | Configuration du Bluetooth. L'exemple ci-dessous indique que le port COM4 est                                                                                        |  |
| générique    |                                                                                    | sélectionné                                                                                                    |  |
|              |                                                                                    | Bluetooth Configuration                                                                                                    |  |
|              |                                                                                    | General Accessibility Discovery Local Services Client Applications Hardware                                                                                          |  |
|              |                                                                                    | Select the services that this computer will provide to other Bluetooth devices.<br>Double-click a service name to set its security, start-up options and properties. |  |
|              |                                                                                    | Service Name Start-up Secure Connection COM Port                                                                                                    |  |
|              |                                                                                    | Audio Gateway Auto Not Required                                                                                                    |  |
|              |                                                                                    | Headset Auto Not Required                                                                                                    |  |
|              |                                                                                    | Fax Auto Required                                                                                                    |  |
|              |                                                                                    | File Transfer Auto Required                                                                                                    |  |
|              |                                                                                    | Dial-up Networking Auto Required                                                                                                    |  |
|              |                                                                                    | Network Access Auto Required                                                                                                    |  |
|              |                                                                                    |                                                                                                    |  |
|              |                                                                                    |                                                                                                    |  |
|              |                                                                                    | Properties Add Serial Service Delete                                                                                                    |  |
|              |                                                                                    | OK Cancel Apply Help                                                                                                    |  |
|              | 2                                                                                  | Béglez le port COM dans les paramètres de connexion ActiveSync sur le même port                                                                                      |  |
|              | _                                                                                  | sélectionné qui est utilisé pour la communication série Bluetooth (ex : COM4).                                                                                       |  |
|              |                                                                                    | Connection Settings                                                                                                    |  |
|              |                                                                                    | Click Get Connected to connect your mobile device to this computer.                                                                                                  |  |
|              |                                                                                    | Status Waiting for device to connect Get Connected                                                                                                    |  |
|              |                                                                                    | Allow serial cable or infrared connection to this COM port:                                                                                                    |  |
|              |                                                                                    | C OM 4                                                                                                    |  |
|              |                                                                                    | Status: COM port is available                                                                                                    |  |
|              |                                                                                    | Allow USB connection to this desktop computer.<br>Status: USB is available                                                                                           |  |
|              |                                                                                    | ✓ Allow network (Ethernet) and Remote Access Service (RAS)                                                                                                    |  |
|              |                                                                                    | server connection with this desktop computer.                                                                                                    |  |
|              |                                                                                    | Status: Network is available                                                                                                    |  |
|              |                                                                                    |                                                                                                    |  |
|              |                                                                                    |                                                                                                    |  |
|              |                                                                                    | OK Cancel Help                                                                                                    |  |

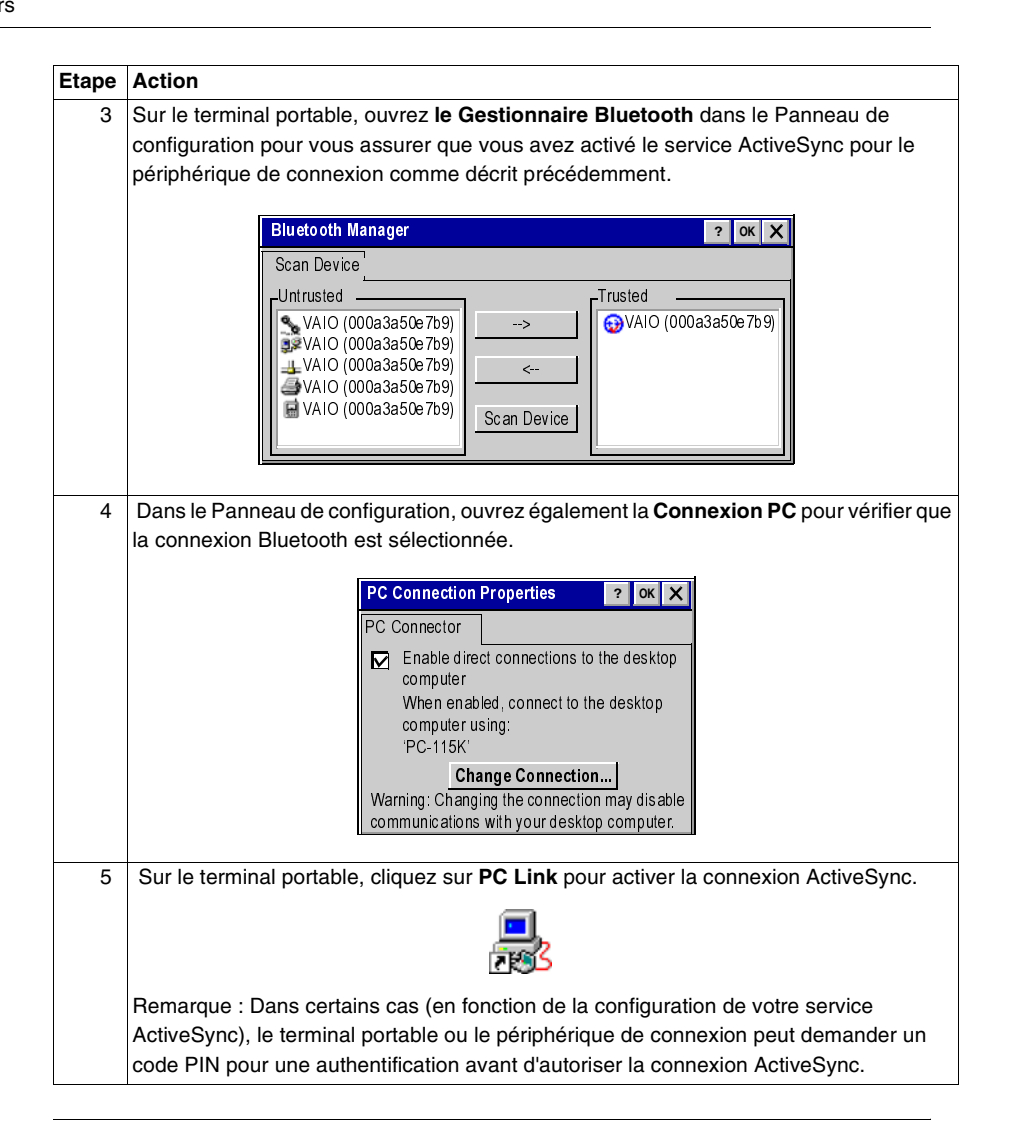

### Transfert de<br/>fichier OBEXLe protocole OB<br/>efficace qui pert

Le protocole OBEX (Protocole d'échange d'objets) est un protocole binaire compact efficace qui permet à une large gamme de périphériques d'échanger des données spontanément de manière simple et efficace ; il fournit un support de sécurité en incorporant un mécanisme d'authentification qui utilise un schéma de réponse et de défi. Pour effectuer un transfert de fichier OBEX en utilisant la carte Bluetooth générique :

| Etape | Action                                                                                                    |
|-------|----------------------------------------------------------------------------------------------------|
| 1     | Assurez-vous que l'autre périphérique Bluetooth est configuré pour recevoir un fichier. Il doit supporter le profil du serveur OBEX Object Push. Reportez-vous à la documentation du périphérique pour obtenir des instructions.                                                                                                    |
| 2     | Sur le terminal portable, sélectionnez <b>Programmes&gt; Communications&gt;Outil OBEX</b> dans le menu <b>Démarrer</b> . La boîte de dialogue Outil OBEX s'ouvre.           Connect         Send         Receive         Configure           Image: Connect         Send         Receive         Configure                                   |
| 3     | Pour configurer un mot de passe serveur, modifiez les demandes d'authentification et réglez les autorisations lecture/écriture, sélectionnez <b>Configurer&gt;Serveur</b> dans la barre de menu principale.                                                                                                    |
| 4     | Pour configurer un mot de passe client, sélectionnez Configurer>Client.                                                                                                    |
| 5     | Sélectionnez <b>Connecter&gt;Connecter navigateur de fichiers</b> pour rechercher les<br>périphériques disponibles. La boîte de dialogue Choisir le périphérique apparaît et un<br>processus de recherche de périphériques commence (ce processus peut durer<br>plusieurs secondes et peut donner l'impression qu'il n'y a aucune activité). |
| 6     | Une fois le processus terminé, sélectionnez un périphérique dans la liste pour commencer le processus de connexion et cliquez sur <b>OK</b> .                                                                                                    |

| Etape | Action                                                                                                    |  |  |
|-------|----------------------------------------------------------------------------------------------------|--|--|
| 7     | Dans certains cas (en fonction de la configuration de votre serveur), le terminal portable ou le périphérique de connexion peut demander un code PIN pour une authentification avant d'autoriser une connexion.                                                                                                    |  |  |
| 8     | Une fois que le terminal portable a établi une connexion, le Dossier Echange<br>Bluetooth du périphérique de connexion apparaît. Développez le dossier pour voir<br>son contenu.                                                                                                    |  |  |
|       | Connect Send Receive Configure                                                                                                    |  |  |
|       |                                                                                                    |  |  |
|       |                                                                                                    |  |  |
| 9     | Pour envoyer un fichier à partir du terminal portable vers le périphérique connecté, sélectionnez <b>Envoyer&gt;Fichier</b> . La boîte de dialogue Ouvrir apparaît.                                                                                                    |  |  |
|       | Open       Image: The second second se |  |  |
|       | Name     my_file.pwd       Type     All Files (*.*)                                                                                                    |  |  |
| 10    | Sélectionnez un fichier et cliquez sur <b>OK</b> pour commencer le transfert.                                                                                                    |  |  |
|       | Connect Send Receive Configure                                                                                                    |  |  |
|       |                                                                                                    |  |  |
|       | Progress: 9000 bytes<br>0 50688<br>Abort                                                                                                    |  |  |

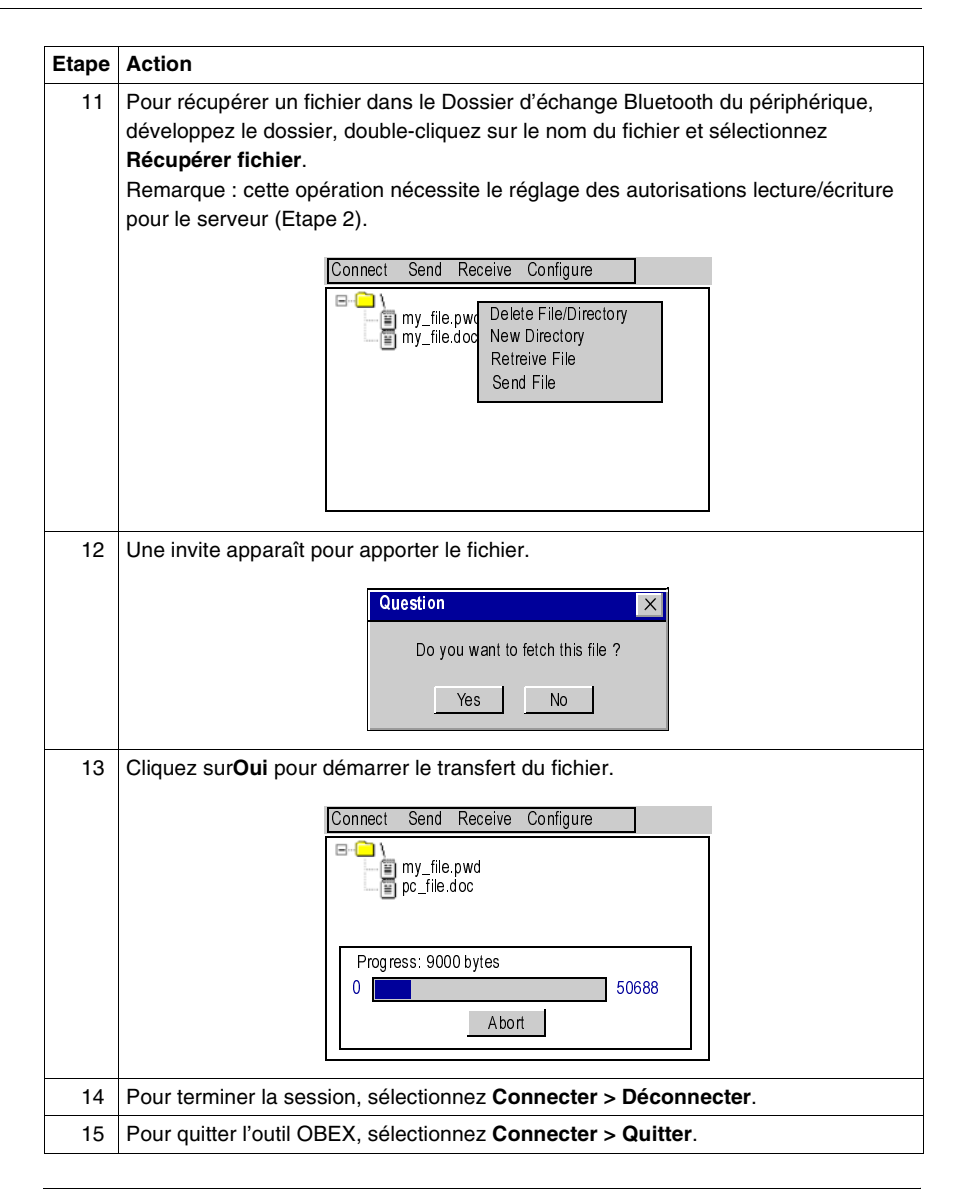

#### Configuration et réglage du Bluetooth Socket

Les procédures suivantes décrivent comment activer et configurer les services Bluetooth sur le terminal portable pour les cartes compact flash Bluetooth fabriquées par Socket Communications uniquement. Désactivation duLe terminal portable active automatiquement les services Bluetooth lorsque vousBluetoothinsérez la carte. Vous pouvez désactiver la carte Bluetooth Socket de façon à<br/>économiser de l'énergie ou lorsque vous entrez dans une zone restrictive :

| Etape | Action                                                                                                    |  |
|-------|----------------------------------------------------------------------------------------------------|--|
| 1     | Dans la zone de notification, cliquez sur l'icône <b>Bluetooth</b> , puis sélectionnez<br>Mettre le transmetteur HORS TENSION. |  |
|       | Turn Transmitter OFF                                                                                                    |  |
|       | Get Connected!<br>Advanced Features                                                                                            |  |
|       | Bluetooth ActiveSync<br>Bluetooth LAN Access                                                                                   |  |
|       | Transfer via Bluetooth<br>About                                                                                                |  |
|       |                                                                                                    |  |
| 2     | Lorsque le Bluetooth est éteint, l'icône <b>Bluetooth</b> passe du bleu au gris pour indiquer que son état est inactif.        |  |
|       | 8 Start 8 2:43 PM 6                                                                                                    |  |

#### Activation du Bluetooth

Pour activer les services Bluetooth sur le terminal portable en utilisant une carte Bluetooth Socket :

| Etape | Action                                                                                                    |
|-------|----------------------------------------------------------------------------------------------------|
| 1     | Dans la zone de notification, cliquez sur l'icône <b>Bluetooth</b> , puis sélectionnez <b>Mettre le transmetteur SOUS TENSION</b> . |
|       | Turn Transmitter ON                                                                                                    |
|       | Get Connected!<br>Advanced Features                                                                                                 |
|       | Bluetooth ActiveSync<br>Bluetooth LAN Access                                                                                        |
|       | Transfer via Bluetooth  About                                                                                                    |
|       |                                                                                                    |
| 2     | Lorsque le Bluetooth est allumé, l'icône <b>Bluetooth</b> passe du gris au bleu pour indiquer que son état est actif.               |
|       | 8 2:43 PM                                                                                                    |

### Configuration duPour configurer un terminal portable avec une carte Bluetooth Socket pour des<br/>communications avec d'autres périphériques équipés du Bluetooth :

| Etane | Action                                                                                                    |
|-------|----------------------------------------------------------------------------------------------------|
| старе |                                                                                                    |
| 1     | Cliquez sur l'icône Bluetooth et sélectionnez Caractéristiques avancées>Mon périphérique Bluetooth.                                                                                                    |
|       | Turn Transmitter OFF                                                                                                    |
|       | Get Connected!<br>Advanced Features                                                                                                    |
|       | Bluetooth ActiveSync<br>Bluetooth LAN Access                                                                                                    |
|       | Transfer via Bluetooth                                                                                                    |
|       | About                                                                                                    |
| 2     | La boîte de dialogue Gestionnaire du périphérique s'affiche. Sous Mon<br>périphérique Bluetooth, tapez un nom dans la case Nom convivial pour l'unité.<br>Device Manager<br>General<br>COM Ports<br>Object Sharing<br>Wy Bluetooth Device<br>Friendly Name:<br>Bluetooth Address:<br>Discoverable<br>Use Authentification<br>Firmware: 4.43 |
| 3     | Cochez la case <b>Découvrable</b> afin de rendre le terminal découvrable par d'autres périphériques Bluetooth.                                                                                                    |
| 4     | En cas de besoin, cochez la case <b>Connectable</b> afin de permettre à d'autres périphériques Bluetooth de se connecter au terminal.                                                                                                    |
| 5     | En cas de besoin, cochez la case <b>Utiliser l'authentification</b> . L'authentification implique que l'utilisateur fournisse un code PIN pour se connecter avec d'autres périphériques. Vous devez cocher cette option pour utiliser le Cryptage.                                                                                          |
| 6     | En cas de besoin, cochez la case <b>Utiliser le cryptage</b> afin de crypter la clé envoyée par d'autres périphériques Bluetooth lorsque l'authentification est utilisée.                                                                                                    |
| 7     | Cliquez sur <b>OK</b> .                                                                                                    |
|       |                                                                                                    |

| Recherche des<br>périphériques | Pour re<br>carte B | chercher les services Bluetooth voisins sur un terminal portable avec une luetooth Socket :                                                                                                    |  |  |  |  |
|--------------------------------|--------------------|----------------------------------------------------------------------------------------------------|--|--|--|--|
| Bluetooth                      | Etape              | e Action                                                                                                    |  |  |  |  |
|                                | 1                  | Cliquez sur l'icône Bluetooth et sélectionnez <b>Caractéristiques</b><br>avancées>Périphériques Bluetooth. La fenêtre Périphériques Bluetooth<br>apparaît.                                                                                                    |  |  |  |  |
|                                |                    | Device View Tools 👾 🕋 🗙 😡 🗙                                                                                                    |  |  |  |  |
|                                |                    | Dens la harra da manu aligues aux <b>Outile</b> et affection es <b>D</b> acharabas las                                                                                                    |  |  |  |  |
|                                | 2                  | périphériques. L'assistant de recherche de périphériques Bluetooth apparaît.                                                                                                    |  |  |  |  |
|                                |                    | Bluetooth Device Discovery         Bluetooth Device socket         Discovery         This Wizard finds nearly Bluetooth devices, and guides you through adding them to the Bluetooth Devices folder.         To continue, make sure the new devices you want to find are in Discoverable mode.         < Back       Next >                                         |  |  |  |  |
|                                | 3                  | Cliquez sur <b>Suivant</b> >. Dans la fenêtre suivante, sélectionnez le type de                                                                                                    |  |  |  |  |
|                                |                    | recherche.                                                                                                    |  |  |  |  |
|                                |                    | Bluetooth Device Discovery       X         The Wizard is ready to search for Bluetooth devices.       Device type:         Any Bluetooth device       Data-capable phone         LAN access point       Another PDA/computer         Search duration:       Enter how long you want the Device Discovery process to last:         10       Second(s)          Back |  |  |  |  |

| Etape | Action                                                                                                    |  |  |
|-------|----------------------------------------------------------------------------------------------------|--|--|
| 4     | Cliquez sur <b>Suivant</b> > pour lancer la recherche des périphériques Bluetooth dans la zone.                                                                                              |  |  |
|       | Bluetooth Device Discovery                                                                                                    |  |  |
|       | Searching for Bluetooth devices                                                                                                    |  |  |
|       | °°                                                                                                    |  |  |
|       | Time remaining:                                                                                                    |  |  |
|       |                                                                                                    |  |  |
|       | < Back Next >                                                                                                    |  |  |
| 5     | Lorsque la recherche est terminée, une liste des périphériques découverts apparaît.                                                                                                    |  |  |
|       | Bluetooth Device Discovery       ×         Device Name       Device Class         VAIO       Computer         Choose each device to save by tapping the checkbox to the left of each device. |  |  |
| 6     | Cochez la case se trouvant à côté des périphériques auxquels vous souhaitez                                                                                                    |  |  |
|       | accéder et cliquez ensuite sur <b>Suivant&gt;</b> pour lancer la phase de recherche de service (cette phase peut durer jusqu'à dix secondes par périphérique).                               |  |  |

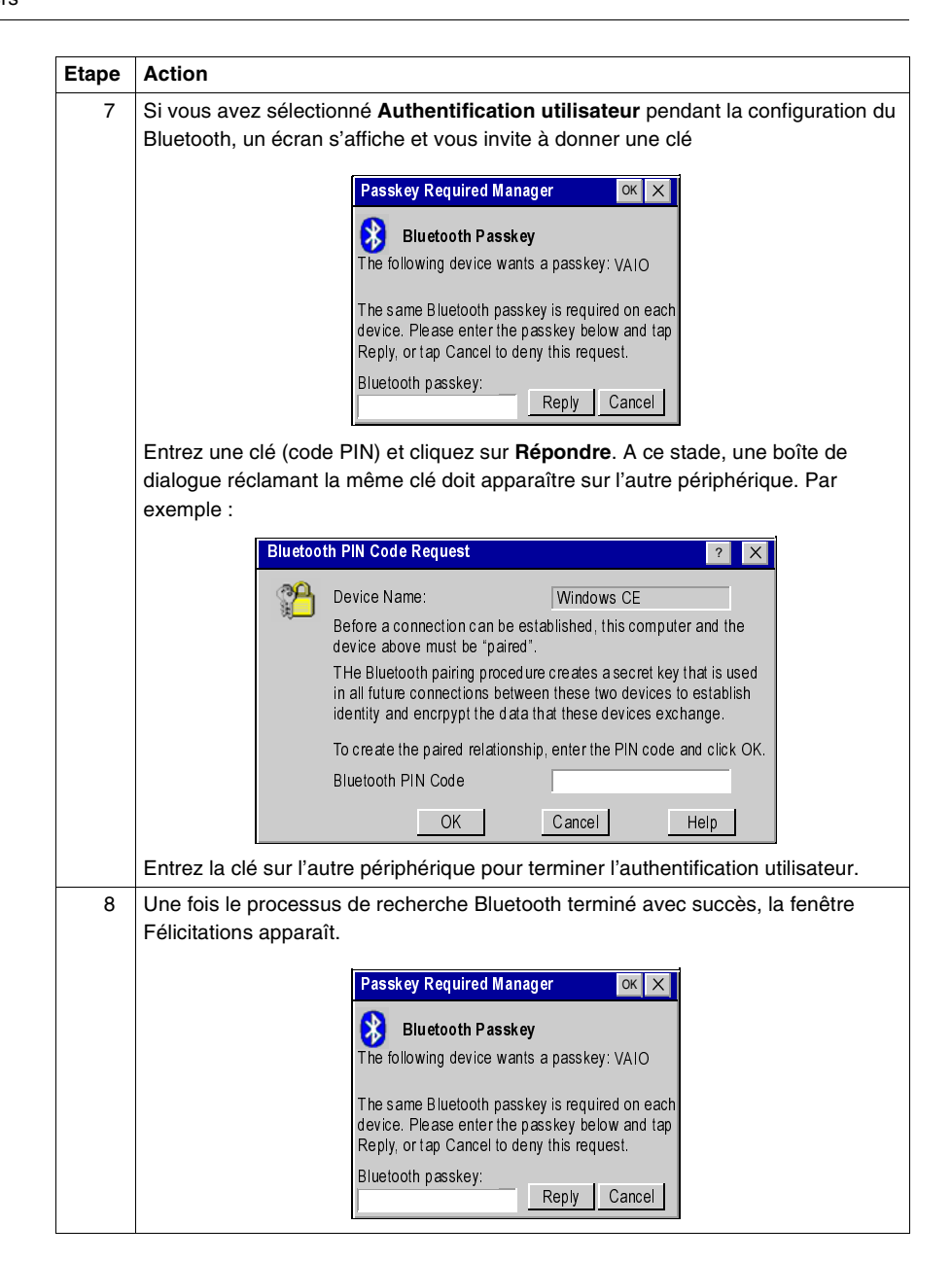

| Etape Action                                                                                                   |
|----------------------------------------------------------------------------------------------------|
| 9 Cliquez sur <b>Terminer</b> pour achever le processus.                                                       |
| Device View Tools M Tools M Tools View Tools View Tools View Tools View Tools View Tools View Tools View Tools |

# Etablir une<br/>connexionCette section explique comment établir une connexion ActiveSync avec le terminal<br/>portable et un autre périphérique tel qu'un ordinateur de bureau. Pour établir une<br/>connexion ActiveSync entre un terminal portable avec une carte Bluetooth Socket<br/>et un PC :

| 1       Sur le PC, déterminez quel port COM est utilisé pour la communication<br>Bluetooth. Dans la plupart des cas, ces informations peuvent être consu<br>fenêtre Configuration du Bluetooth. L'exemple ci-dessous indique que l<br>est sélectionné         Bluetooth Configuration         ØK X         General Accessibility Discovery         Local Services         Client Applications H ardware         Select the services that this computer will provide to other Bluetooth devices.<br>Double-click a service name to set its security, start-up options and properties.         Service Name         Start-up         Auto Not Required         Headset       Auto         PIM Synchronization       Auto         File Transfer       Auto         Not Required       File Transfer         PIM Item Transfer       Auto         Not Required       Dial-up Networking         Auto       Required         Dial-up Networking       Auto         Network Access       Auto         Bluetooth Serial Port       Auto         Required       Bluetooth Serial Port                                                                                                    |              |                                 |                  |                                  | Action    | Etape |
|----------------------------------------------------------------------------------------------------|--------------|---------------------------------|------------------|----------------------------------|-----------|-------|
| Bluetooth. Dans la plupart des cas, ces informations peuvent être consulfenêtre Configuration du Bluetooth. L'exemple ci-dessous indique que lest sélectionné         Bluetooth Configuration       ok ×         General Accessibility Discovery       Local Services         Select the services that this computer will provide to other Bluetooth devices.<br>Double-click a service name to set its security, start-up options and properties.         Service Name       Start-up         Service Name       Start-up         Secure Connection COM Port         Audio:       Not Required         PIM Synchronization       Auto         Fax       Auto         Fax       Auto         Not Required         PIM Item Transfer       Auto         Not Required         PIM Item Transfer       Auto         Not Required         Bluetooth Serial Port       Auto         Required       Bluetooth Serial Port         Auto       Required         Bluetooth Serial Port       Auto         Required       Dial-up Networking         Auto       Required         Dial-up Networking       Auto         Required       Bluetooth Serial Port         Auto       Required         Dial-up Networking <th>on série</th> <th>lisé pour la communication</th> <th>OM est uti</th> <th>. déterminez quel port C</th> <th>Sur le PC</th> <th>1</th>                                                                                                    | on série     | lisé pour la communication      | OM est uti       | . déterminez quel port C         | Sur le PC | 1     |
| Interformed properties on the properties on the properties on the properties on the properties on the properties on the properties of the properties of the prope | sultées dans | nations neuvent être con        | ces inform       | Dans la nlunart des cas          | Bluetooth |       |
| Bluetooth Configuration       OK ×         General Accessibility Discovery       Local Services       Client Applications H adware         Select the services that this computer will provide to other Bluetooth devices.<br>Double-click a service name to set its security, start-up options and properties.         Service Name       Start-up       Secure Connection       COM Port         Audio Gateway       Auto       Not Required         Headset       Auto       Not Required         File Transfer       Auto       Required         File Transfer       Auto       Not Required         Dial-up Networking       Auto       Required         Dial-up Networking       Auto       Required         Bluetooth Serial Port       Auto       Required         Bluetooth Serial Port       Auto       Required         Dial-up Networking       Auto       Required         Bluetooth Serial Port       Auto       Required         Dial-up Networking       Auto       Required         Bluetooth Serial Port       Auto       Required         Dial-up Networking       Auto       Required         Dial-up Networking       Auto       Required         Bluetooth Serial Port       Auto       Required                                                                                                    |              |                                 |                  | anfiguration du Pluataat         | fonôtro C |       |
| est selectionne         Bluetooth Configuration         General Accessibility Discovery       Local Services         Select the services that this computer will provide to other Bluetooth devices.<br>Double-click a service name to set its security, start-up options and properties.         Service Name       Start-up         Autio       Not Required         Headset       Auto         PIM Synchronization       Auto         Required       Fax         Auto       Required         File Transfer       Auto         Not Required         PIM Item Transfer       Auto         Not Required         Dial-up Networking       Auto         Required         Bluetooth Serial Port       Auto         Required       COM 4                                                                                                    | e port COI   | le ci-dessous indique que       | . L'exemp        |                                  |           |       |
| Bluetooth Configuration       OK ×         General Accessibility Discovery       Local Services       Client Applications Hardware         Select the services that this computer will provide to other Bluetooth devices.<br>Double-click a service name to set its security, start-up options and properties.         Service Name       Start-up       Secure Connection       COM Port         Audio Gateway       Auto       Not Required         Headset       Auto       Not Required         Fax       Auto       Required         Fax       Auto       Required         File Transfer       Auto       Not Required         Dial-up Networking       Auto       Required         Bluetooth Serial Port       Auto       Required         Bluetooth Serial Port       Auto       Required         Dial-up Networking       Auto       Required         Bluetooth Serial Port       Auto       Required         Bluetooth Serial Port       Auto       Required       Delete                                                                                                    |              |                                 |                  | ionné                            | est sélec |       |
| Billetooth Configuration       ok ×         General Accessibility Discovery       Local Services       Client Applications H ard ware         Select the services that this computer will provide to other Bluetooth devices.       Double-click a service name to set its security, start-up options and properties.         Service Name       Start-up       Secure Connection       COM Port         Audio Gateway       Auto       Not Required         Headset       Auto       Not Required         Fax       Auto       Required         File Transfer       Auto       Required         PIM Item Transfer       Auto       Not Required         Dial-up Networking       Auto       Required         Bluetooth Serial Port       Auto       Required         Bluetooth Serial Port       Auto       Required         Dial-up Networking       Auto       Required         Dial-up Networking       Auto       Required         Bluetooth Serial Port       Auto       Required         Dial-up Networking       Auto       Required         Dial-up Networking       Auto       Required         Dial-up Networking       Auto       Required         Dial-up Networking       Auto       Required                                                                                                    | 1            |                                 |                  |                                  |           |       |
| General       Accessibility       Discovery       Local Services       Client Applications H ard ware         Select the services that this computer will provide to other Bluetooth devices.<br>Double-click a service name to set its security, start-up options and properties.         Service Name       Start-up       Secure Connection       COM Port         Audio Gateway       Auto       Not Required         Headset       Auto       Not Required         Flax       Auto       Required         Fax       Auto       Required         File Transfer       Auto       Not Required         Dial-up Networking       Auto       Required         Network Access       Auto       Required         Bluetooth Serial Port       Auto       Required         Dial-up Networking       Auto       Required         Bluetooth Serial Port       Auto       Required         Dial-up Networking       Auto       Required         Bluetooth Serial Port       Auto       Required         Dial-up Networking       Auto       Required         Bluetooth Serial Port       Auto       Required         Dial-up Networking       Auto       Required         Dial-up Networking       Auto                                                                                                    |              | OK X                            |                  | Bluetooth Configuration          |           |       |
| Select the services that this computer will provide to other Bluetooth devices.         Double-click a service name to set its security, start-up options and properties.         Service Name       Start-up         Service Name       Start-up         Audio Gateway       Auto         Not Required         Headset       Auto         PIM Synchronization       Auto         Required         Fax       Auto         Required         Pi Transfer       Auto         Not Required         Pi M them Transfer       Auto         Not Required         Dial-up Networking       Auto         Network Access       Auto         Bluetooth Serial Port       Auto         Required       COM 4                                                                                                    |              | es Client Applications Hardware | Local Servic     | General Accessibility Discove    |           |       |
| Double-click a service name to set its security, start-up options and properties.         Service Name       Start-up         Service Name       Start-up         Audio Gateway       Auto         Headset       Auto         PIM Synchronization       Auto         Required         File Transfer       Auto         Not Required         Dial-up Networking       Auto         Net Required         Network Access       Auto         Bluetooth Serial Port       Auto         Properties       Add Serial Service                                                                                                    |              | vide to other Bluetooth devices | unuter will prov | Select the services that this co |           |       |
| Service Name       Start-up       Secure Connection       COM Port         Audio Gateway       Auto       Not Required         Headset       Auto       Not Required         PIM Synchronization       Auto       Required         Fax       Auto       Required         File Transfer       Auto       Not Required         PIM Item Transfer       Auto       Not Required         Dial-up Networking       Auto       Required         Network Access       Auto       Required         Bluetooth Serial Port       Auto       Required         Dial-up Networking       Auto       Required         Dial-up Networking       Auto       Required         Not Required       Required       Dial-up Networking       Auto         Network Access       Auto       Required       Dial-up Networking         Not Required       Dial-up Networking       Auto       Required         Bluetooth Serial Port       Auto       Required       Dial-up Networking         Auto       Required       Dial-up Networking       Dial-up Networking       Dial-up Networking         Headset       Auto       Required       Dial-up Networking       Dial-up Netwo                                                                                                    |              | start-up ontions and properties | et its security  | Double-click a service name to   |           |       |
| Service Name       Start-up       Secure Connection       COM Port         Audio Gatew ay       Auto       Not Required         He adset       Auto       Not Required         PIM Synchronization       Auto       Required         Fax       Auto       Required         File Transfer       Auto       Required         PIM Item Transfer       Auto       Not Required         Dial-up Networking       Auto       Required         Network Access       Auto       Required         Bluetooth Serial Port       Auto       Required         Properties       Add Serial Service       Delete                                                                                                    |              |                                 |                  |                                  |           |       |
| Audio Gateway       Auto       Not Required         He adset       Auto       Not Required         PIM Synchronization       Auto       Required         Fax       Auto       Required         File Transfer       Auto       Not Required         PIM Item Transfer       Auto       Not Required         Dial-up Networking       Auto       Required         Network Access       Auto       Required         Bluetooth Serial Port       Auto       Required         Properties       Add Serial Service       Delete                                                                                                    |              | Secure Connection COM Port      | Start-up         | Service Name                     |           |       |
| Headset       Auto       Not Required         PIM Synchronization       Auto       Required         Fax       Auto       Required         File Transfer       Auto       Required         PIM Item Transfer       Auto       Not Required         Dial-up Networking       Auto       Required         Network Access       Auto       Required         Bluetooth Serial Port       Auto       Required         Properties       Add Serial Service       Delete                                                                                                    |              | Not Required                    | Auto             | Audio Gateway                    |           |       |
| PIM Synchronization       Auto       Required         Fax       Auto       Required         File Transfer       Auto       Required         PIM Item Transfer       Auto       Not Required         Dial-up Networking       Auto       Required         Network Access       Auto       Required         Bluetooth Serial Port       Auto       Required         Properties       Add Serial Service       Delete                                                                                                    |              | Not Required                    | Auto             | Headset                          |           |       |
| Fax       Auto       Required         File Transfer       Auto       Required         PIM Item Transfer       Auto       Not Required         Dial-up Networking       Auto       Required         Network Access       Auto       Required         Bluetooth Serial Port       Auto       Required         Properties       Add Serial Service       Delete                                                                                                    |              | Required                        | Auto             | PIM Synchronization              |           |       |
| File Iransfer       Auto       Required         PIM Item Transfer       Auto       Not Required         Dial-up Networking       Auto       Required         Network Access       Auto       Required         Bluetooth Serial Port       Auto       Required         Properties       Add Serial Service       Delete                                                                                                    |              | Required                        | Auto             | Fax                              |           |       |
| Properties Not Required<br>Dial-up Networking Auto Required<br>Network Access Auto Required<br>Bluetooth Serial Port Auto Required COM 4<br>Properties Add Serial Service Delete                                                                                                    |              | Required                        | Auto             | File Transfer                    |           |       |
| Diarup Networking       Auto       Required         Network Access       Auto       Required         Bluetooth Serial Port       Auto       Required         COM 4       Properties       Add Serial Service       Delete                                                                                                    |              | Not Required                    | Auto             | PIM Item Transfer                |           |       |
| Bluetooth Serial Port     Auto     Required     COM 4       Properties     Add Serial Service     Delete                                                                                                    |              | Required                        | Auto             | Network Access                   |           |       |
| Properties Add Serial Service Delete                                                                                                    |              | Required COM4                   | Auto             | Bluetooth Serial Port            |           |       |
| Properties Add Serial Service Delete                                                                                                    |              |                                 | A uto            | Bidetootin Senari on             |           |       |
| Properties Add Serial Service Delete                                                                                                    |              |                                 |                  |                                  |           |       |
| Properties Add Serial Service Delete                                                                                                    |              |                                 |                  |                                  |           |       |
|                                                                                                    |              | Serial Service Delete           | Add              | Properties                       |           |       |
|                                                                                                    |              |                                 |                  |                                  |           |       |
|                                                                                                    |              |                                 | OK               |                                  |           |       |
|                                                                                                    |              | ancer Apply Help                |                  |                                  |           |       |

| Réglez le port COM dans les paramètres de connexion ActiveSync sur le même numéro de port sélectionné qui est utilisé pour la communication série Bluetooth (dans cet exemple, COM4).         Connection Settings         Click Get Connected to connect your mobile device to this computer.         Status Waiting for device to connect         Get Connected         Image: Allow serial cable or infrared connection to this COM port:         COM 4         Status: COM port is available         Image: Allow USB connection to this desktop computer.         Status: USB is available         Image: Allow network (Ethernet) and Remote Access Service (RAS)         Server connection with this desktop computer. |
|----------------------------------------------------------------------------------------------------|
| Connection Settings       ×         ■       Click Get Connected to connect your mobile device to this computer.         Status Waiting for device to connect       Get Connected         ▼       Allow serial cable or infrared connection to this COM port:         COM 4       ▼         Status: COM port is available       ▼         Allow USB connection to this desktop computer.       Status: USB is available         ▼       Allow network (Ethernet) and Remote Access Service (RAS) server connection with this desktop computer.                                                                                                    |
| <ul> <li>Click Get Connected to connect your mobile device to this computer.</li> <li>Status Waiting for device to connect Get Connected</li> <li>Allow serial cable or infrared connection to this COM port:<br/>COM 4</li> <li>Status: COM port is available</li> <li>Allow USB connection to this desktop computer.<br/>Status: USB is available</li> <li>Allow network (Ethernet) and Remote Access Service (RAS) server connection with this desktop computer.</li> </ul>                                                                                                    |
| Status Waiting for device to connect       Get Connected         Image: Allow serial cable or infrared connection to this COM port:       COM 4         COM 4       Image: Status: COM port is available         Image: Allow USB connection to this desktop computer.       Status: USB is available         Image: Allow network (Ethernet) and Remote Access Service (RAS) server connection with this desktop computer.                                                                                                    |
| <ul> <li>Allow serial cable or infrared connection to this COM port:</li> <li>COM 4</li> <li>Status: COM port is available</li> <li>Allow USB connection to this desktop computer.<br/>Status: USB is available</li> <li>Allow network (Ethernet) and Remote Access Service (RAS) server connection with this desktop computer.</li> </ul>                                                                                                    |
| <ul> <li>Allow USB connection to this desktop computer.<br/>Status: USB is available</li> <li>Allow network (Ethernet) and Remote Access Service (RAS) server connection with this desktop computer.</li> </ul>                                                                                                    |
| Allow network (Ethernet) and Remote Access Service (RAS) server connection with this desktop computer.                                                                                                    |
|                                                                                                    |
| Status: Network is available                                                                                                    |
| Show status icon in Taskbar                                                                                                    |
| OK Cancel Help                                                                                                    |
| Sur le terminal portable, cliquez sur l'icône Bluetooth et sélectionnez <b>Bluetooth</b><br><b>ActiveSync</b> . Le terminal portable commence à chercher les périphériques Bluetooth<br>disponibles (ce processus peut durer plusieurs secondes).                                                                                                    |
| Looking for Bluetooth devices<br>Time remaining:                                                                                                    |
| Une fois la recherche terminée, le terminal portable affiche une liste d'ordinateurs dans laquelle vous pouvez faire votre choix.                                                                                                    |
| New Bluetooth Device       Select         Device Name       Select         Valo       Refresh         Cancel       Cancel         Choose the desired PC and tap Select       To perform the search again, tap Refresh.         Tap Cancel to abandon this operation.       To perform.                                                                                                    |
|                                                                                                    |

| Etape | Action                                                                                                    |
|-------|----------------------------------------------------------------------------------------------------|
| 5     | Si vous avez l'intention de vous connecter en continu au même ordinateur de bureau<br>dans le futur, cochez la case <b>Enregistrer la sélection pour une utilisation</b><br><b>ultérieure</b> pour enregistrer les informations de connexion afin de passer outre les<br>futures recherches pour ce périphérique lorsque vous essaierez d'établir une<br>connexion ActiveSync.<br>Mettez un ordinateur en surbrillance et cliquez sur <b>Sélectionner</b> . Le terminal portable<br>essaie d'abord de récupérer les informations de service pour l'ordinateur hôte |
|       | sélectionné et essaie ensuite de se connecter à l'ordinateur hôte sélectionné.  Connecting to "Wireless Actives  Opening Port Hide this message: Hide Disconnect                                                                                                    |
| 6     | Si votre PC requiert une connexion sécurisée, vous devrez entrer une clé (PIN) sur le<br>terminal portable. Le terminal portable vous invite alors à enregistrer les informations<br>de connexion (code PIN/clé).                                                                                                    |
| 7     | Sélectionnez <b>Oui</b> pour enregistrer les informations de connexion et passer outre les futures demandes de code PIN/clé. Sélectionnez <b>Non</b> pour être invité à donner une clé/code PIN chaque fois que vous essayez d'établir une connexion ActiveSync. Dans chacun des cas, le terminal portable essaiera de se connecter à l'ordinateur de bureau.                                                                                                    |
| 8     | Une fois la connexion établie avec succès, cliquez sur <b>Masquer</b> pour réduire la boîte<br>de dialogue Connexion.<br>Connecting to "Wireless Actives<br>User Authenticated<br>Hide this message:<br>Hide<br>Disconnect                                                                                                    |
| 9     | 9. Vous pouvez maintenant commencer à transférer les fichiers.                                                                                                    |

#### Transfert de Le protocole OBEX (Protocole d'échange d'objets) est un protocole binaire compact fichier OBEX

efficace qui permet à une large gamme de périphériques d'échanger des données spontanément de manière simple et efficace : il fournit un support de sécurité en incorporant un mécanisme d'authentification qui utilise un schéma de réponse et de défi. Pour envoyer un fichier à partir d'un terminal portable avec une carte Bluetooth Socket vers un autre périphérique Bluetooth :

| Etape | Action                                                                                                    |  |
|-------|----------------------------------------------------------------------------------------------------|--|
| 1     | Assurez-vous que l'autre périphérique Bluetooth est configuré pour recevoir un fichier. Il doit supporter le profil du serveur OBEX Object Push. Reportez-vous à la documentation du périphérique pour obtenir des instructions.                                                                                                    |  |
| 2     | Sur le terminal portable, cliquez sur l'icône Bluetooth et sélectionnez <b>Transférer par</b><br><b>Bluetooth&gt;Envoyer un fichier.</b> Le terminal portable commence à chercher les<br>périphériques Bluetooth disponibles (ce processus peut durer plusieurs secondes).                                                          |  |
|       | Bluetooth Device Search         Image: Doking for Bluetooth devices         Time remaining:                                                                                                    |  |
| 3     | Une fois la recherche terminée, le terminal portable affiche une liste des ordinateu<br>dans laquelle vous pouvez faire votre choix.                                                                                                    |  |
|       | New Bluetooth Device       Select         Device Name       Select         Vilo       Refresh         Cancel       Choose the desired PC and tap Select         To perform the search again, tap Refresh.       Tap Cancel to ab and on this operation.         Save selection for future use.       Save selection for future use. |  |
| 4     | Si vous avez l'intention de vous connecter en continu au même ordinateur de bureau dans le futur, cochez la case <b>Enregistrer la sélection pour une utilisation</b>                                                                                                    |  |
|       | <b>ultérieure</b> pour enregistrer les informations de connexion afin de passer outre les futures recherches pour ce périphérique lorsque vous essaierez d'établir une connexion ActiveSync.                                                                                                    |  |

| Etape | Action                                                                                                    |
|-------|----------------------------------------------------------------------------------------------------|
| 5     | Mettez un ordinateur en surbrillance et cliquez sur Sélectionner. La boîte de<br>dialogue Sélectionner un fichier apparaît.<br>Select a file reference reference r |
| 6     | Sélectionnez un fichier et cliquez sur OKpour commencer le transfert.                                                                                                    |

Pour envoyer/recevoir des fichiers à partir d'un terminal portable avec une carte Bluetooth Socket vers/à partir d'un autre périphérique Bluetooth :

| Etape | Action                                                                                                    |  |  |
|-------|----------------------------------------------------------------------------------------------------|--|--|
| 1     | Assurez-vous que le partage de fichiers est activé sur le PC. Il doit supporter le profil du serveur Transfert de fichier OBEX.                                                                                                    |  |  |
| 2     | Sur le terminal portable, cliquez sur l'icône Bluetooth et sélectionnez <b>Transférer par Bluetooth&gt;Naviguer dans le périphérique distant.</b> Le terminal portable commence à chercher les périphériques Bluetooth disponibles (ce processus peut durer jusqu'à dix secondes par périphérique). New Bluetooth Device                                                      |  |  |
|       | Device Name       Select         VAIO       Refresh         Cancel       Cancel         Choose the desired PC and tap Select       To perform the search again, tap Refresh.         Tap Cancel to abandon this operation.       Save selection for future use.                                                                                                    |  |  |
| 3     | Si vous avez l'intention de vous connecter en continu au même ordinateur de bureau<br>dans le futur, cochez la case <b>Enregistrer la sélection pour une utilisation</b><br><b>ultérieure</b> pour enregistrer les informations de connexion afin de passer outre les<br>futures recherches pour ce périphérique lorsque vous essaierez d'établir une<br>connexion ActiveSync |  |  |
| 4     | Mettez un ordinateur en surbrillance et cliquez sur Sélectionner. Une fois la connexion établie avec succès, l'Explorateur de fichiers Bluetooth apparaît.                                                                                                    |  |  |
| 5     | Le côté gauche de la fenêtre affiche le contenu du terminal portable ; le côté droit affiche le contenu du Dossier d'échange Bluetooth du PC.                                                                                                    |  |  |

| Etape | Action                                                                                                    |
|-------|----------------------------------------------------------------------------------------------------|
| 6     | Sélectionnez le fichier ou le dossier que vous souhaitez transférer, sélectionnez<br>Fichier puis Envoyer à l'ordinateur distant ou Récupérer sur l'ordinateur<br>distant le cas échéant. Une boîte de dialogue apparaît et signale l'état du transfert.<br>Bluetooth Device Search<br>Reading file:<br>pc_files.doc<br>Cancel |
| 7     | Après le transfert, une copie de chaque élément sélectionné apparaît sur le côté de l'autre périphérique.                                                                                                    |

#### Dépannage

#### Dépannage

| Problème                                                                                                    | Solution                                                                                                    |
|----------------------------------------------------------------------------------------------------|----------------------------------------------------------------------------------------------------|
| Mon terminal portable ne répond pas<br>lorsque j'appuie sur l'interrupteur.                                                                                                    | <ul> <li>L'unité est-elle en mode Veille ?</li> <li>Si l'unité est alimentée par batterie, vérifiez les batteries.</li> <li>Les câbles sont-ils tous raccordés correctement :</li> <li>L'alimentation est-elle branchée sur une prise CA active ?</li> <li>Le connecteur d'alimentation est-il correctement branché sur le terminal portable ?</li> </ul>      |
| J'ai modifié les paramètres de mon<br>système, mais lorsque j'allume le<br>terminal portable, mes paramètres ont<br>disparu.                                                                  | Vous devez sauvegarder le registre après tout changement de système<br>ou de configuration.                                                                                                    |
| J'ai transféré des fichiers sur mon<br>terminal portable à partir de mon<br>ordinateur hôte, mais lorsque j'allume le<br>terminal portable, les fichiers que j'ai<br>transférés sont absents. | Pour stocker les fichiers transférés de façon permanente, vous devez<br>copier les fichiers sur la mémoire flash interne ou sur une carte compact<br>flash.<br>Il arrive parfois que les fichiers transférés soient invisibles, double-cliquez<br>sur Poste de travail, sélectionnez Options dans le menu Affichage et<br>décochez toutes les cases.           |
| Je ne peux pas me connecter au<br>système de développement en utilisant<br>ActiveSync.                                                                                                    | Avez-vous installé ActiveSync en utilisant un compte Administrateur ?<br>Vérifiez les raccordements de câble.<br>Vérifiez la configuration de la communication série.<br>Assurez-vous que le port COM adapté est disponible.<br>Dans ActiveSync, vérifiez les paramètres de Connexion pour le type de<br>connexion que vous utilisez (USB, Série ou Ethernet). |
| L'écran est trop clair ou trop foncé.                                                                                                    | Réglez la luminosité avec le bouton de réglage de luminosité dans le<br>Panneau de configuration.                                                                                                    |
| Le stylet ne répond pas correctement.                                                                                                    | L'écran n'est pas correctement calibré pour interpréter les frappes sur l'écran. Vous devez recalibrer l'écran.                                                                                                    |

| Problème                                                                                                | Solution                                                                                                    |
|----------------------------------------------------------------------------------------------------|----------------------------------------------------------------------------------------------------|
| Le terminal portable est lent.                                                                          | La mémoire programme ou la mémoire de stockage de l'unité est<br>insuffisante.<br>Augmentez la taille de la mémoire programme ou de stockage avec la<br>commande Système dans le Panneau de configuration.<br>Vous pouvez également supprimer les fichiers inutiles.                                                                            |
| Le terminal portable émet un son faible ou pas de son du tout.                                          | Réglez les propriétés relatives au volume et au son avec la commande<br>Volume et Son dans le Panneau de configuration.                                                                                                    |
| Le terminal portable ne reconnaît pas une carte compact flash ou périphérique.                          | Cette carte n'est pas installée ou insérée correctement.<br>Réinstallez la carte. Il peut y avoir une connexion instable entre la carte et<br>le terminal portable.<br>Retirez la carte, nettoyez le connecteur plat avec un chiffon doux et sec<br>et réinstallez la carte.                                                                    |
| Le terminal portable se met en veille<br>automatique après une courte période<br>d'inactivité.          | Par défaut, l'appareil se met en mode veille automatique au bout de deux<br>minutes d'inactivité lorsqu'il fonctionne sur batterie et après trente<br>minutes d'inactivité lorsqu'il fonctionne sur l'alimentation CA.<br>Réglez les propriétés de gestion de l'alimentation avec la commande<br>Alimentation dans le Panneau de configuration. |
| Aucun son n'est émis quand vous cliquez<br>sur l'écran tactile ou quand vous appuyez<br>sur une touche. | Le volume est faible ou éteint.<br>Vérifiez le curseur du volume dans la boîte de dialogue Volume et Son<br>dans le Panneau de configuration.                                                                                                    |
| Lecture/Écriture impossible                                                                             | Vérifiez que le tag est utilisable (Voir le Manuel utilisateur des Stations<br>Compact Ositrack 1655669 01).<br>Réduisez la distance entre l'antenne et le tag.<br>Vérifiez que l'antenne et le tag sont parallèles.                                                                                                    |
| Erreur Lecture/Ecriture XGH B445345 ou XGH B445345 non détecté.                                         | Fermez l'antenne du terminal portable.                                                                                                    |
| Le logiciel Ositrack ne répond pas après la modification du type de tag.                                | Redémarrez le logiciel.                                                                                                    |

#### Caractéristiques

## 8

#### Caractéristiques

| Alimentation                                | <ul> <li>Tension de recharge : 11 à 18 VCC, 1,5 A</li> <li>Type de batterie : Nickel-hydrure métallique rechargeable (ou 6 piles alkaline AA)</li> <li>Valeur nominale du courant : 2 A maximum</li> <li>Tension : 7,2 Volts</li> <li>Capacité : 1400 mAh</li> </ul> |
|---------------------------------------------|----------------------------------------------------------------------------------------------------|
| Ecran                                       | Ecran STN à cristaux liquides TFT avec rétro-éclairage à diode électroluminescente blanche<br>Résolution : 320 x 240 pixels couleur QVGA<br>Ecran tactile                                                                                                    |
| Milieu ambiant                              | Température de fonctionnement : 0°C à +50°C<br>Température de stockage : -25°C à +70°C<br>Température de chargement : 0°C à +40°C<br>Humidité : 5 à 95 % sans condensation                                                                                           |
| UC                                          | Type : Processeur Intel PXA255 avec technologie XScale<br>Architecture du jeu d'instructions : ARM v.5TE<br>Vitesse : 400 MHz<br>Système d'exploitation : Windows CE .NET 4.2 Professional                                                                           |
| Mémoire et<br>mémoire de<br>grande capacité | SDRAM : 64Mo<br>Compact Flash interne : 64 Mo standard (16 Mo réservés pour le système d'exploitation)<br>En option : Emplacement pour la carte Compact Flash                                                                                                    |
| Module RFID                                 | Support lecture/écriture à protocoles multiples pour les types de tags RFID 13.56 MHz y compris<br>ISO-15693, ISO-14443, protocoles multiples.<br>Mesure de la puissance de sortie : 22,8 dbm = 200 mW                                                               |
| Entrée utilisateur                          | Ecran tactile<br>Clavier : Clavier à membrane à 45 touches<br>Retour : Tactile et auditif<br>Rétro-éclairage avec diode électroluminescente                                                                                                    |
| Indicateurs                                 | 5 diodes relatives aux touches de modification<br>Indicateur Batterie En charge/Faible (unités alimentées par batterie uniquement)                                                                                                    |

| Fonction de | Un port série disponible configuré pour RS-232 qui peut également fournir une puissance |
|-------------|-----------------------------------------------------------------------------------------|
| l'interface | d'entrée (11-18 VCC) et une fonction de rechargement.                                   |
| Dimensions  | Hauteur (H) : 9.84 pouces (250 mm)                                                      |
| physiques   | Largeur (I) : 4.75 pouces (120,7 mm)                                                    |
|             | Profondeur (P) : 2.37 pouces (60,2 mm)                                                  |
|             | Poids :                                                                                 |
|             | <ul> <li>Sans batterie : 27 onces (765,4 grammes)</li> </ul>                            |
|             | Avec les piles Alkaline : 32 onces (907,2 grammes)                                      |
|             | <ul> <li>Avec les batteries NiMH : 33 onces (935,5 grammes)</li> </ul>                  |

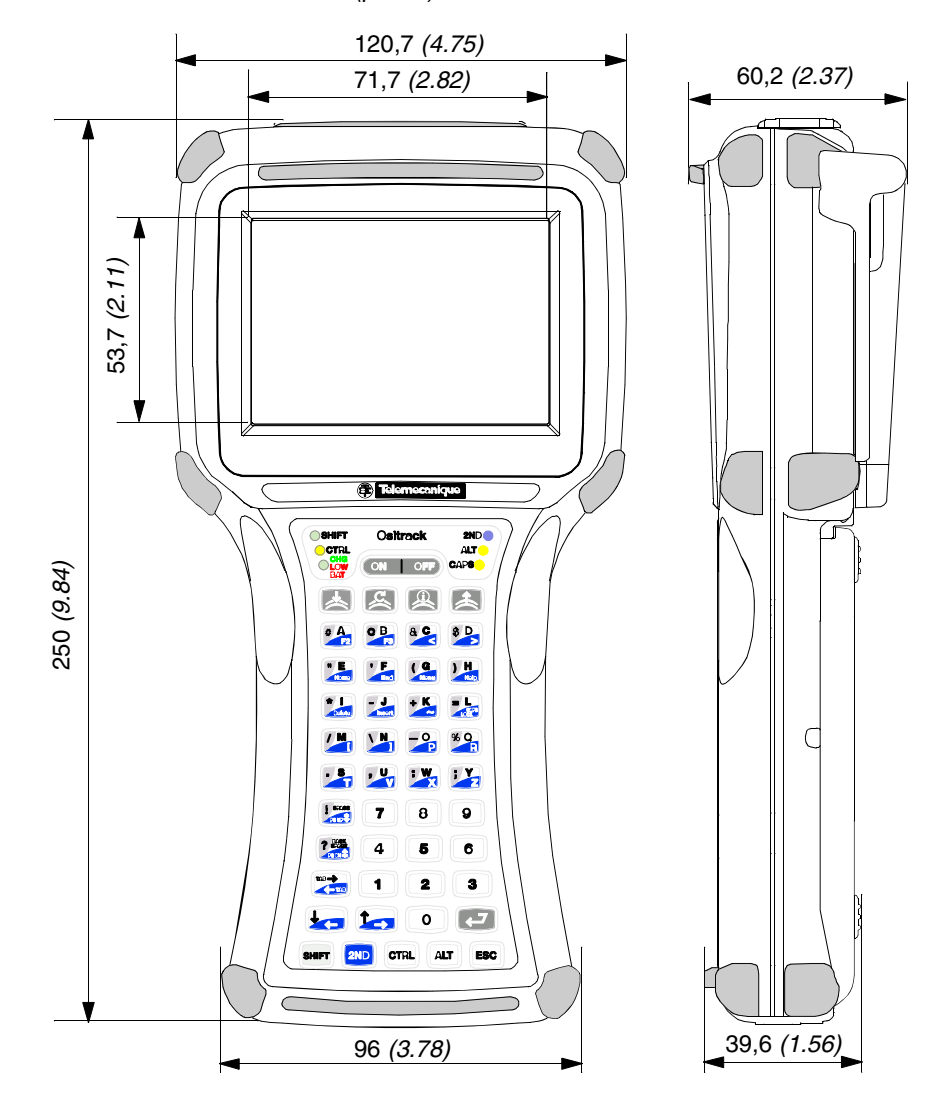

Dimensions du boîtier en mm (pouce) :

#### Signalisation et brochage

## 9

#### Câble RS 232

#### Câble RS 232

Câble (Connecteur femelle SUB-D9) RS-232 Signalisation et Brochage :

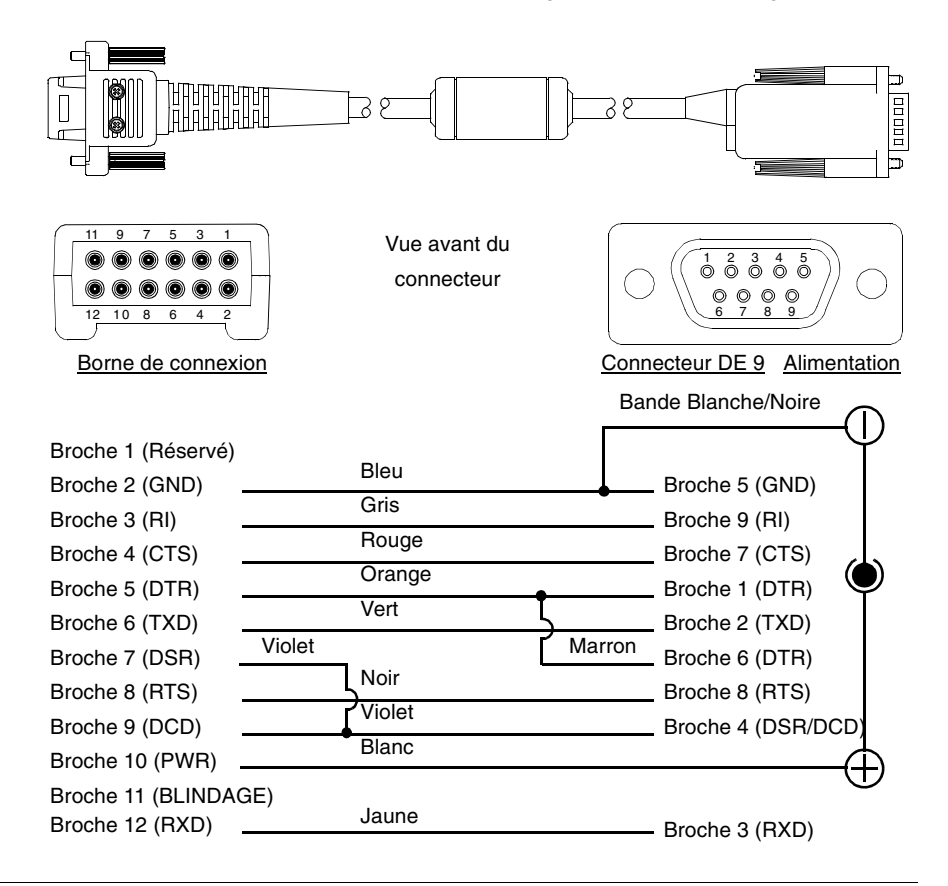